# パルスヒートコントローラ MR-130B

取 扱 説 明 書

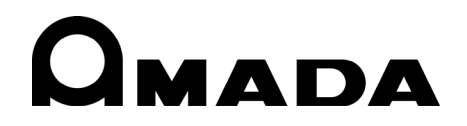

Y04OM1168029-08

このたびは、弊社のパルスヒートコントローラ MR-130B をお買い求めいただき、まことにあり がとうございます。

本製品を正しくお使いいただくために、この「取扱説明書」を最後までよくお読みください。 また、お読みになった後はいつでも見られるところに大切に保管してください。

### もくじ 1. 特に注意していただきたいこと (1)安全上の注意......1-1 2. システムの説明 I.機能 (3) ヘッド、サーモード、付属品......2-3 11. 制御と表示 (7) PROFILE NUMBER ▲▼≠-.....2-6 (8) COUNTERS キー..... 2-6 (12) HEAT/NO HEAT スイッチ ...... 2-8 3. 設置とセットアップ 1. 設置計画 ||. 外部機器への接続 (2)入力電源の接続......3-3 |||.装置のセットアップ **4. 機能の設定** (2) 正面パネルディスプレィ......4-1

| (7)PID CONTROL 番号の選択                                           | . 4-11       |
|----------------------------------------------------------------|--------------|
| (8) DATA +                                                     | . 4-15       |
| (9) PROFILE NUMBER ▲▼キー                                        | . 4-16       |
| (10) COUNTERS 年一                                               | . 4-16       |
| <ul><li>(11) テータ編集キー</li></ul>                                 | . 4-18       |
| (12) 変更されに個の保存                                                 | . 4-19       |
| (13) HEALING KAIE +                                            | . 4-19       |
|                                                                | . 4-21       |
| 5. 煤作就明                                                        |              |
|                                                                | E 1          |
| (1)                                                            | . 0-1        |
|                                                                | . 0-1        |
| (1) (赤)(F)(J)<br>(1) (赤)(F)(J)                                 | <b>۲</b> ۵   |
| <ul> <li>(1) 电/// 1000000000000000000000000000000000</li></ul> | . 0-2        |
| (1) グラフィック画面と) 一ク画面の説明<br>(1) グラフィック画面の詳細                      | 5-2          |
| (1) ノフィック画面の中心(2) データ両面の詳細                                     | . J J<br>5-5 |
|                                                                | . 0 0        |
|                                                                | 5-9          |
| (1) 温及り設定報告(2) 時間の設定範囲                                         | 5-9          |
| V 操作方法                                                         | . 0 0        |
| (1)設定済みリフロープロファイルの選択                                           | 5-10         |
| (2) 直接入力                                                       | 5-11         |
| (3) ディスプレイバックライト ON/AUTO                                       | . 5-13       |
| 6. メンテナンス                                                      |              |
|                                                                |              |
| (1)予防措置                                                        | . 6-1        |
| (2) 状態メッセージ                                                    | 6-2          |
| II.トラブルシューティング                                                 | . 6-3        |
| 111. メンテナンス                                                    |              |
| (1)サーモードのメンテナンス                                                | . 6-7        |
| (2)修理作業                                                        | . 6-7        |
| 7. 点検                                                          |              |
| (1)概要                                                          | . 7-1        |
| (2)必要な機器                                                       | . 7-1        |
| (3)点検                                                          | . 7-1        |
| 8. 技術仕様                                                        | . 8-1        |
| 9. 電気的接続とデータ接続                                                 |              |
| (1)RS-232 インタフェース(D-Sub 9 ピン・メス)                               | . 9-1        |
| (2)RS-485 インタフェース(D-Sub 9 ピン・メス)                               | . 9-1        |
| (3)制御入力インタフェース                                                 | . 9-2        |
| (4)スイッチ接点入力(内部電源)                                              | . 9-3        |
| (5)スイッチ接点入力(外部電源)                                              | . 9-4        |
| (6)コモン負入力(内部電源)                                                | . 9-5        |
| (7)コモン負入力(外部電源)                                                | . 9-6        |
| (8)コモン正入力(内部電源)                                                | . 9-7        |
| (9)コモン正入力(外部電源)                                                | . 9-8        |
| (10) エアヘッドソレノイドバルブドライブ接続                                       | . 9-9        |
| (11) ソレノイドバルブドライバ出力                                            | . 9-9        |
| (12) アラーム/ステータスリレーの接続                                          | . 9-11       |
| (13) リレー状態タイミング(ボストヒート工程なし)                                    | . 9-13       |
| (14) リレー状態タイミング(ポストヒート工程あり)                                    | . 9–14       |

| (15) スイッチまたはフォトカプラによる遠隔選択     | 9-15 |
|-------------------------------|------|
| (16)自動化制御入力インタフェース            | 9–16 |
| (17)オペレータスタートスイッチとスタートスイッチ入力  | 9-18 |
| (18)非常停止入力インタフェース             | 9-19 |
| (19)手動アラームリセット                | 9-19 |
| (20)熱電対コネクタ(J9)               | 9-20 |
| (21)補助熱電対コネクタ(J15)            | 9–21 |
| (22)温度アナログ出力コネクタ(J10)         | 9-21 |
| 10. システムタイミング                 |      |
| (1)ポストヒート設定がない場合              | 10-1 |
| (2)ポストヒート設定がある場合              | 10-2 |
| 11. 通信コード                     |      |
| I. コマンドフォーマット                 | 11-1 |
| 11. 通信コード                     |      |
| (1) RS-232 および RS-485 通信プロトコル | 11-1 |
| (2)コマンド要素の定義                  | 11-1 |
| (3)エラーまたは未対応コマンドに対する応答        | 11-3 |

# 1.特に注意していただきたいこと

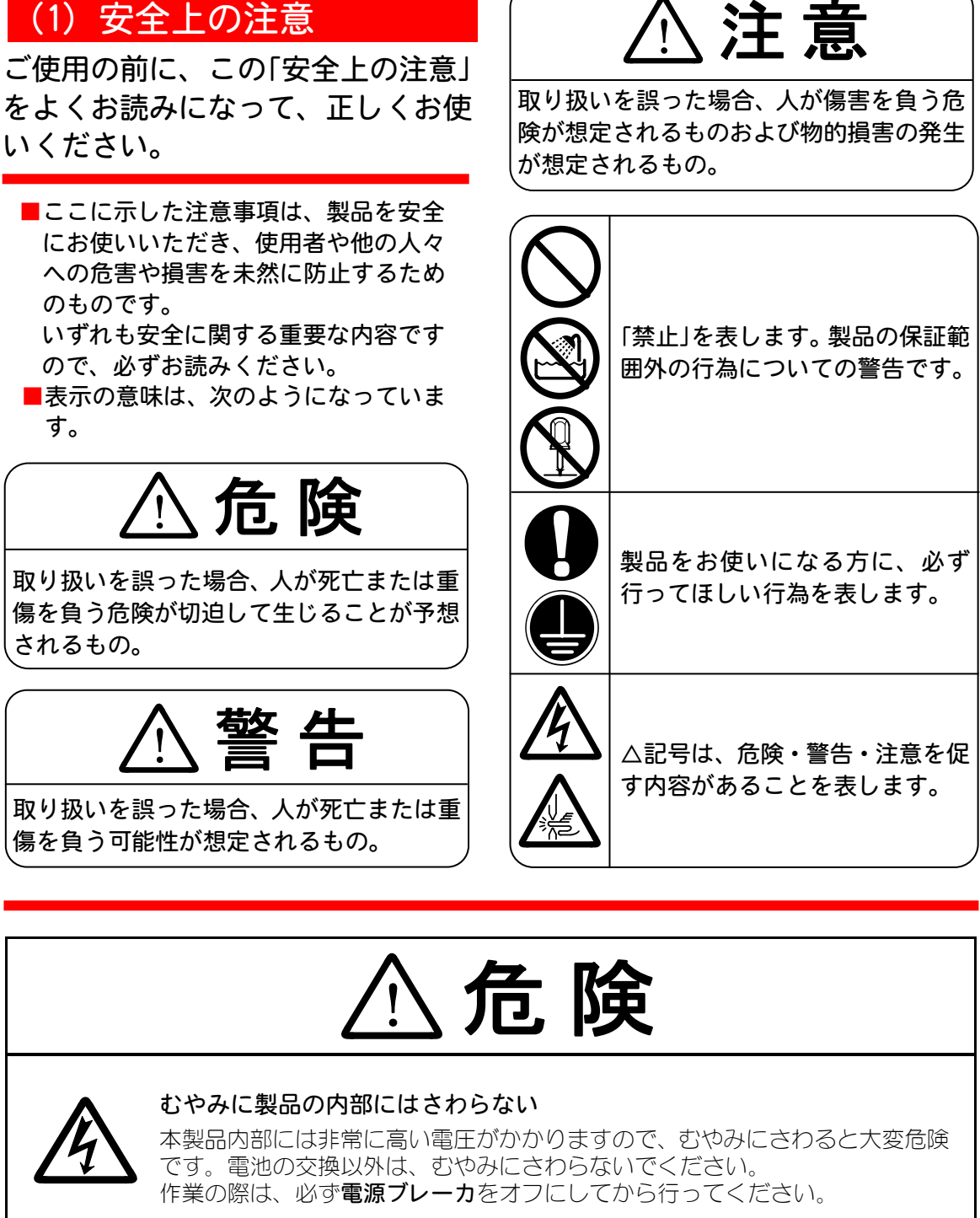

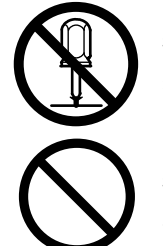

# 装置の分解・修理・改造は絶対にしない

感電や発火のおそれがあります。取扱説明書に記載されているメンテナンス以 外のことはしないでください。

装置の焼却、破壊、切断、粉砕や化学的な分解を行わない 本製品には、ガリウムひ素(GaAs)を含む部品が使用されています。

1. 特に注意していただきたいこと

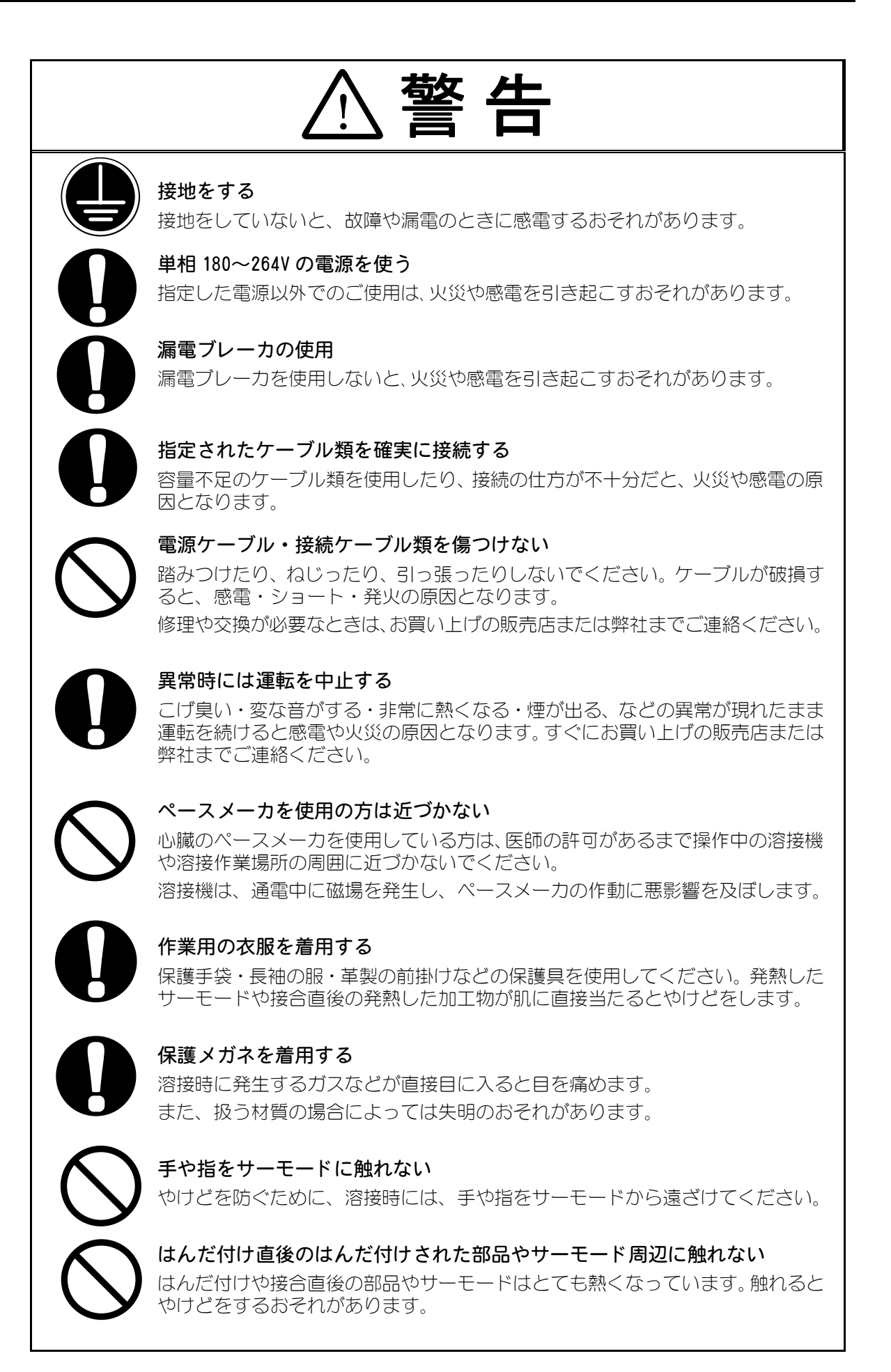

1. 特に注意していただきたいこと

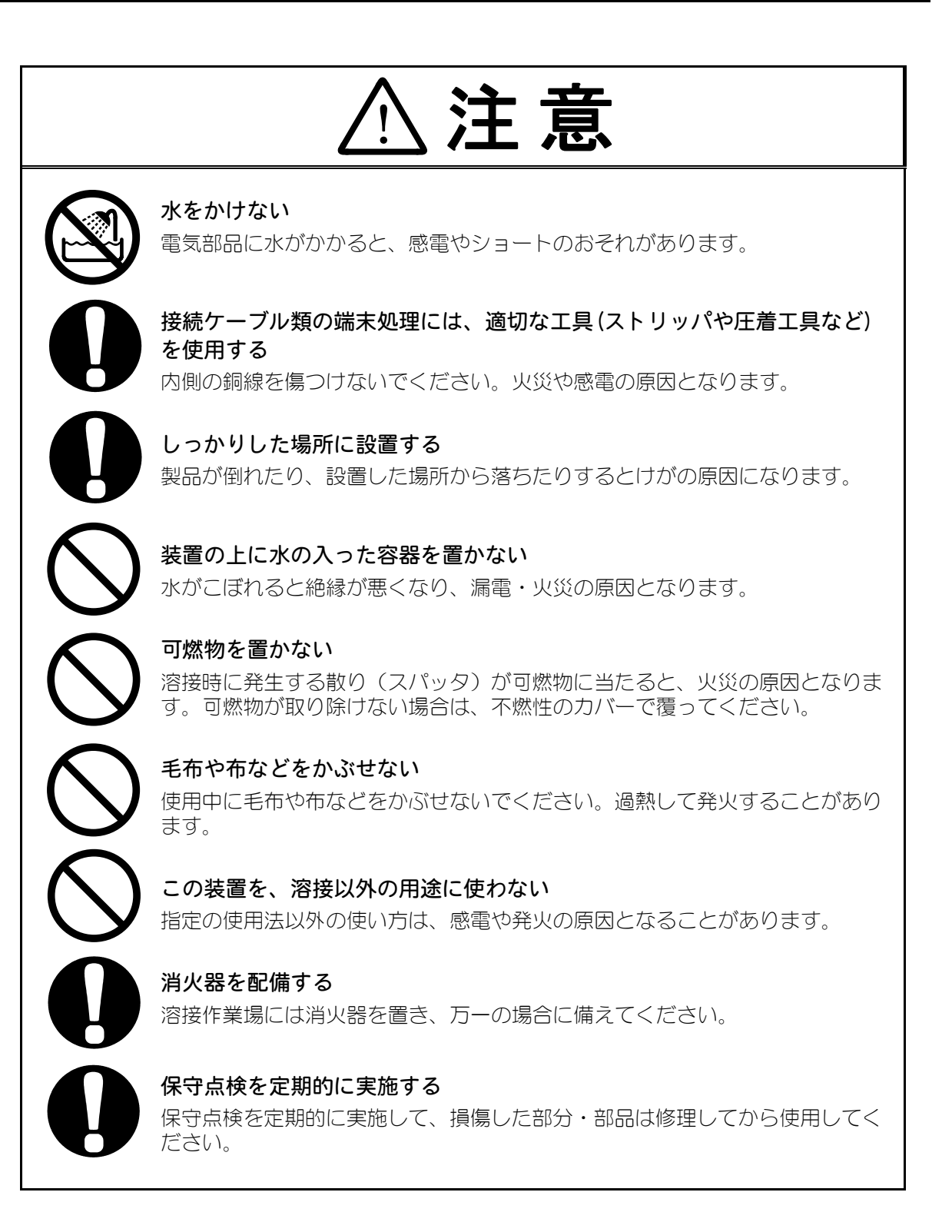

## (2) 取扱上の注意

- 輸送や運搬時には、横倒しの状態を避けてくだい。また、落下などの衝撃が加わらないように、ていねいに扱ってください。手で運搬するときは、2人以上で行ってください。
- 本製品はしっかりした場所に設置し、地面に水平な状態にしてお使いください。 傾けたり倒したりしてのご使用は、故障の原因となります。
- 次のような場所を避けて設置してください。
  - ・湿気の多い(湿度 93%超)ところ
  - ・高温(40℃超)や低温(15℃未満)になるところ
  - ・強いノイズ発生源が近くにあるところ
  - ・薬品などを扱うところ
  - ・結露するようなところ
  - ・ほこりの多いところ
  - ・標高1000mを超えるところ
- 製品外部の汚れは、やわらかい布または水を少し含ませた布で拭いてください。 汚れのひどいときは、中性洗剤を薄めたものかアルコールで拭き取ってください。 シンナーやベンジンなどは、変色や変形のおそれがあるので使用しないでください。
- 本体内部にネジや硬貨などの異物を入れると、故障の原因となるのでおやめください。
- 本製品は、取扱説明書に記載されている方法に従って操作してください。
- スイッチ・ボタン類は、手でていねいに操作してください。乱暴な操作、ドライバー やペン先での操作は、故障や破損の原因となります。
- 本製品には、照明灯用コンセントなどの補助電源は装備されていません。
- 本製品を使用するには、別途、溶接ヘッド、および溶接ヘッドと本製品を接続する 2次ケーブルが必要です。
- 本製品を起動するための入出力信号線は付属されていません。電線を別途用意し、 コネクタに配線をする必要があります。

## (3) 廃棄について

本製品には、ガリウムひ素(GaAs)を含む部品が使用されています。廃棄する場合には、一般産業廃棄物や家庭ごみと分別し、関係法令に従って廃棄処理を行ってください。

1. 特に注意していただきたいこと

# 2.システムの説明

## I. 機能

## (1) 概要

以後本書では、パルスヒートコントローラ MR-130B を「コントローラ」とします。コン トロールパネル、操作手順および仕様になります。コントロールパネルと出力トランスの単 ーのユニットになります。お客様の制御装置の中に本書に記載のないカスタム品についての ご不明な点がございましたら、弊社にお問い合わせください。

コントローラは、精密に制御される温 度プロファイルを使ってリフローソル ダリングまたはヒートシーリングの電 気的接合を行うために設計された電源 です。

コントローラは、コンパクト、信頼性、 安全性、単純さ、修理しやすさを重視 して設計されています。

範囲外の値が入力されたりアラーム/ エラー状態が発生すると、液晶ディス プレイ (LCD) 画面上の表示がオペレー タにこれを知らせます。

最大 63 までの温度プロファイル(接 合サイクル中に使用される接合パラ メータを含んだ記録)の設定、保存、 および呼び出しが可能です。

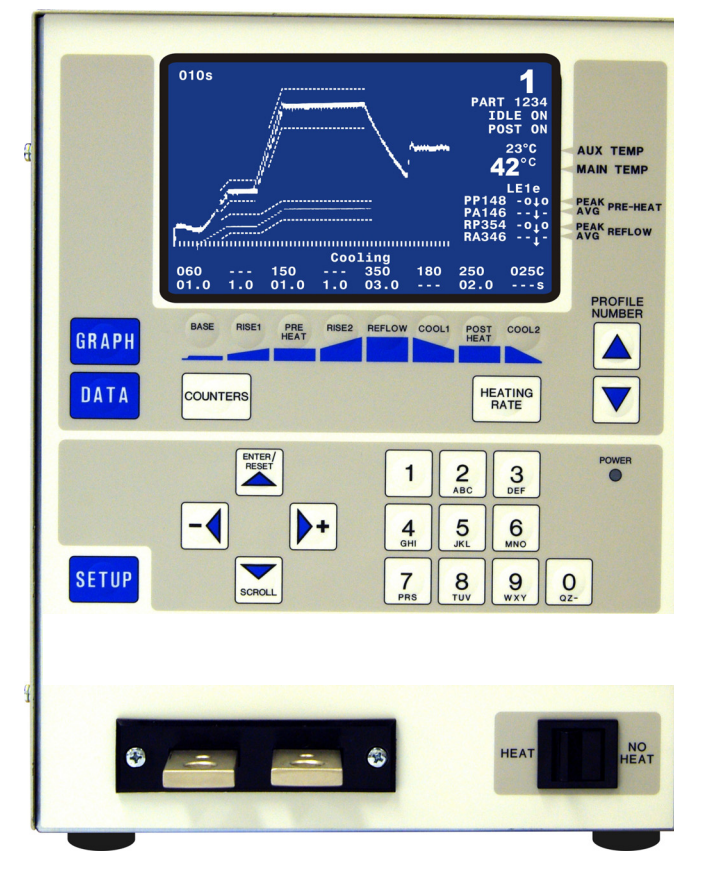

リフローソルダリングとは、はんだコーティングされた2つの部品が、あらかじめ設定され た加圧力に従って緊密に接触する、複数のステップからなる金属接合工程を意味します。

- 2つの部品の温度は、あらかじめ設定された時間でプレヒート温度まで上昇し あらかじめ塗布されたフラックスを活性化する。フラックスははんだメッキさ れた部分の表面酸化物を除去する。
- この後、温度はあらかじめ設定された時間でリフロー温度まで上昇し両部品間のはんだを溶融する。
- この後、冷却が開始してはんだが凝固する。
- あらかじめ設定された冷却温度に達すると、リフローヘッドが引き上げられて 加圧力が部品から取り除かれる。

2. システムの説明

ヒートシーリングまたは ACF 最終接合とは、2 つの部品の導電性接合を行う、複数のステップからなる工程を意味します。これらの部品は、一般的に、軟質および硬質回路基板、ガラスパネルディスプレイ、およびフレックスフォイルです。

- 2 つの部品は、それらの間の接着性のフォイル、フレックス、またはペーストとともに、加圧力を用いて接合される。この後、最終的なシーリング温度へのステップとして、温度はプレヒート温度まで上昇する。
- この後、温度はシーリング温度まで上昇する。接着剤の塑性変形が起こり、2 つの部品の間に導電性のあるインタフェースが作られる。
- 接合を安定させるために加圧力が保持される間、接着剤の冷却と硬化が起こる。

コントローラは作業上必要とされる温度プロファイルの範囲外を判定するいくつかの機能を 持っています。

- 1) **ピーク温度リミット** : プレヒートとリフローでのピーク温度の上限と下限 を設定できます。
- 2) **平均温度リミット** :プレヒートとリフローでの平均温度の上限と下限を 設定できます。
- 3) エンベロープリミット:プレヒートへの昇温、プレヒート、リフローへの昇 温、リフローで温度波形の上限と下限を設定できま す。(温度波形が封筒(エンベロープ)の上部のような形に見えるのでエンベロープリミットと呼びま す。)
- 4) 最大工程温度 : 全工程において超えてはならない最大温度が設定で きます。全工程中のどの時点でもサーモードの温度 がこの最大温度に到達した場合、コントローラは工 程を中止し加熱を停止します。

## (2) 型式

モデルは、オペレータ制御用の操作系と表示ディスプレイとの正面パネルを備えています。

| 型式            | タイプ | トランス2次電圧                                                           | AC 入力電圧    | 出力熱容量                          |
|---------------|-----|--------------------------------------------------------------------|------------|--------------------------------|
| MR-130B-00-00 | 一体型 | 3.81V (Fast)<br>1.9V (Medium)<br>1.27V (Slow)<br>0.95V (Very Slow) | AC180~264V | 4kVA<br>長さ 100mm までの<br>サーモード用 |
| MR-130B-00-01 | 一体型 | 7.62V (Fast)<br>3.8V (Medium)<br>2.54V (Slow)<br>1.90V (Very Slow) | AC180~264V | 4kVA<br>長さ 100mm までの<br>サーモード用 |
| MR-130B-00-02 | 一体型 | 3.81V (Fast)<br>1.9V (Medium)<br>1.27V (Slow)<br>0.95V (Very Slow) | AC180~264V | 2kVA<br>長さ 60mm までの<br>サーモード用  |
| MR-130B-00-03 | 一体型 | 7.62V (Fast)<br>3.8V (Medium)<br>2.54V (Slow)<br>1.90V (Very Slow) | AC180~264V | 2kVA<br>長さ 60mm までの<br>サーモード用  |

# (3) ヘッド、サーモード、付属品

弊社が提供するヘッド、サーモードついては、弊社にお問い合わせください。

※) サーモードは、サーモードチップ、ヒータチップ、ヒータエレメント、ヒータプレート、 ヒータツール等とも呼ばれます。

付属品リスト

| 型式         | 品名                                          | 数量 |  |
|------------|---------------------------------------------|----|--|
| 160-116    | ボルト:Bolt, Cap, Hex Head, M6, 25,41          | 2  |  |
| 160-117    | ボルト:Bolt, Cap, Hex Head, M8, 25mml          | 2  |  |
| 4-39005-01 | コード:Cord,3x#14,8ft,1conn End                | 1  |  |
| 4-38703-01 | コネクタセット:Plug Set                            | 1  |  |
| 4-38758-01 | 熱電対ケーブル:Thermocouple Cable Assembly, K Type | 1  |  |
| 465-206    | ナット:Nut, M8, Hex, Machine                   |    |  |
| 465-214    | ナット:Machine Nut Hex M6x1.0p                 | 2  |  |
| 755-063    | ワッシャ:Washer(3/8~,Brass,Small T              | 4  |  |
| 755-321    | スプリングワッシャ:Split Lock Washer                 | 2  |  |
| 755-322    | ワッシャ:Flat Washer, M6                        | 4  |  |
| 755-335    | スプリングワッシャ:Spring Lock Washer, M8            | 2  |  |
| AS1168489  | 和英文取扱説明書 CD-ROM                             | 1  |  |

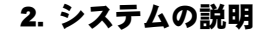

## II. 制御と表示

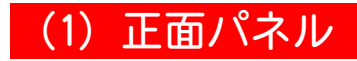

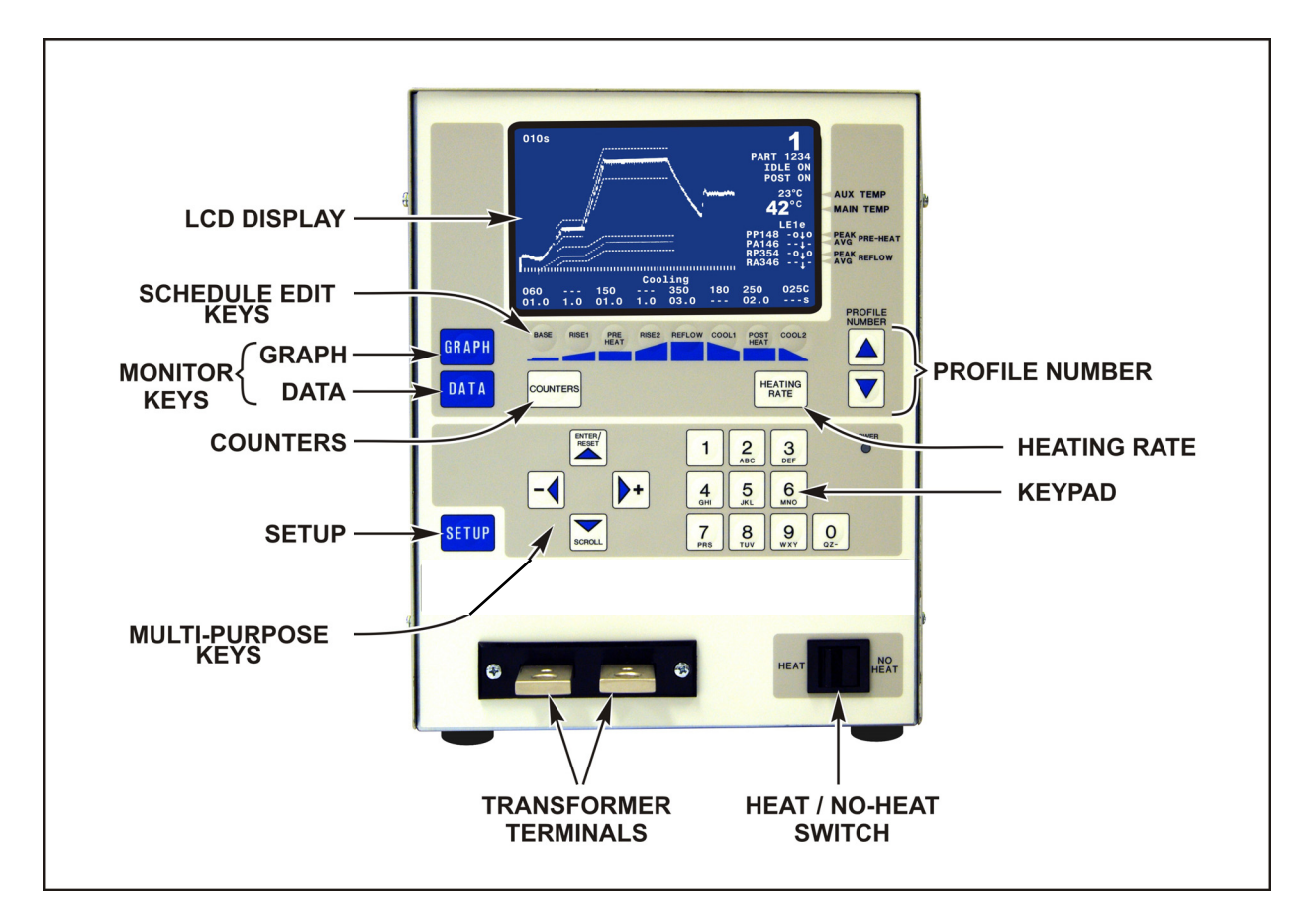

# (2) ディスプレイ

正面パネルの LCD は、オペ レータが選んだ機能に応じ て、グラフィックと英数字の 両方を表示します。

注:これらの画面、その機能、 ディスプレイに関する説 明は、「4.機能の設定」 に記載されています。

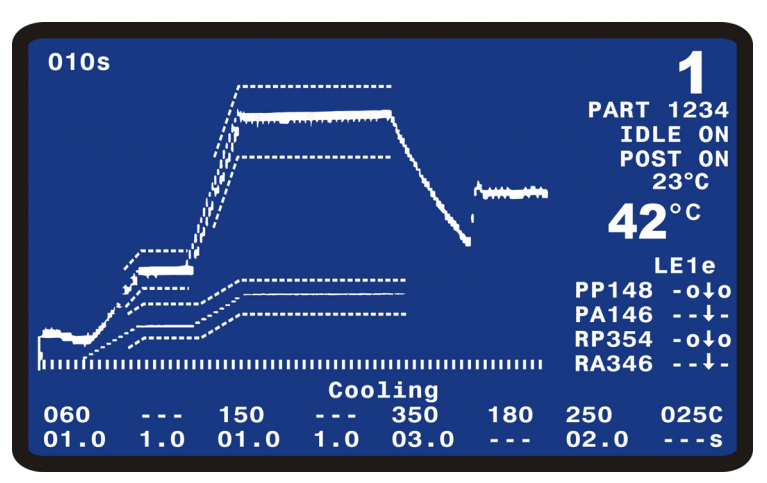

# (3) キーパッド

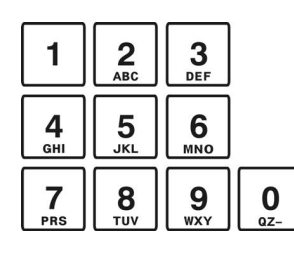

キーパッドを使用すると、ディスプレイ画面の数値を編集することができます。

また、条件セットアップ画面の条件名称を入力する際の英数字 を編集するときに使用します。同じキーに割り当ててある字を 繰り返し使用するときは、カーソルキーで送ります。条件名称 はグラフ画面に表示されます。

## (4) カーソルキー

カーソルキーを使用すると、編集カーソルを上下左右に移動す ることができます。

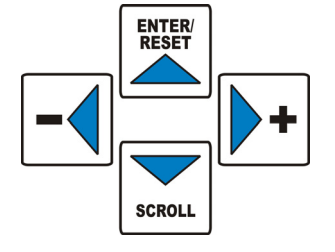

単一メニューまたはセットアップ画面で複数のページを選択す るには、▲(上向き)キーと▼(下向き)キーを使用します。 数値を増減するには、◀(左向き)キーと▶(右向き)キーを 使用します。

キーパッドで温度や時間の設定を変更した後、▲(上向き)キー を押すと変更が確定されます。

アラームが発生した場合、▲(上向き)キーを押すとクリアされます。

## (5) GRAPH キー

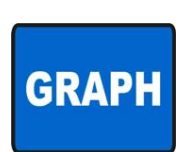

このキーは、温度プロファイルパラメータをキーパッドまたはカーソル キーを使って編集するためのグラフィック画面を表示します。温度プロ ファイルパラメータを編集した後、GRAPH キーを押すと、ディスプレイ 上に表示された温度プロファイルに新たなパラメータが保存されます。 SETUP、COUNTERS、または HEATING RATE のメニューで GRAPH キーを押す と、グラフィックディスプレイモードに戻ります。

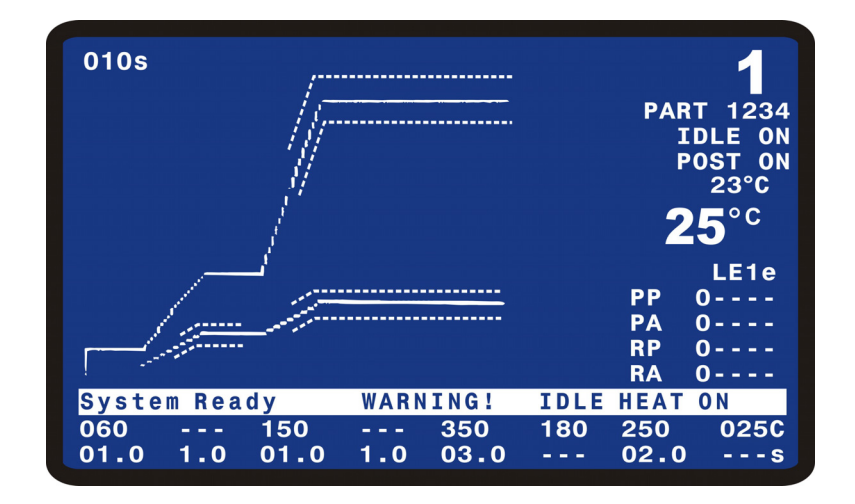

## (6) DATA キー

DATA キーはディスプレイにデータ画面を表示します。

データ画面は、最新の加熱サイクルパラメータの時間、温度、デューティ サイクル、カウンタ状態(有効な場合)を数値で表示します。グラフィッ ク画面でなく DATA 画面が表示されているとき HEAT サイクルを開始するこ とができます。

| DATA |
|------|
|      |

|          | PEAK                    | AVERAGE  | FINAL      |                |        |
|----------|-------------------------|----------|------------|----------------|--------|
| PREHET   | 0°C                     | 0°C      | 0 ° C      |                |        |
| REFLW    | 0°C                     | 0°C      | 0°C        | PART           | 01234  |
| AUXPH    | 0°C                     | 0°C      | 0°C        |                |        |
| AUXRE    | 0°C                     | 0°C      |            | I              | DLE ON |
| BAS=00.  | 0 RS1                   | =00.0    | PRE = 00.  | 0 <sup>P</sup> | OST ON |
| BS2=00   | O REL                   | =00.0    | CI 1 = 00  | õ 🗖            |        |
| PSH=00   |                         | =00.0    | TTI = 0.00 | õ Z            | 5      |
| DATE Vo  | $r_{\rm V}$ $c_{\rm L}$ | w Eine 8 | 5 DTD.     | 122            |        |
| NATE.VE  | IY 310                  | W LTHE O | 5 FID.     | 132            | LEIe   |
|          |                         |          |            | PP             | 0      |
|          |                         |          |            | PA             | 0      |
| Counton  | o dicab                 | 1        |            | RP             | 0      |
| counter  | s ursan                 | reu      |            | RA             | 0      |
| System I | Ready                   | WARNI    | NG! IDL    | E HEAT         | ON     |
| 060 -    | 150                     | (        | 350 180    | 250            | 025C   |
| 01.0 1   | .0 01.                  | 0 2.0 (  | 03.0       | 02.0           | S      |
|          |                         |          |            |                |        |

## (7) PROFILE NUMBER ▲▼キー

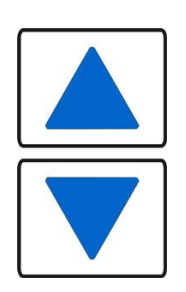

グラフィック画面がディスプレイに表示されている場合、これらのキーは グラフィック画面上の温度プロファイル番号を増減します。データ画面が ディスプレイに表示されている場合、いずれかの PROFILE NUMBER キーを 押すとディスプレイがグラフィック画面に戻ります。この後、これらのキー は画面上のプロファイル番号を増減します。グラフィック画面またはデー タ画面以外の画面が表示されているときは、PROFILE NUMBER ▲▼キーは 無効になります。

保存可能な温度プロファイルの数は1~63です。

# (8) COUNTERS キー

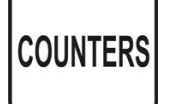

このキーは REFLOW COUNTERS 画面を表示します。この画面には、サーモードクリーニングカウンタとサーモード交換カウンタの設定、およびカウンタ設定に対する応答の選定に関する選択肢のメニューが表示されます。

| <pre>&lt; REFLOW COUNTERS &gt; 1. TOTAL USAGE COUNTER : 0000001 2. GOOD REFLOW COUNTER : 0000001 3. CLEAN COUNTER :+999999 4. REPLACE COUNTER :+999999</pre> |
|----------------------------------------------------------------------------------------------------|
| Number Select an item, Graph / Data                                                                                                    |

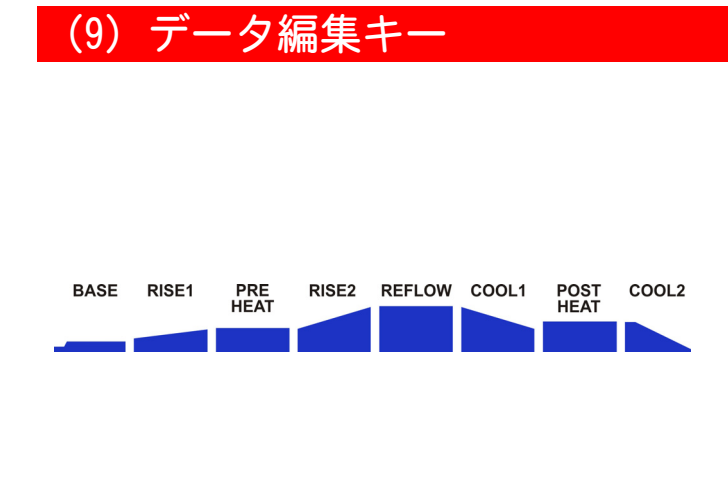

データ編集キーを使用すると、グ ラフィックディスプレイ上で温度 プロファイルの時間と温度のパラ メータを編集することができます。 BASE、RISE1、PREHEAT、RISE2、 REFLOW、COOL1、POSTHEAT、COOL2 の各キーは、グラフィック画面に 表示される各プロファイル加熱状 態に対応しています。

これらのキーはグラフィック画面 が表示されているときのみ有効で す。

## (10) HEATING RATE キー

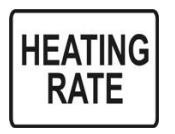

HEATING RATE キーは MANUAL TUNING 画面を表示します。この画面では、SET COARSE HEATING RATE と SET FINE HEATING RATE の加熱速度機能に進んで 温度のオーバーシュートとアンダーシュートが最小になるようにサーモー ドの発熱能力を調整することができます。

< MANUAL TUNING >
1. Set Coarse Heating Rate: MEDIUM
2. Set Fine Heating Rate : 85%

| < | SET | COARSE | HEATING | RATE | > |
|---|-----|--------|---------|------|---|
|   |     |        |         |      |   |

- 1. Very Slow
- 2. Slow
- Medium
   Fast

Number Select an item, Graph / Data

Number Select an item, Graph / Data

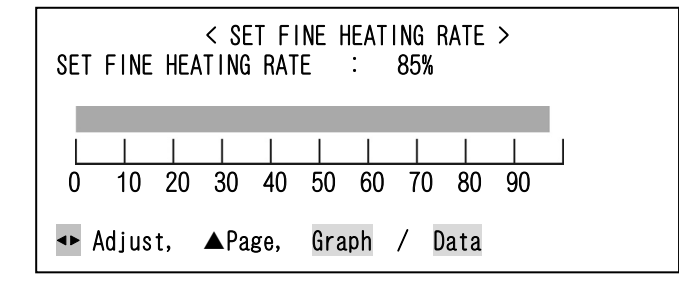

## (11) SETUP キー

SETUP

このキーは SETUP MENU 画面を表示します。

SETUP MENU 画面は、コントローラの運転特性メニューを表示します。

|   | < SETUP MENU >                      |
|---|-------------------------------------|
|   | 1. HARDWARE SETUP                   |
|   | 3. REFLOW SETUP                     |
|   | 4. SYSTEM SECURITY                  |
|   | 6. SET TO DEFAULTS                  |
|   | 7. LANGUAGE                         |
|   |                                     |
|   |                                     |
|   |                                     |
| I | Number Select an Item, Graph / Data |

# (12) HEAT/NO HEAT スイッチ

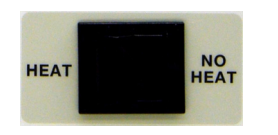

このスイッチが HEAT 位置にあると、設定されたプロファイルで加熱を開始することができます。

このスイッチを NO HEAT にすると加熱電流は流れません。NO HEAT でも加熱しないまま工程は動作します。この機能はサーモード交換時や位置出し調整時、サーモードに通電せずにヘッドを上下させたい場合に便利です。

# 3. 設置とセットアップ

# I. 設置計画

# (1) 設置スペース

外形寸法(筐体からの突起部を含む。ただし、ケーブルは除く)

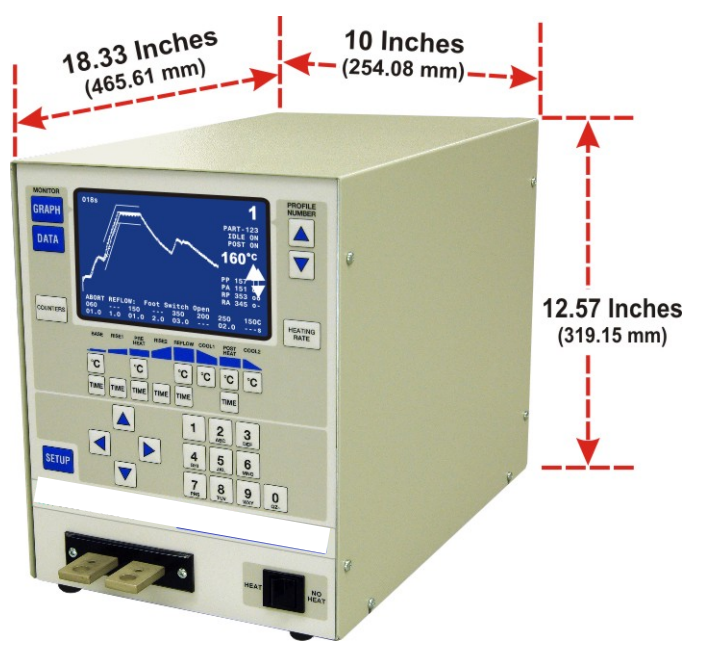

**質量:** 27.2kg

- 過度の塵埃、酸類、腐食性ガス、塩分、および湿気がなく換気のよい区域に設置してください。
- 両側と背面に、電源および信号ケーブル用の十分な空間距離を設け、冷却システムの空気 が十分に流入・排出するようにしてください。
- 周辺に十分な作業空間を確保し、使用中に押しのけたりぶつかったりしないようにしてく ださい。
- 作業領域には、水平で、安定しており、振動がなく、全接合システムの総質量を支えることができるものを確保してください。
- 高周波エネルギー源が装置周辺にないことを確認してください。
- サーモードと装置間に接続されたケーブル周辺に、強い磁場があることがあります。動作 を防ぐため、強い磁場の場合に備えて、ケーブルを固定してください。

## (2) ユーティリティ

入力条件は下表のとおりです。

| <b>田</b> 二    | 入力電圧、50Hz または 60Hz、 | 定格回路     |
|---------------|---------------------|----------|
| 単式            | 単相(Vrms)            | ブレーカ (A) |
| MR-130B-**-** | AC180~264V          | 15       |

3. 設置とセットアップ

## Ⅱ. 外部機器への接続

## (1) 概要

コントローラと外部機器の間にある接続(2次ケーブル接続を除く)はすべて、背面パネル を経由して行われます。リフローソルダリングまたはヒートシールヘッドからの2次ケーブ ル接続は、正面パネルの2次ケーブル端子で行われます。

注:リフローソルダリングまたはヒートシールヘッドに圧縮空気、シールドガス、および冷 却水の供給が必要な場合、点検・修理仕様についてはヘッドの取扱説明書を参照してく ださい。

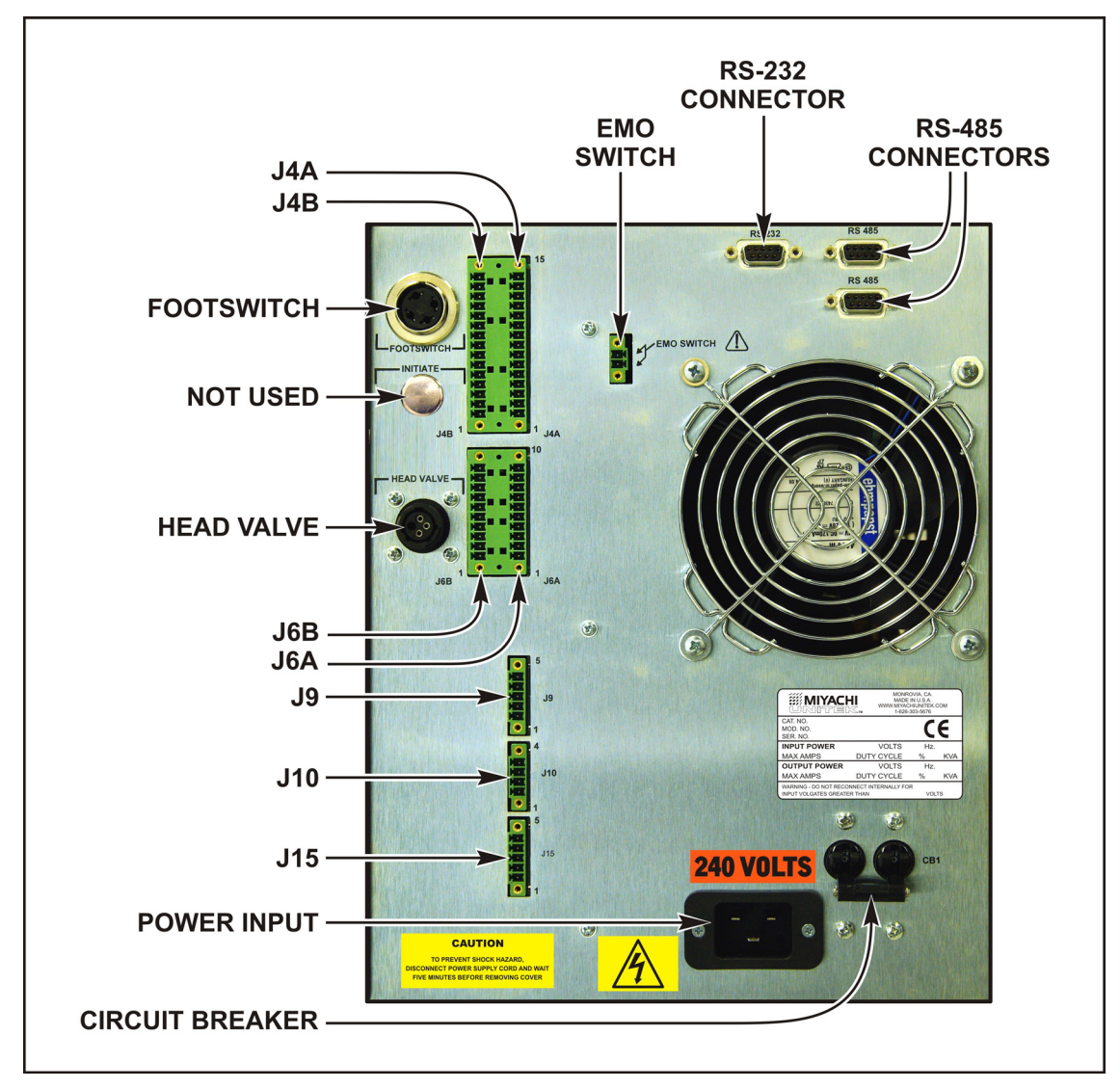

## (2)入力電源の接続

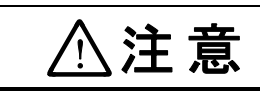

電源には、型式に適したものを必ずご使用ください。

電源ケーブルを単相、50/60Hzの電源に接続してください。 AC180~264Vの範囲で使用可能です。

## (3) ヘッドへの接続

コントローラをリフローソルダリングまたはヒートシールヘッドに接続する場合は、ヘッド の取扱説明書を参照するとともに下記の指示に従ってください。

1. リフローソルダリングまたはヒートシールヘッドの熱電対ケーブルをコントローラの端子 台 J9 に接続します。補助熱電対は端子台 J15 に接続します。

注:

- コネクタには、誤接続を避けるためにそれぞれ表示が貼られ、ストッパーキーが 挿入されています。
- ノイズの影響を抑えるために、熱電対ケーブルを電源ケーブルのすぐ隣で(一緒にまとめた状態で)動作させないでください。
- 熱電対が2本の別々の電線を使用する場合は、ノイズの影響を抑えるために2本の電線を互いに撚り合わせる必要があります。
- コントローラは、熱電対が正しく接続されるまでスタート信号に応答しません。 熱電対が接続されていない場合は、LCD にエラーメッセージが表示されます。
- 熱電対側コネクタをヘッドに固定する際は、ヘッド上下駆動時にクランプ部に負荷が掛からないよう固定してください。断線の原因となります。

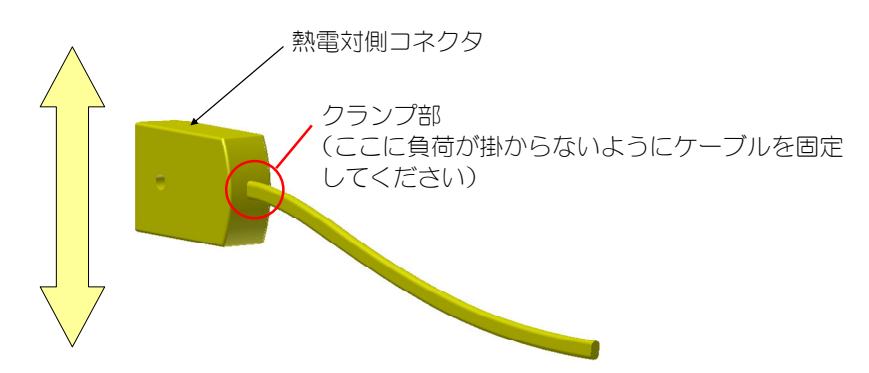

- 2. 緑色の CONTROL INPUT JUMPER (制御入力ジャンパ) コネクタ (P4B と表示) を背面パネルの J4B コネクタに差し込みます。
- 3. 背面パネルのデータインタフェースコネクタを、J6A/J6B Phoenix タイプコネクタを使って PLC に接続します。

3. 設置とセットアップ

- 4. 非常停止スイッチを使用する CE 規格環境で作業する場合は、このスイッチを EMO SWITCH コネクタのピン1 とピン2 に接続する必要があります。非常停止スイッチを使用しない場 合は、EMO ジャンパプラグを EMO SWITCH コネクタに接続する必要があります。このプラ グは、背面パネルで EMO SWITCH と表示されたピン1 と2 をショートします。詳細につい ては、「9-18 (18) 非常停止入力インタフェース」を参照してください。
- 5. トランス側のトランス端子に接続します。

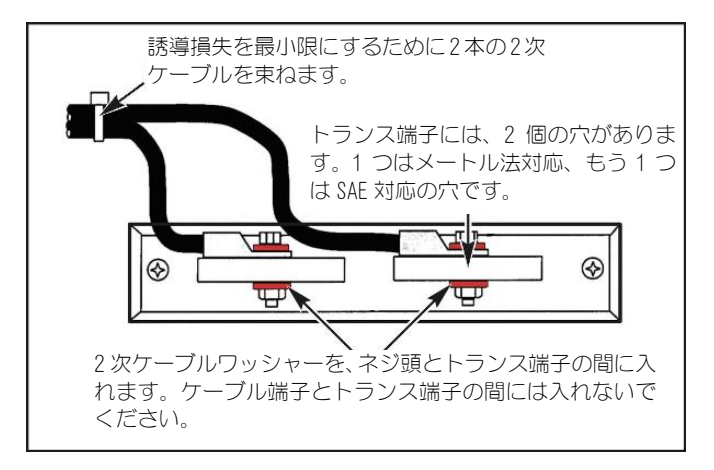

トランス端子寸法

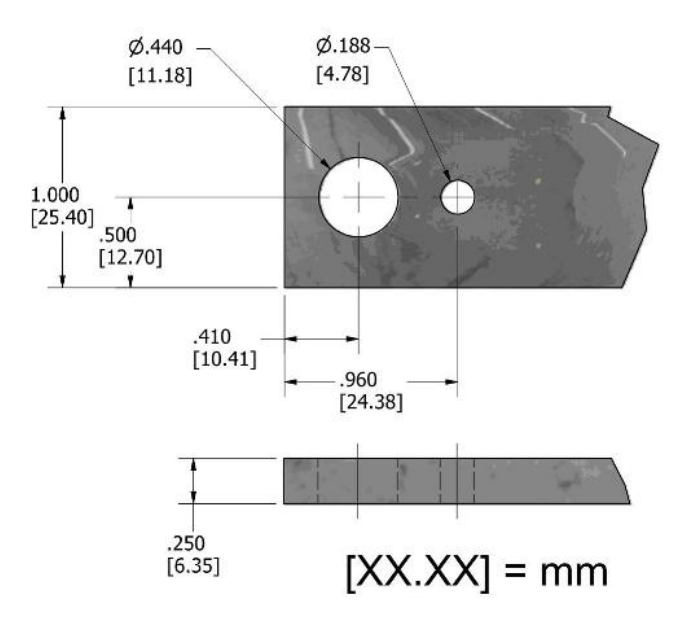

III. 装置のセットアップ

(1) 足踏み駆動ヘッド

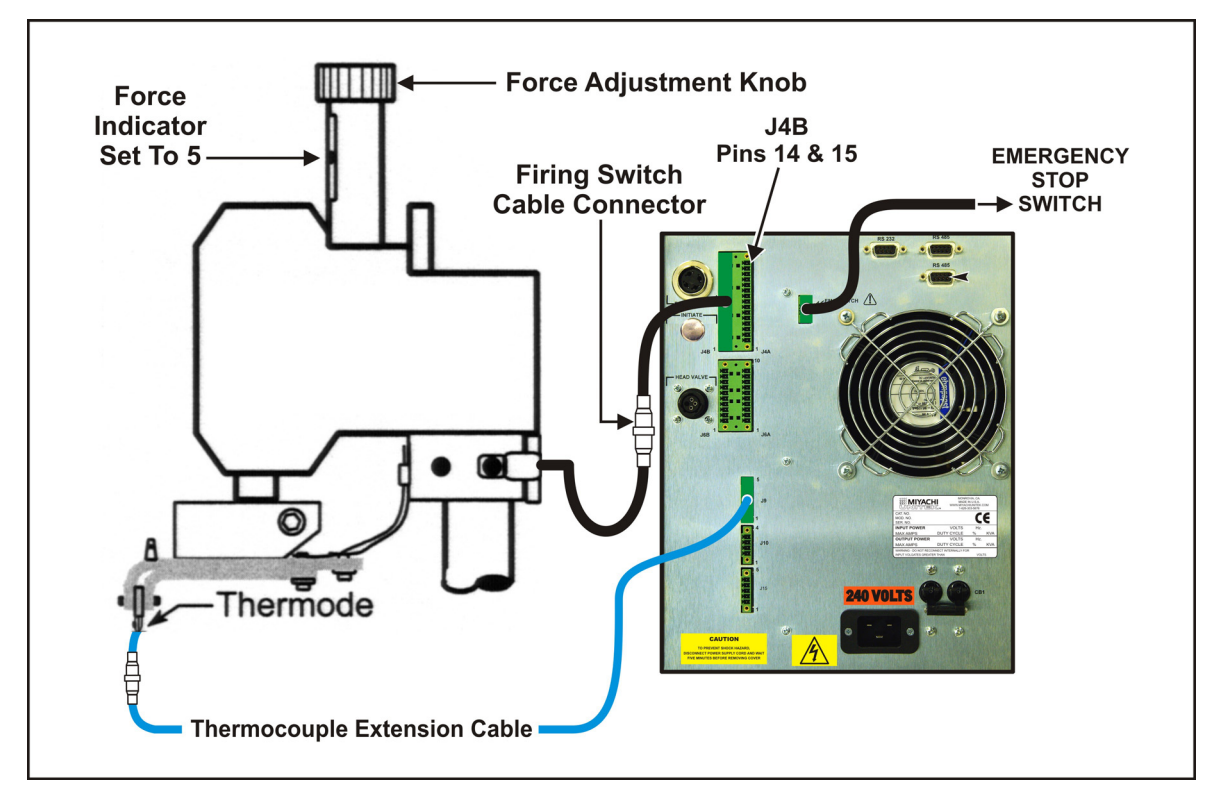

- 1. リフローソルダリングヘッドの加圧力調整ノブを調整し、圧力表示目盛の表示に合わせて 加圧力を5に設定します。
- リフローソルダリングヘッドのスタートスイッチケーブルコネクタを、コントローラの端 子台 J4B のピン 14 と 15 に接続します。
- 3. コントローラの正面パネルにある HEAT/NO HEAT スイッチを NO HEAT に設定します。この 位置では、コントローラは加熱エネルギーをサーモードに供給しません。
- 4. コントローラの背面パネルにある回路ブレーカを ON 位置に設定します。デフォルトのグ ラフィック画面が表示されます。この画面で加熱パラメータを入力します。

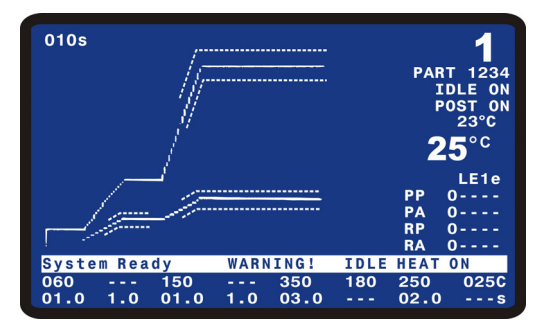

## (2)エア駆動ヘッド

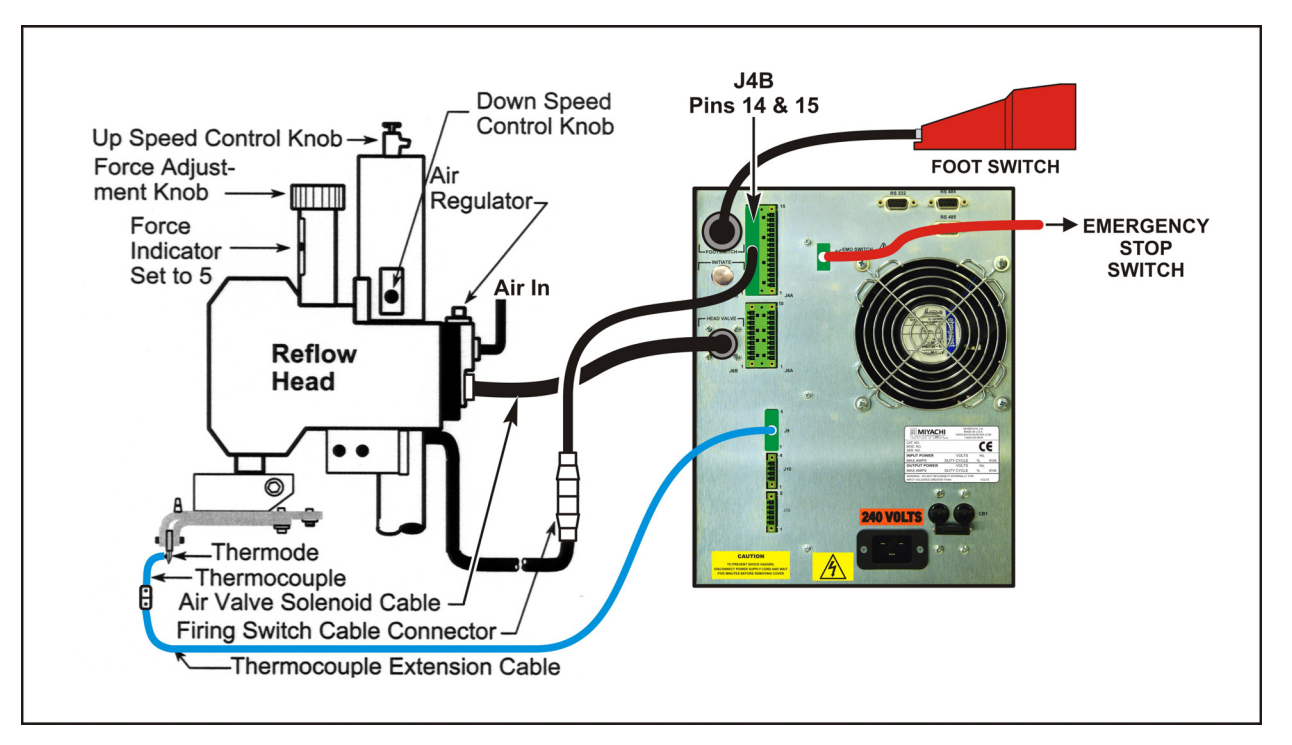

- 1. ヘッドの加圧力調整ノブを調整し、圧力表示目盛の表示に合わせて加圧力を5に設定します。
- 2. ヘッドのスタートスイッチケーブルコネクタを、コントローラの端子台 J4B のピン 14 と 15 に接続します。
- 3. フットスイッチケーブルを、コントローラの背面パネルにある Foot Switch コネクタに接続します。
- 4. エアヘッドの取扱説明書を参照して、エアヘッドバルブソレノイドケーブルコネクタをコントローラの HEAD VALVE コネクタに接続します。
- 注:DC24V 電源のみを供給します。
- 5. 適切にフィルタ加工されたエアラインをヘッドの通気口継手に装着します。破壊圧力250psi の外径 0.25 インチ×内径 0.17 インチのウレタンホースを使用します。エアラインの長さ を 1m 以下に制限します。これ以上だとサーモードの動きが非常に遅くなります。
- 注:ルブリケーターは自動化装置にのみ使用してください。
- 6. エアシステムをオンにして、漏れをチェックします。
- 7. コントローラの正面パネルにある HEAT/NO HEAT スイッチを NO HEAT の位置に設定します。 この位置では、コントローラは加熱エネルギーをサーモードに供給しませんが、ヘッドは 自動的に制御されます。
- 8. コントローラの背面パネルにある回路ブレーカを ON の位置に設定します。デフォルトの グラフィック画面が表示されます。この画面から加熱パラメータを入力します。

3. 設置とセットアップ

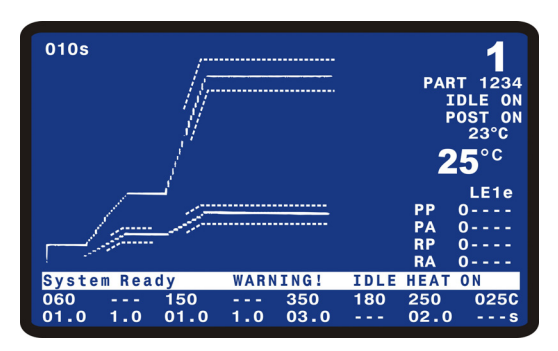

- 9. エア圧調整装置を時計回りに回して、エア調整装置の圧力計が10psiを指すようにします。
- 10.1 段階を終了するためにフットスイッチを押し下げて、1 段階でフットスイッチを留めて おきます。サーモードが部品位置まで下降します。
- 11. 部品がサーモードの下に適切に配置されたら、フットスイッチを2段階(一番下)まで 押します。加熱なしで工程サイクルが開始され、ヘッドがただちに引き上げられます。 ヘッドが引き上げられたら手順13に進み、引き上げられなかったら手順12に進みます。
- 12. 気圧を 5psi の単位で増加し、工程サイクルの最後にサーモードが自動的に引き上げられるまで手順 10 と 11 を繰り返します。
- 13. フットスイッチを押して1 段階まで駆動します。サーモードは部品表面まで滑らかに下降します。部品に達したら、フットスイッチを放して手順15 に進みます。滑らかに下降しない場合は、手順14 に進みます。
- 14. ヘッド加工速度制御ノブを調整して、サーモードが滑らかに下降するまで手順 13 を繰り 返します。
- 15. フットスイッチを押して1 段階まで駆動し、サーモードを部品表面に設定します。フッ トスイッチを放し、上昇中、サーモードに衝撃が加わらないことを確認します。上昇中 に衝撃が加わってしまう場合は、手順16 に進みます。
- 16. 手順 15 を繰り返して、上昇位置でサーモードに衝撃が加わらなくなるまでヘッド上昇速度制御ノブを調整します。

3. 設置とセットアップ

# 4.機能の設定

## (1) 概要

正確で安定したはんだ付けを実現するために、コントローラはきわめて精密なパルスエネル ギーをリフローヘッドに供給します。各パルスは、ユーザがあらかじめ指定した時間とエネ ルギーの値によって設定されます。「2.システムの説明」では、制御とその表示方法を説明 しました。本章では、リフローソルダリングやヒートシーリングの電気的接合に必要な精密 温度プロファイルの設定方法を説明します。

# (2) 正面パネルディスプレイ

正面パネルのLCDは、加熱サイクルの開始前にグラフィックと数値の両方の温度プロファイル情報を表示します。LCDは、さらに、加熱サイクルの終了後にその結果を表示します。ディスプレイは、アクティブモードに応じた複数の機能を備えています。

LCD はグラフと英数字のデータの両方を表示します。このページ以降、本取扱説明書ではグラフと英数字データの両方が表示されている画面については、以下の画面の色で記載されます。

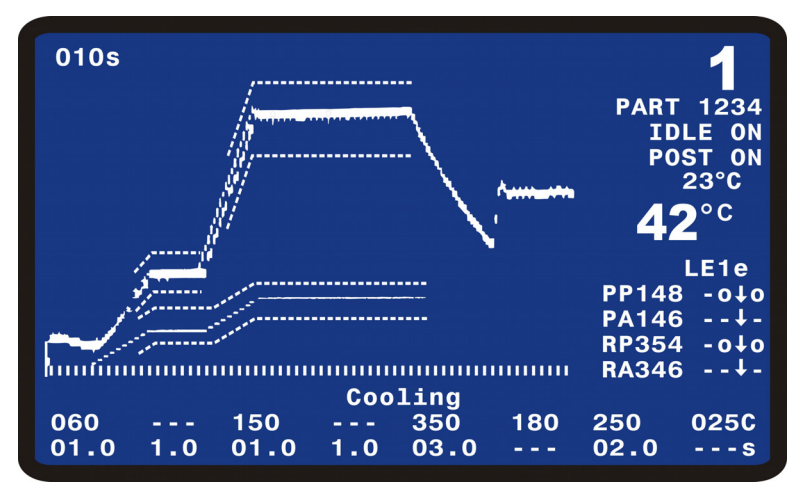

# (3) 画面の案内とメニュー選択

| < SCHEDULE SETUP, page        | 1 of | 5 >      |
|-------------------------------|------|----------|
| 1. ENABLE PEAK AND AVG LIMITS | :    | OFF      |
| 2. PREHT PEAK TIME DELAY      | :    | 01.0 SEC |
| 3. PREHT AVG TIME DELAY       | :    | 01.0 SEC |
| 4. PREHT PEAK HI TEMP LIMIT   | :    | +030 °C  |
| 5. PREHT PEAK LO TEMP LIMIT   | :    | -030 °C  |
| 6. PREHT AVG HI TEMP LIMIT    | :    | +030 °C  |
| 7. PREHT AVG LO TEMP LIMIT    | :    | -030 °C  |
| 8. REFLOW PEAK HI TEMP LIMIT  | :    | +030 °C  |
| 9. REFLOW PEAK LO TEMP LIMIT  | :    | −030 ° C |
| O. REFLOW AVG HI TEMP LIMIT   | :    | +030 °C  |
| <. REFLOW AVG LO TEMP LIMIT   | :    | -030 °C  |
|                               |      |          |
| Number Select, ▼▲ Page, Graph | /    | Data     |

画面の最下端を参照してください。そこには、画面の編集と別の画面への移動のための案内 (指示)があります。すべてのメニュー画面にはそれぞれの動作に特有の指示が、画面の最 下端のように表示されます。ハイライトされている文字または記号は、その隣に書かれてい る操作のために押すべきキーを示しています。以降のページでは、英数字のみが表示される 画面は図のように**白黒**で記載されます。

通常、画面の最下端には3種類の指示が表示されます。例として、SCHEDULE SETUP, Page 1 of 5 画面を参照して説明します。

最下端の左端で、この画面上のオプションの選択の仕方を指示しています。たとえば、PREHT PEAK HI TEMP LIMIT の設定という機能を選ぶ場合は4のテンキーを押します。

- 次の指示はページアップかページダウンの選択です。たとえば、SCHEDULE SETUP, Page 2 of 5のページにする場合は▼のキーを押します。画面シーケンスを戻る場合は▲のキーを 押します。
- Graph/Data の指示で GRAPH または DATA 画面に復帰します。たとえば、GRAPH キーを押す と GRAPH 画面に復帰します。

#### ①RUN モード

GRAPH キーまたは DATA キーを押すと、RUN モードに入ります。GRAPH または DATA 画面のと き、リフロー工程を開始することができます。画面上には、実測温度、現在の工程、工程 の結果、ステータスおよびエラーのメッセージが表示されます。

| 010s                     |                 | <b>1</b><br>PART 1234<br>IDLE ON<br>POST ON<br>23°C<br><b>25</b> °C |
|--------------------------|-----------------|---------------------------------------------------------------------|
|                          |                 | LE1e<br>PP O<br>PA O<br>RP O<br>RA O                                |
| System Ready             | WARNING!        | IDLE HEAT ON                                                        |
| 060 150<br>01.0 1.0 01.0 | 350<br>1.0 03.0 | 180 250 025C<br>02.0s                                               |

#### ②SETUP モード

SETUP キーを押すと、セットアップモードに入ります。セットアップモードでは、ディス プレイ上でシステムのセットアップオプションを選択できます。

| <pre>&lt; SETUP MENU &gt; 1. HARDWARE SETUP 2. COMMUNICATIONS 3. REFLOW SETUP 4. SYSTEM SECURITY</pre> |
|----------------------------------------------------------------------------------------------------|
| 5. COPY PROFILE<br>6. SET TO DEFAULTS<br>7. LANGUAGE<br>8. I/O STATUS                                  |
| Number Select an item, Graph / Data                                                                    |

## (4) GRAPH キー

グラフィック画面またはセットアップ画面以外の画面が表示されていると きに GRAPH キーを押すと、表示はグラフィック画面になります。 グラフィッ ク画面または Schedule Setup 画面が表示されているときに GRAPH キーを押 すと、グラフィック画面の 2 つの Schedule Setup 画面をページごとに表示 します。

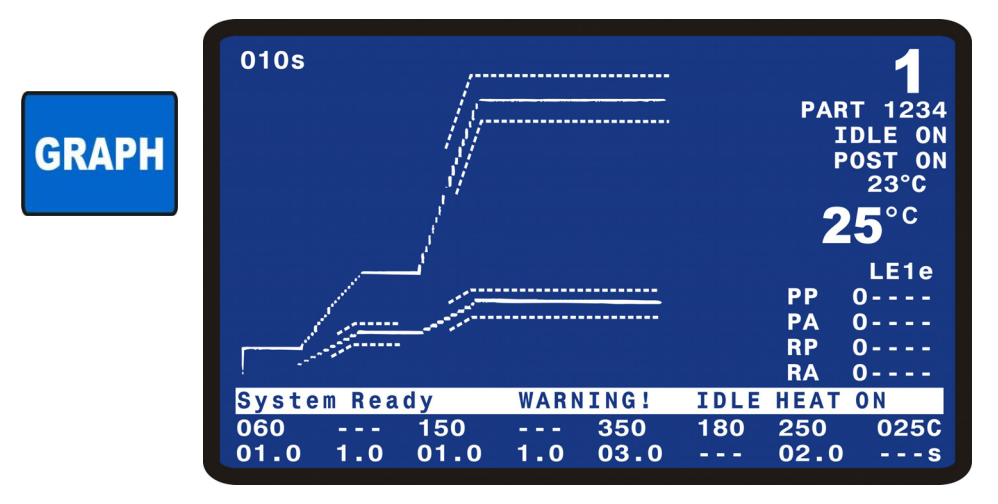

上図の画面は、デフォルトで設定されている温度プロファイルです。 このグラフィック画面が表示されているときに温度と時間を設定することができます。 GRAPH 画面に表示される情報の詳細ついては、「5.操作説明」を参照してください。

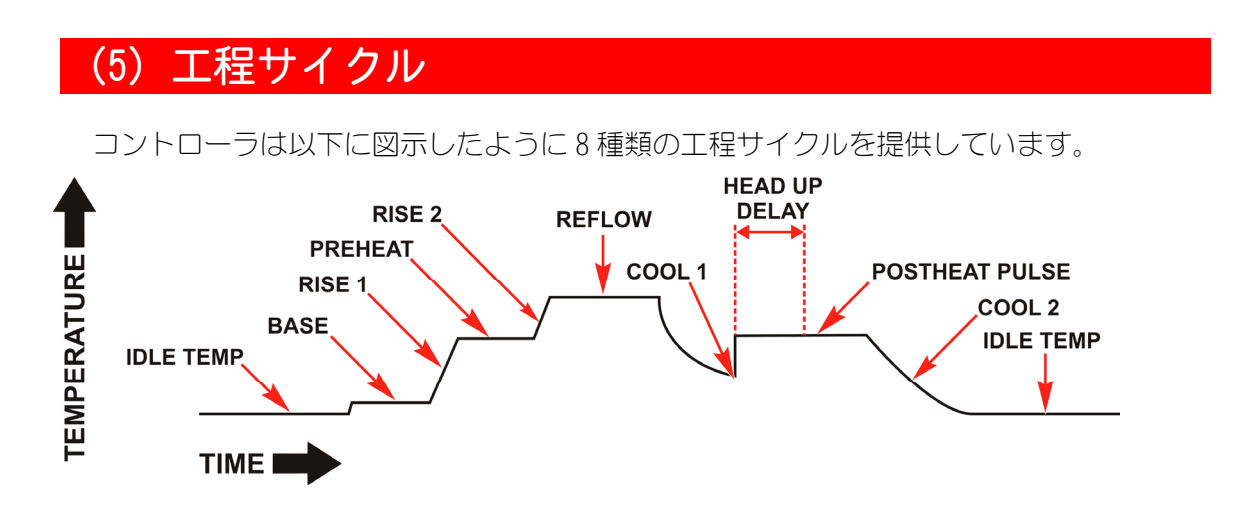

ユーザは各々の工程サイクルに0秒以上の時間を設定することで、その工程サイクルをプロファイルの一部とすることができます。

本機を使用するためには最低1個の工程サイクルが必要で、その1個はリフローで最低0.1 秒の時間が設定されている必要があります。

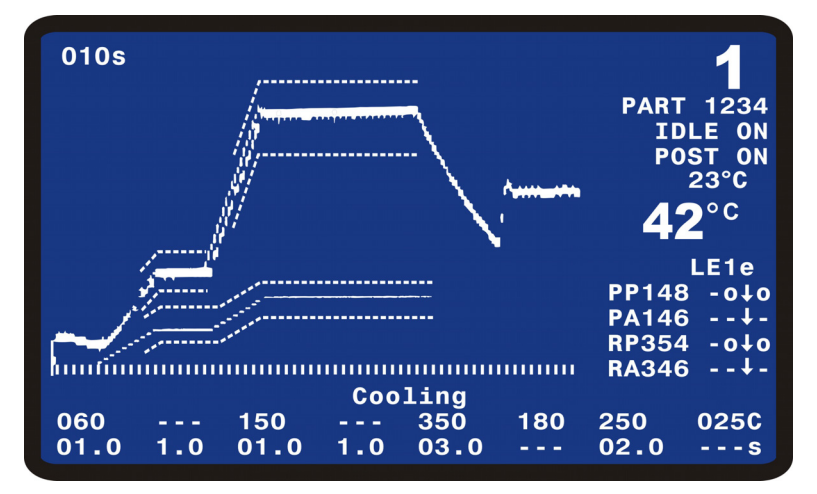

### (1)Base

工程開始の定常的な温度として Baseheat を設定できます。上図の例では温度が 60℃(温度の表示単位が摂氏(Celsius)であることが画面の右端で分かることに注意ください)で時間は 01.0秒(時間の表示単位が秒であることが同じく画面の右端で分かります)です。 Baseheat の設定範囲は 25~300℃で時間は 0~99.9秒です。時間を 00.0秒に設定すると Baseheat は機能しません。

#### @Rise1

Rise1 を使えば Preheat の開始の温度オーバーシュートを減らすことができます。上図では、Rise1 が 1.0 秒に設定されています。設定範囲は 0~9.9 秒です。0.0 秒に設定すると Rise1 は機能しません。

### 3Preheat

Preheat は、はんだメッキされた部品間のフラックスを活性化するために使用します。また、大型のサーモードを用いたとき、Preheat から Reflowの期間、発熱でのサーモードのゆがみを減らすためにも Preheat を使用し温度差を減らします。上図ではこの状態の温度と時間は、150℃と 01.0 秒と表示されています。設定温度は 60~500℃の間で設定できます。設定温度での保持時間は 0~99.9 秒に設定できます。これを 00.0 秒に設定すると、Preheat は機能しません。

#### ∉Rise2

Rise2は、Preheat 設定温度から Reflow 設定温度への急速な加熱によって生じる、サーモードのゆがみを減らすために使用します。図は、Rise2が1.0秒に設定されている場合を示します。Rise2は0~9.9秒の間で設定できます。これを0.0秒に設定すると、Rise2は機能しません。

#### ©Reflow

Reflow 時間は、リフローはんだ接合のためのはんだを実際に溶かすことや、ヒートシール 接合のための熱可塑性または熱硬直性導電膜を固めるために使用します。

注:リフロー温度は、サーモードと部品に熱損失があるために、実際のはんだまたはヒー トシール導電膜の融点よりも高くなります。

図では、リフローの設定の、保持時間が3.0秒で設定温度が350℃にセットされていることを示しています。設定温度での保持時間は0.1~99.9秒の間で設定できます。設定温度は60~600℃の間で設定できます。なお、拡張温度範囲としてリフロー温度は999℃の範囲まで拡張することも可能です。

#### 6Cool1

Cool1は、はんだ接合またはヒートシール導電膜を確実に固めるために使用します。エア 駆動のリフローソルダリングヘッドまたはヒートシールヘッドは、冷却温度に達すると、 サーモードを引き上げて部品から引き離します。冷却パラメータは180℃を示しています。 温度は 25~300℃の間で設定できます。冷却時間は制御できません。

#### ⑦Postheat

Postheat は、サーモードを上昇させてワークから放すときに高い温度を与えるために使用 します。この機能を使用するとサーモードの汚れを軽減することができます。図の例では、 ポストヒートの時間が 2.0 秒で温度は 250℃に設定されています。時間は 0~99.9 秒の間 で設定できますが、00.0 秒を設定した場合、ポストヒートは機能しません。温度は 25~ 600℃の範囲を設定できます。

#### 8Cool2

Cool2 は、工程を終了するときの温度です。図の例では 150℃に設定されています。設定 は 25~300℃の間で設定できます。冷却時間は制御できません。

## (6) プロファイルの詳細と設定

プロファイルのパラメータは2か所で、確認と編集ができます。グラフィック画面の最下端の2行に工程として設定された温度と時間が表示されています。

2 つの Schedule Setup 画面ではモニタの上下限設定、エンベロープ、工程や操作のパラメータを表示します。

#### ①温度と時間のパラメータ

温度と時間の設定は、正面パネル上のLCD ディスプレイの下にある独立キーを用いて行い ます。プロファイルの温度と時間の設定についての詳細は、「5. 操作説明」V 項を参照し てください。

#### ②条件設定のパラメータ

Schedule Setup 画面では、GRAPH キーを押してメニューに入ります。グラフィック画面が 表示されているときに、GRAPH キーを押すと、画面は SCHEDULE SETUP, Page 1 of 5 に変 わります。

|       | < SCHEDULE SETUP, Page 1   | of | 5 >             |
|-------|----------------------------|----|-----------------|
| 1.    | ENABLE PEAK AND AVG LIMITS | :  | 0FF             |
| 2.    | PREHT PEAK TIME DELAY      | :  | 01. 0 SEC       |
| 3.    | PREHT AVG TIME DELAY       | :  | 01. 0 SEC       |
| 4.    | PREHT PEAK HI TEMP LIMIT   | :  | +030 °C         |
| 5.    | PREHT PEAK LO TEMP LIMIT   | :  | -030 °C         |
| 6.    | PREHT AVG HI TEMP LIMIT    | :  | +030 °C         |
| 7.    | PREHT AVG LO TEMP LIMIT    | :  | -030 °C         |
| 8.    | REFLOW PEAK HI TEMP LIMIT  | :  | +030 °C         |
| 9.    | REFLOW PEAK LO TEMP LIMIT  | :  | -030 °C         |
| 0.    | REFLOW AVG HI TEMP LIMIT   | :  | +030 °C         |
| <.    | REFLOW AVG LO TEMP LIMIT   | :  | <u>–</u> 030 °C |
| Numbe | er Select, ▼▲Page, Graph   | /  | Data            |

テンキーの1キーを押すことで、項目1のENABLE PEAK AND AVG LIMITSの ON と OFF を切り替えることができます。ON のときはピーク温度値と平均温度値を測定し、それらが上下限設定の範囲を超えるとアラームを出力し表示します。OFF のときはピーク温度値と平均温度値の判定を行いません。

項目2のPREHT PEAK TIME DELAYでは、設定した時間の間、プレヒート時間の始めの部分を設定時間だけピーク温度の判定を行いません。この時間は0~99.9秒の範囲で設定できます。設定された時間がプレヒート時間と等しいかそれより長い場合はピーク温度の判定を行わず、アラームも出力されません。そしてプレヒートのピーク温度として0℃を表示し、通信データも0℃となります。

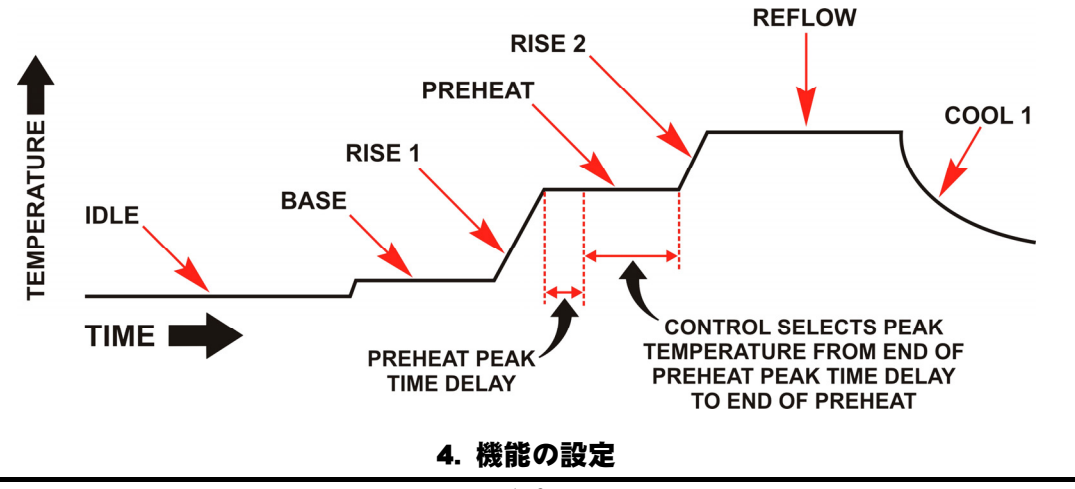

項目3のPREHT AVG TIME DELAY では、設定した時間の間、プレヒート時間の始めの部分を設定時間だけ平均温度の判定を行いません。この時間は0~99.9秒の範囲で設定できます。設定された時間がプレヒート時間と等しいかそれより長い場合は平均温度の判定を行わず、アラームも出力されません。そしてプレヒートの平均温度として0℃を表示し、通信データも0℃となります。

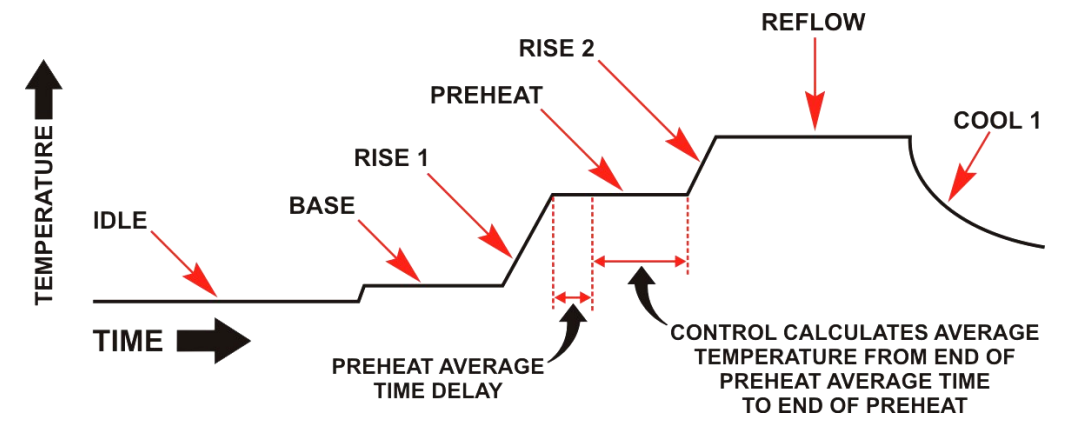

項目 4 から項目 < までは、それぞれを押すことで、プレヒート、リフローのピーク温度 と平均温度の上限、下限を設定します。入力数字は、温度プロファイルの設定の温度から の上限、下限の差分となります。たとえば、プロファイルのプレヒートの温度が 150℃で 設定されている場合、ピーク温度の上限で 180℃を超えてはならない判定を行う場合は、 PREHT PEAK HI TEMP LIMIT の設定値として、30℃を入力します。テンキーで数字を入力す ることもできます。▲キーで保存します。GRAPH キー、DATA キーで画面が復帰します。

| PREHT PEAK HI | TEMP LIMIT   | :           | +030 |
|---------------|--------------|-------------|------|
| After edit 🔺  | Page to acce | pt new valu | e    |
| Number Change | , ∢► Adjust, | Graph /     | Data |

SCHEDULE SETUP, Page 1 of 5 画面が表示されているときに GRAPH キーを押すと画面は、 SCHEDULE SETUP, Page 2 of 5 に移ります。

|       | < SCHEDULE SETUP, Page                | 2 of | 5 >       |
|-------|---------------------------------------|------|-----------|
| 1.    | PREHEAT ENVELOPE LIMITS               | :    | ON        |
| 2.    | REFLOW ENVELOPE LIMITS                | :    | ON        |
| 3.    | RISE1 TIME DELAY                      | :    | 1.0 SEC   |
| 4.    | RISE2 TIME DELAY                      | :    | 1.0 SEC   |
| 5.    | PREHEAT HIGH TEMP LIMIT               | :    | +050 °C   |
| 6.    | PREHEAT LOW TEMP LIMIT                | :    | -050 °C   |
| 7.    | REFLOW HIGH TEMP LIMIT                | :    | +050 °C   |
| 8.    | REFLOW LOW TEMP LIMIT                 | :    | -050 °C   |
| 9.    | GRAPH TIME SPAN                       | :    | 018 SEC   |
| 0.    | HEAD UP DELAY                         | :    | 00. 0 SEC |
| ۲.    | IDLE TEMPERATURE                      | :    | 025 °C    |
| >.    | SCHEDULE REFERENCE                    | :    |           |
| Numbe | er Select, ▼▲Page, <mark>Graph</mark> | /    | Data      |

テンキーの1キーを押すことで、項目1のPREHEAT ENVELOPE LIMITSの ON と OFF を切り 替えることができます。ON のときプレヒート温度を全体で測定し、それらが設定されたエ ンベロープの上下限を外れた場合、アラームを出力し表示します。OFF のときはエンベロー プの判定を行いません。

項目2のREFLOW ENVELOPE LIMITSのONとOFFを切り替えることができます。ONのときは リフロー温度を全体で測定し、それらが設定されたエンベロープの上下限を外れた場合、 アラームを出力し表示します。OFFのときはエンベロープの判定を行いません。

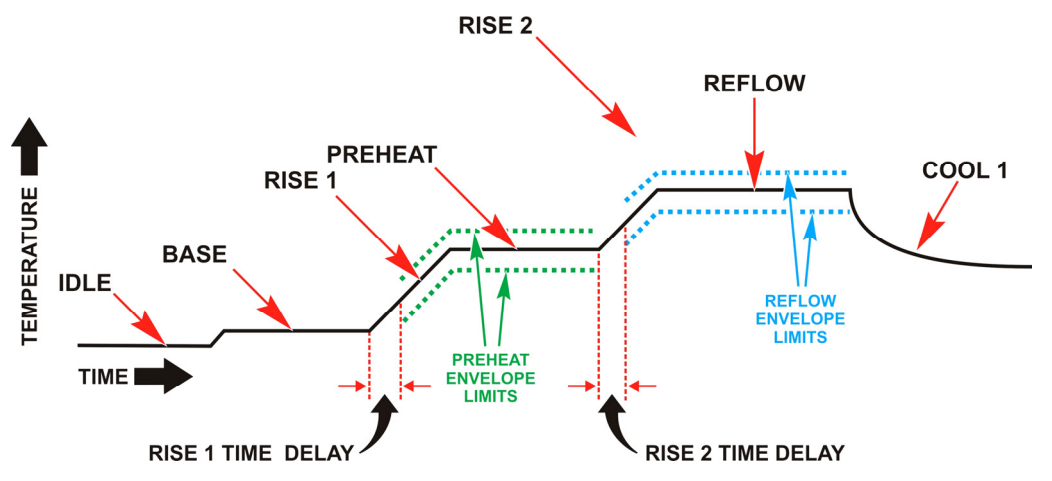

項目 3、項目 4 では、RISE 1 TIME DELAY、RISE 2 TIME DELAY を設定します。昇温 1、昇 温 2 の期間で、エンベロープの上下限の判定を開始する時間を遅らせることができます。 ▲キーで保存します。GRAPH キー、DATA キーで画面が復帰します。

| RISE1 TIME DELAY          | : 0.5        |
|---------------------------|--------------|
| After edit 🔺 Page to acce | ot new value |
|                           |              |
| Number Change, 🔸 Adjust,  | Graph / Data |

項目5から項目8では、エンベロープ温度の上限、下限を設定します。入力数字は、温度 プロファイルの設定の温度からの上限、下限の差分となります。たとえばプロファイルの RISE2 と REFLOW で、50℃高いエンベロープを設定する場合は、REFLOW HIGH TEMP LIMIT の設定値として、50℃を入力します。テンキーで数字を入力することもできます。▲キー で保存します。GRAPH キー、DATA キーで画面が復帰します。

| REFLOW HIGH TEMP LIMIT                | : 050       |  |  |  |  |  |  |
|---------------------------------------|-------------|--|--|--|--|--|--|
| After edit 🔺 Page to accept new value |             |  |  |  |  |  |  |
|                                       |             |  |  |  |  |  |  |
| Number Change, ↔ Adjust, G            | raph / Data |  |  |  |  |  |  |

4. 機能の設定

項目9では、グラフィック画面の温度プロファイルの横軸を表す合計の時間を設定します。 GRAPH TIME SPAN は 0~600 秒の範囲で設定できます。リフローエ程の終了後の様子を確認 する目的で長い時間を設定することも可能です。テンキーで数字を入力することもできま す。▲キーで保存します。GRAPH キー、DATA キーで画面が復帰します。

| GRAPH TIME SPAN | N                          | : 030     |
|-----------------|----------------------------|-----------|
| After edit 🔺 f  | Page to accept ne          | w value   |
| Number Change,  | ≁ Adjust, <mark>Gra</mark> | ph / Data |

項目0では、ポストヒートの開始時点から、ヘッドの上昇開始までの間の、時間を設定します。HEAD UP DELAY は 0~99.9 秒の範囲で設定できます。この設定は、ポストヒートの時間が0秒でなく、ポストヒートが機能する場合に初めて有効になります。テンキーで数字を入力することもできます。▲キーで設定を保存します。GRAPH キー、DATA キーで画面が復帰します。

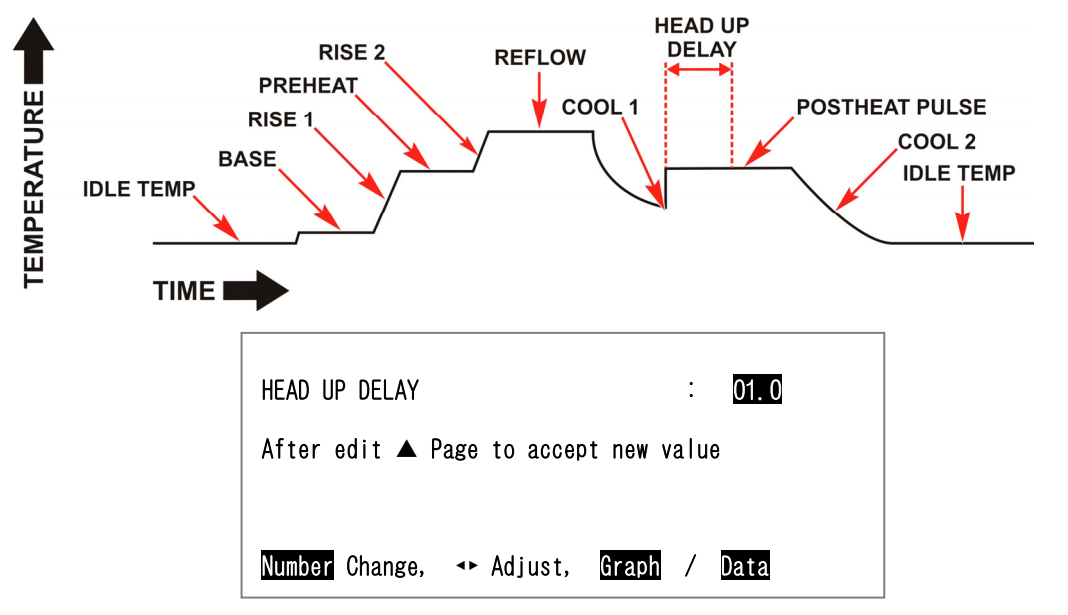

項目 < では、IDLE TEMPERATURE は 25~300℃の範囲で設定できます。REFLOW SETUP 画面 で、IDLE TEMPERATURE を ON にした場合に機能します。この設定は、加熱工程中以外でも、 サーモードを IDLE TEMPERATURE の設定温度に保ちます。▲キーで設定を保存します。GRAPH キー、DATA キーで画面が復帰します。

| IDLE TEMPERATURE : 035                |
|---------------------------------------|
| After edit 🔺 Page to accept new value |
|                                       |
| Number Change, 🔸 Adjust, Graph / Data |

項目 > では、REFERENCE TEXT を英数字・ハイフン・スペースを用いて入力することができます。入力にはテンキーを用います。テンキーを1回押すと数字、2回、3回、4回と押すとそのテンキー上に表示している順序の文字を入力することができます。

1 キーを2回押すとスペースを入力できます。続けて同じキーを使用するには ▶ キーを1 回押します。▲キーで保存します。GRAPH キー、DATA キーで画面が復帰します。(REFERENCE TEXT は最大 10 文字です。)

|                              | REFERENCE TEXT : PART-12345                        |
|------------------------------|----------------------------------------------------|
| 4<br>GHI 5<br>JKL 6<br>MNO   | After edit ▲ Page to accept new value              |
| 7<br>PRS 8 9<br>WXY 0<br>QZ- | Number Change, 🕶 Adjust, <mark>Graph</mark> / Data |

SCHEDULE SETUP, Page 2 of 5 画面が表示されているときに GRAPH キーを押すと画面は、 SCHEDULE SETUP, Page 3 of 5 に移ります。

この画面には制御パラメータがあります。

テンキーの1キーを押すことで、項目1のPREHEAT AND REFLOW CONTROL を、TIMEかTEMP に切り替えます。この機能の詳細ついては、「5. 操作説明」を参照してください。

項目2の、PREHEAT TEMPERATURE DELTA では、Rise1 工程ステップ間の時間と温度制御の ために使用される温度を設定することができます。このパラメータは、0~99℃に設定す ることができます。

項目3の、REFLOW TEMPERATURE DELTAでは、Rise2 工程ステップ間の時間と温度制御のために使用される温度を設定することができます。このパラメータは、0~99℃に設定することができます。

項目4の、PID CONTROLでは、微調整、温度制御をするPID 制御を100~269の範囲の番号で設定することができます。高速な立ち上がり時間または低い温度のオーバーシュートなどのさまざまな制御機能を実現するために、次の表から選択することができます。デフォルトは262です。

項目5の、SOLDER COOL VALVE DELAYでは、リフローまたはポストヒート終了後にSolder Cool Valve がオンになるのを遅らせることができます。この単独の遅延は、リフロー後およびポストヒート後の両方に適用されます。このパラメータは0~9.9 秒に設定することができます。

|                            | < SCHEDULE SETUP, Page 3 of 5 >                                                                                                    |
|----------------------------|----------------------------------------------------------------------------------------------------|
| 1.<br>2.<br>3.<br>4.<br>5. | PREHEAT AND REFLOW CONTROLTIMEPREHEAT TEMPERATURE DELTA00 SECPEFLOW TEMPERATURE DELTA00 SECPID CONTROL132SOLDER COOL VALVE DELAY0.0 SEC |
| Numbe                      | er Select, ▼▲Page, <mark>Graph</mark> / Data                                                                                            |

| < PID CONTROL ><br>PID CONTROL : 132  |
|---------------------------------------|
| After edit : Page to accept new value |
| Number Change, → Adjust, Graph / Data |

## (7) PID CONTROL 番号の選択

次の表は、PID CONTROL 番号を選択するためのガイドです。185 番の PID CONTROL 番号から 始めることをおすすめします。これらの初期設定により、Coarse Heat Rate および Fine Heat Rate 設定を最適化することができます。そのあと、追加調整用の PID CONTROL 番号に戻る ことができます。最小限のオーバーシュートで高速な温度上昇を要するアプリケーションに は、PID CONTROL、COARSE HEAT RATE、および FINE HEAT RATE のすべての制御パラメータに 変更を試みる必要があります。

PID CONTROL 番号表は、2つのセクションで構成されます。

A~K 行は、一般的に、ほとんどのサーモードに最も適した PID CONTROL 番号です。

L~Q 行にある PID CONTROL 番号は、非常に低い熱質量のサーモードまたは振動のさらなる 減衰が必要なアプリケーションにより良い性能を提供します。

L~Q 行にある PID CONTROL 番号を選択するときは、243 番の PID CONTROL 番号から始めることをおすすめします。

K 行から L 行に変わると、性能に大きな変化が生じます。L 行は A 行に似た制御性能を持っています。また、K 行は、Q 行に似た制御性能を持っています。A~K 行内または L~Q 行内で性能が最適化されます。

異なる PID CONTROL 番号を試すときは、高速な立ち上がり時間には 185 または 243 から上に、 オーバーシュートや振動を減らすには下に移動します。オーバーシュートや振動を減らすに は 185 または 243 から右に、温度上昇の減衰を少なくするには左に移動します。

Less Overshoot, Less Oscillation, Increased Noise

|        |   |   |     |     |                |                  |     |     |      |         |            | -   |     |     |     |
|--------|---|---|-----|-----|----------------|------------------|-----|-----|------|---------|------------|-----|-----|-----|-----|
|        |   |   |     |     | - <u>2</u> 2 2 |                  |     |     | 2000 | - 100 C | Section 10 |     |     |     |     |
| ion    | 1 | A | 100 | 101 | 102            | 103              | 104 | 105 | 106  | 107     | 108        | 109 |     |     |     |
| cillat |   | В | 110 | 111 | 112            | 113              | 114 | 115 | 116  | 117     | 118        | 119 |     |     |     |
| e Osc  |   |   |     |     | С              | <mark>120</mark> | 121 | 122 | 123  | 124     | 125        | 126 | 127 | 128 | 129 |
| More   |   | D | 130 | 131 | 132            | 133              | 134 | 135 | 136  | 137     | 138        | 139 |     |     |     |
| loot,  |   | E | 140 | 141 | 142            | 143              | 144 | 145 | 146  | 147     | 148        | 149 |     |     |     |
| /ersh  |   | F | 150 | 151 | 152            | 153              | 154 | 155 | 156  | 157     | 158        | 159 |     |     |     |
| re O   |   | G | 160 | 161 | 162            | 163              | 164 | 165 | 166  | 167     | 168        | 169 |     |     |     |
| , Moi  |   | н | 170 | 171 | 172            | 173              | 174 | 175 | 176  | 177     | 178        | 179 |     |     |     |
| Time   |   | 1 | 180 | 181 | 182            | 183              | 184 | 185 | 186  | 187     | 188        | 189 |     |     |     |
| Rise   |   | J | 190 | 191 | 192            | 193              | 194 | 195 | 196  | 197     | 198        | 199 |     |     |     |
| ster   |   | ĸ | 200 | 201 | 202            | 203              | 204 | 205 | 206  | 207     | 208        | 209 |     |     |     |
| Fa     |   | L | 210 | 211 | 212            | 213              | 214 | 215 | 216  | 217     | 218        | 219 |     |     |     |
|        | Τ | N | 220 | 221 | 222            | 223              | 224 | 225 | 226  | 227     | 228        | 229 |     |     |     |
|        |   | N | 230 | 231 | 232            | 233              | 234 | 235 | 236  | 237     | 238        | 239 |     |     |     |
|        |   | 0 | 240 | 241 | 242            | 243              | 244 | 245 | 246  | 247     | 248        | 249 |     |     |     |
|        |   | P | 250 | 251 | 252            | 253              | 254 | 255 | 256  | 257     | 258        | 259 |     |     |     |
|        |   | Q | 260 | 261 | 262            | 263              | 264 | 265 | 266  | 267     | 268        | 269 |     |     |     |

SCHEDULE SETUP, Page 3 of 5 画面が表示されているときに GRAPH キーを押すと画面は、 SCHEDULE SETUP, Page 4 of 5 に移ります。

|       | <pre>&lt; SCHEDULE SETUP, Page 4 of 5 &gt;     AUXILIARY THERMOCOUPLE</pre> |
|-------|-----------------------------------------------------------------------------|
| 1.    | ENABLE PEAK AND AVG LIMITS : OFF                                            |
| 2.    | PREHT PEAK TIME DELAY : 00.0 SEC                                            |
| 3.    | PREHT AVG TIME DELAY : 00.0 SEC                                             |
| 4.    | PREHT PEAK HI TEMP LIMIT ∶+030 °C                                           |
| 5.    | PREHT PEAK LO TEMP LIMIT :-030 °C                                           |
| 6.    | PREHT AVG HI TEMP LIMIT :+030 °C                                            |
| 7.    | PREHT AVG LO TEMP LIMIT ∶-030 °C                                            |
| 8.    | REFLOW PEAK HI TEMP LIMIT :+030 °C                                          |
| 9.    | REFLOW PEAK LO TEMP LIMI :-030 °C                                           |
| 0.    | REFLOW AVG HI TEMP LIMIT :+030 °C                                           |
| ۲.    | REFLOW AVG LO TEMP LIMIT :-030 °C                                           |
| Numbe | er Select, ▼▲Page, <mark>Graph</mark> / <mark>Data</mark>                   |

この画面では、補助熱電対のパラメータを設定します。

テンキーの1キーを押すことで、項目1の ENABLE PEAK AND AVG LIMITS では、ピーク温度と平均温度の制限の、有効無効を設定します。ON に設定した場合、温度を監視し、ピークおよび/または平均温度が設定範囲外の場合は NG を出力します。OFF に設定されている場合、ピークや平均の温度を監視しません。

項目2のPREHT PEAK TIME DELAYでは、PREHEATのピーク温度測定の遅延時間を設定できます。この設定をすることにより、予熱工程サイクルの最初の部分を無視することができます。このパラメータは、0~99.9秒に設定することができます。パラメータが PREHEAT時間と等しいか大きく設定されている場合、ピーク温度は0℃を表示します。

項目3のPREHT AVG TIME DELAYでは、PREHEATの平均温度測定の遅延時間を設定できます。 この設定をすることにより、予熱工程サイクルの最初の部分を無視することができます。 このパラメータは、0~99.9秒に設定することができます。パラメータが PREHEAT 時間と 等しいか大きく設定されている場合、平均温度は 0℃を表示します。

項目4から項目 < では、PREHEAT と REFLOW のピークと平均温度の上限値と下限値を設定 します。設定温度に対する差を入力します。たとえば、AUX PREHEAT TEMPERATURE が150℃ に設定されているときに180℃を超えてはならない場合は、PREHT PEAK HI TEMP LIMIT に 30℃を入力します。テンキーで数字を入力することもできます。▲キーで保存します。GRAPH キー、DATA キーで画面が復帰します。

リフローエ程ステップには、基準温度として、AUX REFLOW TEMPERATURE が使用されます。
SCHEDULE SETUP, Page 4 of 5 画面が表示されているときに GRAPH キーを押すと画面は、 SCHEDULE SETUP, Page 5 of 5 に移ります。

|      | <pre>&lt; SCHEDULE SETUP, Page 5 of 5 &gt;     AULILIARY THERMOCOUPLE</pre> |
|------|-----------------------------------------------------------------------------|
| 1.   | PREHEAT ENVELOPE LIMITS : OFF                                               |
| 2.   | REFLOW ENVELOPE LIMITS : OFF                                                |
| 3.   | PREHEAT HIGH TEMP LIMIT ∶ +050 °C                                           |
| 4.   | PREHEAT LOW TEMP LIMIT : −050 °C                                            |
| 5.   | REFLOW HIGH TEMP LIMIT : +050 °C                                            |
| 6.   | REFLOW LOW TEMP LIMIT : -050 °C                                             |
| 7.   | AUX START TEMPERATURE : 025 °C                                              |
| 8.   | AUX PREHEAT TEMPERATURE : 025 °C                                            |
| 9.   | AUX REFLOW TEMPERATURE : 025 °C                                             |
|      |                                                                             |
|      |                                                                             |
| Numb | er Select, ▼▲Page, <mark>Graph</mark> / Data                                |

この画面では、補助熱電対のパラメータを設定します。

テンキーの1キーを押すことで、項目1のPREHEAT ENVELOPE LIMITS では PREHEAT エンベロープ機能の有効無効を設定します。ON に設定した場合、温度を監視し、任意の時点の温度がエンベロープの設定範囲外の場合はアラームを出力します。OFF に設定されている場合、監視しません。

項目2のREFLOW ENVELOPE LIMITSでは、REFLOWエンベロープ機能の有効無効を設定します。ONに設定した場合、温度を監視し、任意の時点の温度がエンベロープの設定範囲外の場合はアラームを出力します。OFFに設定されている場合、監視しません。

項目3から項目6では、PREHEATとREFLOWのエンベロープの上限値と下限値を設定します。 設定温度に対する差を入力します。

項目7のAUX START TEMPERATURE、項目8のAUX PREHEAT TEMPERATURE、項目9のAUX REFLOW TEMPERATURE には、エンベロープの上限が設定された補助熱電対の予想される温度との差を設定します。たとえば、補助温度が50℃を超えている場合 REFLOW HIGH TEMP LIMIT に 50℃設定する必要があります。

補助熱電対エンベロープのセットアップ設定例

| •                           | AUX START TEMPERATURE   | = | 25°  | С   | (schedule | setup | page | 5 | of | 5) |
|-----------------------------|-------------------------|---|------|-----|-----------|-------|------|---|----|----|
| •                           | AUX PREHEAT TEMPERATURE | = | 75°  | С   | (schedule | setup | page | 5 | of | 5) |
| •                           | AUX REFLOW TEMPERATURE  | = | 120° | С   | (schedule | setup | page | 5 | of | 5) |
| •                           | PREHEAT HIGH TEMP LIMIT | = | +25° | С   | (schedule | setup | page | 5 | of | 5) |
| •                           | PREHEAT LOW TEMP LIMIT  | = | -25° | С   | (schedule | setup | page | 5 | of | 5) |
| •                           | REFLOW HIGH TEMP LIMIT  | = | +25° | С   | (schedule | setup | page | 5 | of | 5) |
| •                           | REFLOW LOW TEMP LIMIT   | = | -25° | С   | (schedule | setup | page | 5 | of | 5) |
| •                           | RISE1 TIME DELAY        | = | 0.5  | SEC | (schedule | setup | page | 2 | of | 5) |
| •                           | RISE2 TIME DELAY        | = | 0.0  | SEC | (schedule | setup | page | 2 | of | 5) |
| これらのサンプル設定の結果は、次の画面に表示されます。 |                         |   |      |     |           |       |      |   |    |    |

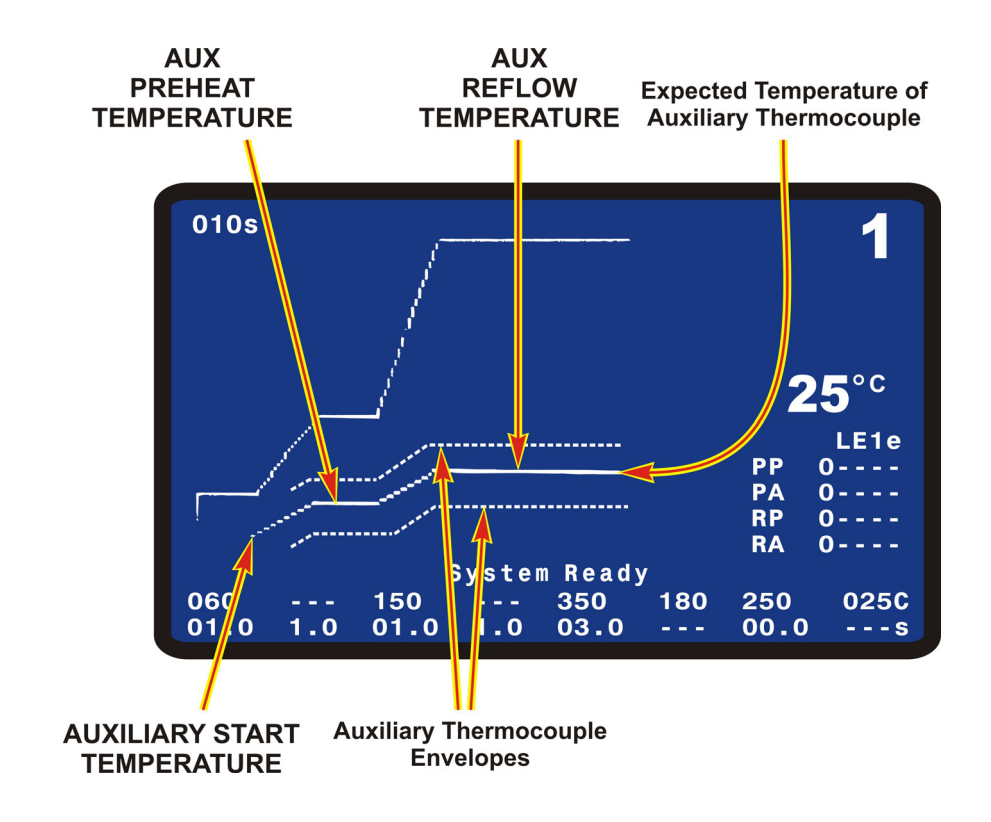

### (8) DATA キー

DATA キーは、ディスプレイ上にデータ画面を表示します。データ画面は、 最新の加熱サイクルパラメータの時間、温度、カウンタ状態を数値で表示 します(有効な場合)。

加熱サイクルの実行は、このデータ画面(グラフィック画面でなく)が表示されている間でも開始できます。

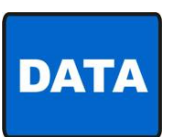

| PREHET<br>Reflw<br>Auxph                 | PEAK<br>0°C<br>0°C<br>0°C | AVERAGE<br>0°C<br>0°C<br>0°C | FINAL<br>O°C<br>O°C<br>O°C  | PART                | <b>1</b><br>01234 |
|------------------------------------------|---------------------------|------------------------------|-----------------------------|---------------------|-------------------|
| AUXRF<br>BAS=00.<br>RS2=00.              | 0°C<br>0 RS1<br>0 RFL     | 0°C<br>=00.0<br>=00.0        | PRE= 00.<br>CL1= 00.        |                     |                   |
| PSH=00.<br>RATE:Ve                       | 0 CL2:<br>ry Slo          | =00.0<br>w Fine:8            | TTL=000.<br>5 PID:          | 0 4<br>132<br>PP    | LE1e              |
| Counter                                  | s disab                   | led                          |                             | PA<br>RP<br>RA      | 0<br>0<br>0       |
| <mark>System  </mark><br>060 -<br>01.0 1 | Ready<br>150<br>.0 01.0   | WARNI<br>3<br>0 2.0 0        | NG! IDLE<br>350 180<br>03.0 | HEAT<br>250<br>02.0 | 0N<br>025C<br>s   |

### (9) PROFILE NUMBER ▲▼キー

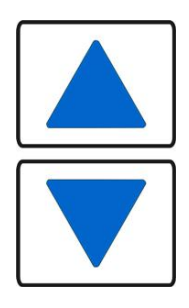

グラフィック画面が表示されている場合、これら▲▼キーはグラフィック 画面上の加熱 PROFILE NUMBER を増減します。データ画面が表示されている 場合は、いずれかの PROFILE NUMBER キーを押すとグラフィック画面表示に 戻ります。グラフィック画面においても、これらのキー操作で画面上の PROFILE NUMBER を増減することができます。グラフィック画面またはデー タ画面以外の画面が表示されているときは、PROFILE NUMBER ▲▼キーは無 効になります。

保存可能な温度プロファイルの数は1~63です。

### (10) COUNTERS キー

REFLOW COUNTERS 画面を表示します。この画面には、サーモードクリーニングカウンタとサーモード交換カウンタの設定、およびカウントアップ時の応答方法の選択肢メニューが表示されます。

| COUNTERS | <pre>&lt; REFLOW COUNTERS &gt; 1. TOTAL USAGE COUNTER : 0000004 2. GOOD REFLOW COUNTER : 0000004 3. CLEAN COUNTER : +999999 4. REPLACE COUNTER : +999999</pre> |
|----------|----------------------------------------------------------------------------------------------------|
|          | Number Select an item, Graph / Data                                                                                                    |

注:ディスプレイにこの画面やこれ以外のメニュー画面が表示されている間は、加熱サイク ルを開始できません。

### **①TOTAL USAGE COUNTER**

合計使用カウンタを編集するには、数字キーの[1]を押します。数字キーで 9999999 ま での数字を指定できます。指定した数字は、カウンタが前回編集されてから実行されたリ フローの合計を表します。9999999 に到達すると、次の工程後 0000000 に変わります。

### 2GOOD REFLOW COUNTER

適正リフローカウンタを編集するには、数字キーの[2]を押します。このオプションは、 基本的には合計使用カウンタと同様に機能しますが、適正なリフローのみがカウントされ る点で違っています。99999999に到達すると、次の工程後0000000に変わります。

### **3CLEAN COUNTER**

クリーニングカウンタを編集するには、数字キーの[3]を押します。入力されたカウントで、サーモードの表面に焼き付いたフラックスなどの残留物を取り除くようオペレータに求めるアラームが発せられます。粒子状物質が堆積すると、サーモードから部品への熱伝導が遅くなります。初期値には、工場での実際の使用条件に基づくクリーニングサーモード値を使用してください。

1キーを押すと、CLEAN COUNTERのONとOFFが交互に切り替わります。

2 キーを押すと、STOP と CONTINUE が交互に切り替わります。STOP の場合、再び工程を開始するには、ユーザの手動による CLEAN COUNTER のリセットが必要となり、System Ready リレーが機能しなくなります。CONTINUE の場合、CLEAN COUNTER のリセットの必要なく、工程を引き続き行うことができます。CONTINUE を選択すると、加熱工程のつど、サーモードの清掃を促すメッセージが繰り返し表示され、System Ready リレーが機能します。

3 キーを押すと、CLEAN COUNTER の値を設定します。CLEAN COUNTER の値は加熱工程のつど、 減算されます。数字キーで 999999 まで設定することができます。

| 2. | CLEAN COUNTER ACTION                  | : STOP     |
|----|---------------------------------------|------------|
| 3. | EDIT CLEAN COUNTER                    | : +000010  |
| Nu | ıber Select an item, <mark>G</mark> r | aph / Data |

### @REPLACE COUNTER

交換カウンタを編集するには、数字キーの[4]を押します。入力されたカウントで、サー モードを交換する時期が来たことをオペレータに知らせるアラームが発せられます。反復 加熱サイクルによって内部に亀裂が生じるため、サーモードにおける熱発生が弱まり、い ずれサーモードは機能しなくなります。さらに、反復加熱サイクルによって、熱電対の接 合部が酸化して、最終的にはサーモードから分離します。実際の工場で取り扱う状況に応 じたサーモード交換のカウント数を初期値にして使用してください。

1キーを押すと、REPLACE COUNTER の ON と OFF が交互に切り替わります。

2キーを押すと、STOP と CONTINUE が交互に切り替わります。STOP の場合、再び工程を開始するには、ユーザの手動による REPLACE COUNTER のリセットが必要となり、System Ready リレーが機能しなくなります。CONTINUE の場合、リセットの REPLACE COUNTER の必要なく、 工程を引き続き行うことができます。CONTINUE を選択すると、加熱工程のつど、サーモー ドの交換を促すメッセージが繰り返し表示され、System Ready リレーが機能します。

3 キーを押すと、REPLACE COUNTER の値を設定します。REPLACE COUNTER の値は加熱工程の つど、減算されます。数字キーで 999999 まで設定することができます。

| <ul> <li>&lt; REPLACE COUNTER</li> <li>1. REPLACE COUNTER</li> <li>2. REPLACE COUNTER ACTION</li> <li>3. EDIT REPLACE COUNTER</li> </ul> | ER SETUP ><br>: OFF<br>: STOP<br>: +000008 |
|----------------------------------------------------------------------------------------------------|--------------------------------------------|
| Number Select an item, Grap                                                                                                    | h / Data                                   |

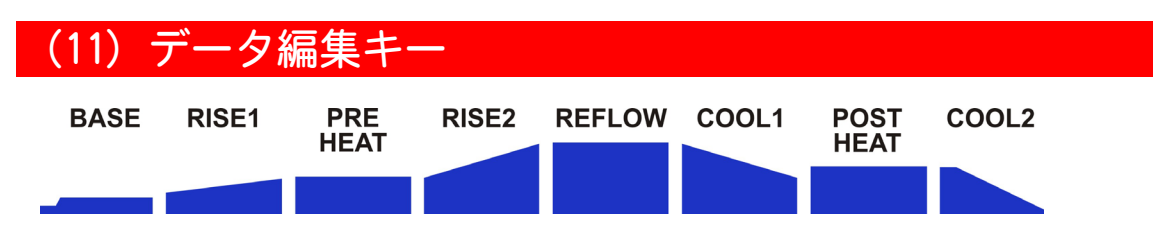

データ編集キーを使用すると、グラフィック画面で温度プロファイルの時間と温度のパラメー タを編集することができます。BASE、RISE1、PREHEAT、RISE2、REFLOW、COOL1、POSTHEAT、 COOL2 の各キーは、グラフィック画面の表示されている温度プロファイルと独立キーとして 関連づけられています。これらのキーは、グラフィック画面が表示されているときのみ有効 となります。実行モード中はキー入力できません。

例:温度プロファイル1のリフロー時間の温度を500℃に変更する場合は、下記の手順に従 います。

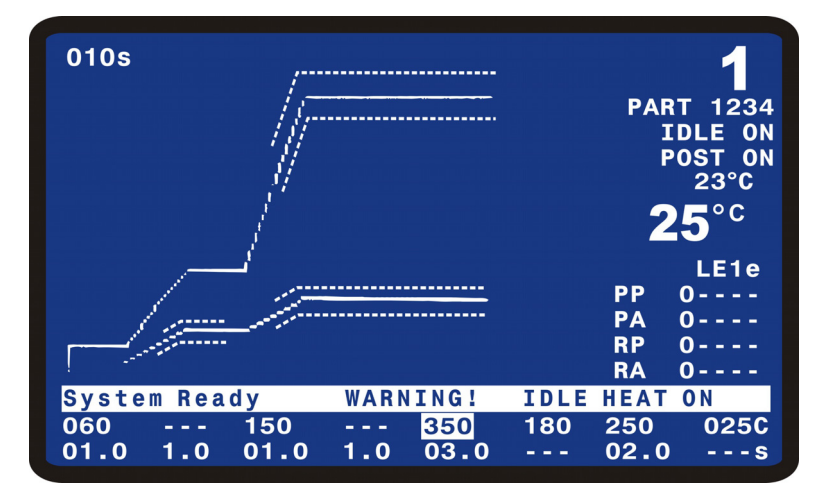

- 1. GRAPH キーを押してグラフィック画面を表示します。
- 2. データ編集のREFLOWキーを押します。ここで350℃のリフロー温度値が反転表示されます。
- 3. キーパッドで 500 を入力します。
- 4. GRAPH キーを押して、新しいリフロー温度値を温度プロファイル1に保存します。ここで、 グラフには下図のように 500 が表示されます。

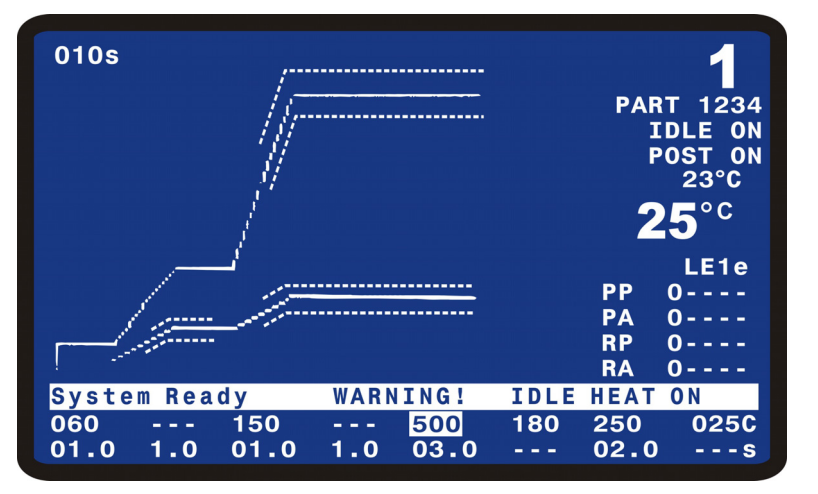

### (12) 変更された値の保存

値を変更すると、GRAPH、DATA、COUNTERS、HEATING RATE、または SETUP の各画面の使用時 に、変更した値がフラッシュメモリに保存されます。

注意:電源をオフにする前に、前記の少なくとも1つの画面を表示して変更を確認してください。電源をオフにする前にこれらの画面の1つを使用しなければ、変更された値は保存されません。

注:データがフラッシュメモリに保存されている間、画面には「\*\*\*\*\* SAVING CHANGES \*\*\*\*\*」と表示されます。

### (13) HEATING RATE キー

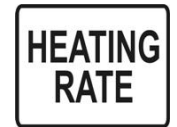

HEATING RATE キーは、MANUAL TUNING 画面を表示します。この画面を使用 すると、SET COARSE HEATING RATE と SET FINE HEATING RATE の画面を表 示して、温度のオーバーシュートとアンダーシュートが最小になるように 加熱速度をサーモードの発熱能力に合わせることができます。

たとえば、0.5mm 径の発熱チップを使った非常に小さいペグチップ(peg-tip)サーモードの 場合、温度の過度なオーバーシュートを防ぐために COARSE HEATING RATE を Slow から Medium とする必要があります。

逆に、チップ面が 3mm×60mm の非常に大きいフォールドアップ(fold-up)サーモードの場合、最適な温度プロファイル応答を得るために COARSE HEATING RATE を Fast とする必要があります。

MANUAL TUNING 画面で[1]を選択すると、SET COARSE HEATING RATE 画面が表示されます。

< SET COARSE HEATING RATE > 1. Very Slow 2. Slow 3. Medium 4. Fast Number Select an item, Graph / Data

Very Slow から Fast に進むにつれて、より多くのエネルギーがサーモードの加熱に使われます。下表は、COARSE HEATING RATE を最適化するための指針を示します。温度プロファイル 出力を最適化するには、COARSE HEATING RATE を変更してください。

デフォルト値は Medium で、これは全サーモードのほぼ 90%に適しています。Very Slow から Fast に進むにつれて、より多くのエネルギーがサーモードの加熱に使われます。

COARSE HEATING RATE を最適化するための指針として、下表を利用してください。数字キーの [1] ~ [4] を押して、推奨される COARSE HEATING RATE を選択してください。

| サーモードファミリーシリーブ               | Coarse Heating Rate |      |        |      |  |  |  |
|------------------------------|---------------------|------|--------|------|--|--|--|
|                              | Very Slow           | Slow | Medium | Fast |  |  |  |
| 17T                          | 1                   |      |        |      |  |  |  |
| 17P                          | 1                   | 2    |        |      |  |  |  |
| 17BM (~10mm [0.37in.])       |                     | 2    | 3      |      |  |  |  |
| 17BM(10~30mm[0.37~1.2in.])   |                     | 2    | 3      | 4    |  |  |  |
| 17BW (30~60mm [1.2~2.4in.])  |                     | 2    | 3      | 4    |  |  |  |
| 17BW (60~100mm [2.4~4.0in.]) |                     |      | 3      | 4    |  |  |  |
| 17F (~10mm [0.37in.])        |                     | 2    | 3      |      |  |  |  |
| 17F(10~30mm[0.37~1.2in.])    |                     | 2    | 3      | 4    |  |  |  |
| 17FW (30~60mm [1.2~2.4in.])  |                     |      | 3      | 4    |  |  |  |
| 17FW (60~100mm [2.4~4.0in.]) |                     |      | 3      | 4    |  |  |  |

注:長さ60~100mmの17BWおよび17FWサーモードは、4kVAモデルでのみ加熱されます。

MANUAL TUNING 画面で [2] を選択すると、SET FINE HEATING RATE 画面が表示されます。

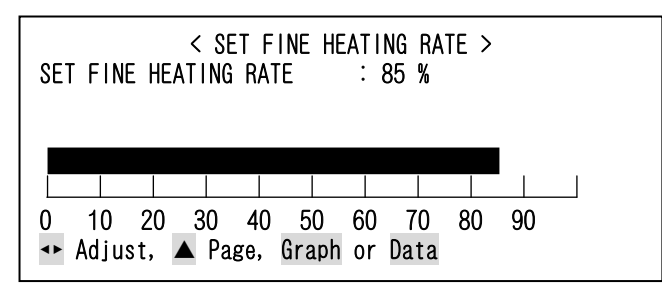

デフォルト値は 85%です。85~95%の値は、80%のサーモードに適しています。SET FINE HEATING RATE の有効範囲は、通常、50~99%です。パーセンテージが大きいほど、より多くのエネル ギーがサーモードの加熱に使用できます。85%の設定は、小さいペグチップサーモードに適 しています。95~97%の設定は、ブレードやフォールドアップサーモードに適しています。

SET FINE HEATING RATE における調整は、オーバーシュートのある温度上昇時間を最適化するのに役立ちます。

FINE HEATING RATE の調整(0~99%)には、カーソルキーの ◆ ▶ を使用してください。選択された加熱速度は、目盛格子のパーセンテージ、および数値としてグラフ表示されます。

4. 機能の設定

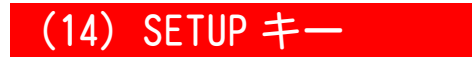

SETUP

**SETUP MENU** 画面を表示します。

SETUP MENU 画面には、セットアップメニューが表示されます。

| < SETUP MENU >                      |
|-------------------------------------|
| 1. HARDWARE SETUP                   |
| 2. COMMUNICATIONS                   |
| 3. REFLOW SETUP                     |
| 4. SYSTEM SECURITY                  |
| 5. COPY PROFILE                     |
| 6. SET TO DEFAULTS                  |
| 7. LANGUAGE                         |
| 8. I/O STATUS                       |
|                                     |
| Number Select an item, Graph / Data |

### **①HARDWARE SETUP**

SETUP MENU 画面で[1] を押すと、HARDWARE SETUP 画面のページが表示されます。

| < HARDWARE SETUP               | >    |       |
|--------------------------------|------|-------|
| 1. HEAD COOL VALVE IS          | :    | 0FF   |
| 2. SOLDER COOL VALVE IS        | :    | OFF   |
| 3. FOOTSWITCH RESPONSE MODE    | :    | ABORT |
| 4. LIST OF HARDWARE            |      |       |
| 5. BACKLIGHT OPERATION         | :    | ON    |
| 6. BUZZER LOUDNESS             | :    | 50%   |
| 7. END OF CYCLE BUZZER         | :    | ON    |
| 8. SET OUTPUT RELAYS           |      |       |
|                                |      |       |
| Number Select, 🔺 Page, Graph / | Data |       |

### HEAD COOL VALVE IS

数字キーの[1]を押すと、ON/OFF が切り替わります。ONを選択すると、ヘッド冷却バル ブが常に開いた状態になり、お客様が用意したエアソレノイドバルブに駆動電源が供給さ れます。駆動電源として、AC24V または DC+24V のいずれかをコネクタで選択できます。

注: IDLE HEAT を ON にすると、ヘッド冷却バルブは自動的にオンになります。このバルブ は、リフローソルダーまたはヒートシールヘッドの高温サーモードホルダを冷却する エアを制御します。

### SOLDER COOL VALVE IS

数字キーの[2]を押すと、ON/OFF が切り替わります。ポストヒートを用いない場合でON を選択すると、リフローの最後にはんだ冷却バルブが開き、サーモードが冷却1、プレヒー ト、または BASE 温度のいずれかの一番低い温度に達するとバルブが閉じます。ポストヒー トを用いる場合で ON を選択すると、リフローの最後にはんだ冷却バルブが開き、サーモー ドが冷却1の温度に達するとバルブが閉じます。次にポストヒートの最後にはんだ冷却バ ルブが開き、サーモードが冷却2、プレヒート、または BASE 温度のいずれかの一番低い温 度に達するとバルブが閉じます。はんだ冷却バルブは、サーモードに冷却エアを当て、こ れをすばやく強制冷却するために使用されます。このバルブ出力は、お客様が用意したエ アソレノイドバルブを制御するため、AC24V または DC24V(内部コネクタによって選択可 能)を出力します。

### FOOTSWITCH RESPONSE MODE

数字キーの[3]を押すと、ABORTとLATCHが切り替わります。この切り替えにより、エア 駆動ヘッドを使用する際、フットスイッチが工程サイクルを開始する方法が選択解除/選 択されます。

オペレータが手動で部品を配置するとき、手動で自動化前のテストを行うときは、ABORT を選択してください。加熱サイクル中にフットスイッチを放すと、サーモードの加熱がた だちに停止し、サーモードが引き上げられて部品から引き離されます。

自動化されたアプリケーションや治具を採用したアプリケーションでは、LATCH を選択してください。2段階フットスイッチの2段目までフットスイッチをいったん踏み込むと、 EMERGENCY STOP スイッチを押さないかぎり、加熱サイクルは最後まで続きます。

### LIST OF HARDWARE

数字キーの [4] を押すと、AUTO RECOGNIZED HARDWARE(自動認識ハードウェア)画面が 表示されます。この画面は、システムソフトウェアで認識されたハードウェアを表示しま す。接続の詳細については、「9. 電気的接続とデータ接続」を参照してください。

| <pre>&lt; AUTO RECOGNIZED HARDWARE &gt; a. MANUAL HEAD IS CONNECTED b. LINE FREQUENCY DETECTION IS c. E TYPE THERMOCOUPLE IS CONNECTED</pre> | : 60Hz |
|----------------------------------------------------------------------------------------------------|--------|
| ▲ Page, Graph / Data                                                                                                    |        |

#### BACKLIGHT OPERATION

数字キーの [5] を押すと、BACKLIGHT OPERATION 調整画面の AUTO/ON が切り替わります。

ON を選択すると、装置に電源が供給されているときは LCD 用バックライトが常時オンになります。

AUTO を選択すると、約3~4分間操作をしていない場合、バックライトがオフになります。 バックライトをオンにするには、正面パネルの任意のキーを押します。バックライトがオ フのときに最初に押された任意のキーは、ボタンの機能は実行されません。

4. 機能の設定

### **BUZZER LOUDNESS**

数字キーの[6]を押すと、BUZZER LOUDNESS の調整画面が表示されます。この画面では、 周囲の騒音があっても聞こえるようにブザーの音量を調整することができます。

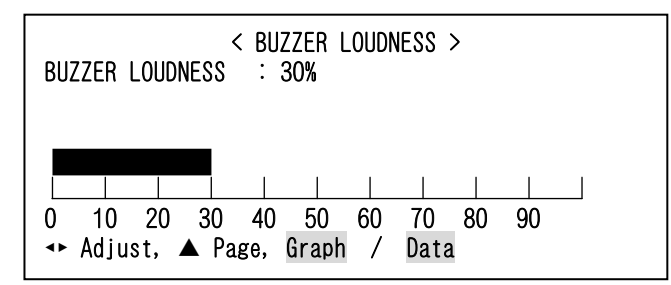

### END OF CYCLE BUZZER

数字キーの[7]を押すと、工程サイクル終了ブザーの ON/OFF が切り替わります。ON を選択すると、実際のサーモード温度が設定した冷却1温度または冷却2温度に達したときブザーが鳴ります。(ポストヒート、冷却2が設定されているときは冷却2温度、設定されていないときは冷却1温度)

### ②SET OUTPUT RELAYS

数字キーの [8] を押すと、RELAY 画面が表示されます。RELAY 画面では、作動状態や各リ レーに対応したアラームを選択することができます。

|     |            |    | < RELAY >            |  |
|-----|------------|----|----------------------|--|
| 1.  | RELAY 1    | :  | OPEN WHEN NOT ACTIVE |  |
| 2.  | RELAY 2    | :  | OPEN WHEN NOT ACTIVE |  |
| 3.  | RELAY 3    | :  | OPEN WHEN NOT ACTIVE |  |
| 4.  | RELAY 4    | :  | OPEN WHEN NOT ACTIVE |  |
| 5.  | RELAY 5    | :  | OPEN WHEN NOT ACTIVE |  |
| 6.  | RELAY 6    | :  | OPEN WHEN NOT ACTIVE |  |
| 7.  | RELAY 7    | :  | OPEN WHEN NOT ACTIVE |  |
|     |            |    |                      |  |
|     |            |    |                      |  |
| Nur | ıber Selec | t, | 🔺 Page, Graph / Data |  |

J6A 制御状態コネクタにおけるリレー接点のピン配列については、「9-11(12) アラーム/ ステータスリレーの接続」を参照してください。

数字キーの[1]~[7]を押すと、希望するリレー画面が表示されます。たとえば、[1] を押すと RELAY 1 画面が表示されます。

| 1. SET RELAY TO<br>2. WHEN | < RELAY 1 ><br>: CLOSED<br>: NOT ACTIVE |
|----------------------------|-----------------------------------------|
| Number Select, 🔺 P         | age, Graph / Data                       |

数字キーの[1]を押すと、SET RELAY TO で CLOSED と OPEN が切り替わります。CLOSED は常時閉です。OPEN は常時開です。

4. 機能の設定

数字キーの[2]を押すと、RELAY 1 状態選択画面が表示されます。

|                                     | < RELAY 1 >      |  |
|-------------------------------------|------------------|--|
| 1.                                  | SYSTEM READY     |  |
| 2.                                  | HEAT ON          |  |
| 3.                                  | HEAD IS UP       |  |
| 4.                                  | ALARM            |  |
| 5.                                  | OUT OF LIMITS    |  |
| 6.                                  | CLEAN THERMODE   |  |
| 7.                                  | REPLACE THERMODE |  |
| 8.                                  | IDLE HEAT        |  |
| ▼PAGE FOR MORE RELAY SETTINGS       |                  |  |
| Number Select, ▼▲Page, Graph / Data |                  |  |

キーパッドの[1]~[8]キーは、RELAY 1 状態オプションを設定します。

1. SYSTEM READY :

リフロー動作準備が整っているときリレーを CLOSED または OPEN にします。

2. HEAT ON:

BASEHEAT、RISE1、PREHEAT、RISE2、REFLOW そして POSTHEAT の工程中にリレーを CLOSED または OPEN にします。

3. HEAD IS UP:

リフローヘッドが引き上げられたとき(ヘッドバルブ出力がオフのとき)にリレーをCLOSED または OPEN にします。

4. ALARM:

すべてのアラーム動作中にリレーを CLOSED または OPEN にします。このリレー状態は、以下の表に参照されるように、リセットされます。

| アラーム              | アラームのリセット                | ベースヒートまたはプレヒー  |
|-------------------|--------------------------|----------------|
|                   |                          | ト温度までの冷却工程の中止  |
| MAX TEMP ALARM およ | 最初の DI リセット(J4A-7)または    | アラームがリセットされると、 |
| び EMERGENCY STOP  | 上矢印キーを押すと、アラームリレー        | ベースヒートまたはプレヒー  |
| ACT I VATED 以外のす  | をクリアし、グラフの線描画を停止         | ト温度までの冷却工程を中止  |
| べてのアラーム           | する。サーモード温度によって、装         | するために、上矢印キーを使  |
|                   | 置は冷却、ベースヒートまたはプレ         | 用できる。上矢印キーが押さ  |
|                   | ヒート温度までの冷却、またはシス         | れると、装置はシステム準備  |
|                   | テム準備完了に移行する。             | 完了状態に移行し、次のリフ  |
|                   | 注:サイクルパワーもアラームリレー        | ローを許可する。       |
|                   | をクリアする。                  |                |
| MAX TEMP ALARM    | 最初の DI リセット (J4A-7) はアラー | アラームがリセットされると、 |
|                   | ムリレーをクリアし、グラフの線描         | ベースヒートまたはプレヒー  |
|                   | 画を停止する。サーモード温度によっ        | ト温度までの冷却工程を中止  |
|                   | て、装置は冷却、ベースヒートまた         | するために、上矢印キーを使  |
|                   | はプレヒート温度までの冷却、また         | 用できる。上矢印キーが押さ  |
|                   | はシステム準備完了に移行する。          | れると、装置はシステム準備  |
|                   | 注:サイクルパワーもアラームリレー        | 完了状態に移行し、次のリフ  |
|                   | をクリアする。                  | ローを許可する。       |
| EMERGENCY STOP    | EMO 回路を再接続すると、アラームリ      | ベースヒートまたはプレヒー  |
| ACTIVATED         | レーをクリアする。サーモード温度         | ト温度までの冷却工程を中止  |
|                   | がベースヒートまたはプレヒート温         | できない。          |
|                   | 度に下がるまで、非常停止メッセー         |                |
|                   | ジがLCDに表示される。             |                |

5. OUT OF LIMITS :

範囲外の条件のときにリレーを CLOSED または OPEN にします。ピーク、平均、エンベロー プの範囲外の温度条件は下記になります。

注:範囲外を検出した場合、アラームの状態は下記いずれかの動作をするまで続きます。

a)本体背面の J4A-7 端子によるリセット。

- b)本体正面の▲キーによるユーザ解除。
- c) ユーザがもう一度加熱工程を行った場合。

ALARM リレーがリセットされていませんが、Out of Limits リレーが準備完了であるとき に、新しいリフロー工程を始めることができます。

6. CLEAN THERMODE :

クリーニングカウンタがゼロに戻ったときのリレーを CLOSED または OPEN にします。カウ ンタを編集する、グラフィック画面またはデータ画面で[0] キーを押してリセットする、 または J4A-7 端子でリセットすると、自動リセットされます。

7. REPLACE THERMODE :

サーモード交換カウンタがゼロに戻ったときのリレーを CLOSED または OPEN にします。カウンタを編集する、グラフィック画面またはデータ画面で[0] キーを押してリセットする、または J4A-7 端子でリセットすると、自動リセットされます。

8. IDLE HEAT:

IDLEHEAT が ON のときにリレーを CLOSED または OPEN にします。

状態オプションのシーケンスを示すタイミング図を含む、リレーの説明については、「9-11 (12) アラーム/ステータスリレーの接続」、「9-12 (13)、9-13 (14) リレー状態タイミン グ」を参照してください。

RELAY 1 状態選択画面に希望のリレー状態がない場合は、▼キーを押して次の画面より選択してください。

|     | < RELAY 1 >                       |
|-----|-----------------------------------|
| 1.  | BASEHEAT                          |
| 2.  | RISE1                             |
| 3.  | PREHEAT ON                        |
| 4.  | RISE2                             |
| 5.  | REFLOW                            |
| 6.  | C00L1                             |
| 7.  | END OF REFLOW                     |
| 8.  | CYCLE PWR ALARM                   |
| 9.  | NOT ACTIVE                        |
|     | PAGE FOR MORE RELAY SETTINGS      |
| Nur | ıber Select, 🔺 Page, Graph / Data |

キーパッドの [1] ~ [8] キーは、RELAY 1 状態オプションを設定します。

1. BASEHEAT :

ベースヒート工程中に対してリレーを CLOSED または OPEN にします。

2. RISE1:

RISE1 設定時間の 50%から RISE1 終了まで経過した時点でリレーを CLOSED または OPEN にします。

3. PREHEAT ON :

プレヒート工程サイクル中のリレーを CLOSED または OPEN にします。

4. RISE2:

RISE2 設定時間の 50%から RISE2 終了まで経過した時点でリレーを CLOSED または OPEN にします。

5. REFLOW:

加熱の開始から COOL1 までのサイクル中のリレーを CLOSED または OPEN にします。(POSTHEAT が設定されている場合は COOL2 まで)

6. COOL1:

COOL1 温度に達した時点でリレーを CLOSED または OPEN にします。

7. END OF REFLOW:

COOL1 に達したときにリレーを CLOSED または OPEN にします。(POSTHEAT が設定されてい る場合は COOL2 まで)

8. CYCLE PWR ALARM:

アラームメッセージの中に"Cycle Power"と表示されるとおり、より重大なアラームが起こると、リレーを CLOSED または OPEN にします。

9. NOT ACTIVE:未使用です。リレーは働きません。

#### 3 COMMUNICATIONS

SETUP キーを押して、SETUP MENU 画面に戻ります。SETUP MENU 画面で数字キーの[2]を 押して、COMMUNICATION 画面を表示します。

### COMMUNICATION ROLE

数字キーの[1]を押すと、MASTER と SLAVE が切り替わり、これらのいずれかに RS485 通信インタフェースの役割を持たせることができます。

| < COMMUNICATIO               | N >      |
|------------------------------|----------|
| 1. COMMUNICATION ROLE        | : MASTER |
| 2. BAUD RATE                 | : 38.4K  |
| 3. RS232/485 SELECT          | : RS232  |
| 4. RS485 ID NUMBER           | : 01     |
|                              |          |
| Number Select, 🔺 Page, Graph | / Data   |

MASTER を選択すると、各加熱サイクル後に RS232 または RS485 シリアルポートからデータ をホストコンピュータに自動的に送信します。

SLAVE を選択すると、ホストコンピュータから要求されたときのみデータをホストコンピュータに送信します。デフォルト値は SLAVE です。

#### RS232/485 SELECT

数字キーの [3] を押すたびに、RS232 または RS485 のいずれかの通信が交互に選択されます。デフォルト値は RS232 です。

4. 機能の設定

### BAUD RATE

COMMUNICATION メニューで数字キーの [2] を押すと、BAUD RATE 画面が表示されます。キー パッドを使って必要なデータ転送速度を 1200~38.4K ボーから選択してください。デフォ ルト値は 38.4K です。

| 1. 1200<br>2. 2400<br>3. 4800<br>4. 9600 | < BAUD RATE ><br>5. 19.2K<br>6. 38.4K |  |
|------------------------------------------|---------------------------------------|--|
| Number Select,                           | ▲ Page, Graph / Data                  |  |

### I.D. NUMBER

数字キーの [4] を押すと、RS485 ID NUMBER 画面が表示されます。

カーソルキーの ◆ ▶ を使って ID番号を変更してください。装置 IDの範囲は 01~31 です。 デフォルト ID 値は 01 です。

| < R\$485 [[              | ) NUMBER >   |
|--------------------------|--------------|
| RS485 Unit ID Number     | : 01         |
|                          |              |
|                          |              |
| Number Change, 🔸 Adjust, | Graph / Data |

### **@REFLOW SETUP**

SETUP MENU 画面を表示して、数字キーの[3] を押すと、REFLOW TEMPERATURE SETUP 画面 が表示されます。

|      | < REFLOW TEMPERATU       | re si | etup> |     |  |
|------|--------------------------|-------|-------|-----|--|
| 1.   | IDLE TEMPERATURE IS      | :     | 0FF   |     |  |
| 2.   | SET SAFETY TIMER         | :     | 10    | SEC |  |
| 3.   | SET RELEASE TIMER        | :     | 00    | SEC |  |
| 4.   | MAX TEMPERATURE LIMIT    | :     | 600   | °C  |  |
| 5.   | MAX AUX TEMPERATURE LIMI | T :   | 600   | °C  |  |
| 6.   | MAX IDLE TEMPERATURE LIM | IT:   | 300   | °C  |  |
| 7.   | DISPLAY AUX TEMP NUMBER  | :     | 0FF   |     |  |
| 8.   | DISPLAY AUX TEMP LINE    | :     | 0FF   |     |  |
|      |                          |       |       |     |  |
|      |                          |       |       |     |  |
| Numb | er Select ▼▲ Page, Graph | /     | Data  |     |  |

IDLE TEMPERATURE IS :

数字キーの[1]を押すと、IDLE TEMPERATURE IS の OFF と ON が切り替わります。ON を選 択すると、サーモード温度が強制的に IDLE TEMPERATURE 温度まで上げられて加熱サイク ル中以外はこの IDLE 温度に保たれます。OFF を選択すると、IDLE TEMPERATURE は機能し ません。IDLE TEMPERATURE の温度設定については、「4-10 IDLE TEMPERATURE」を参照して ください。

4. 機能の設定

### SET SAFETY TIMER :

数字キーの[2]を押すと、SET SAFETY TIMER 画面が表示されます。SET SAFETY TIMER は、 温度が SET SAFETY TIMER で設定された時間までに温度設定ポイントまで上昇しなかった 場合にリフローサイクルを中止するために使用されます。設定された時間を超えると、SAFETY TIME EXCEEDED アラームがセットされます。

SET SAFETY TIMER の値は、数字キーまたは ◆ ト キーを使って 00~99 秒の範囲で選択して ください。

| < SET SAFETY TIMER >         |           |  |
|------------------------------|-----------|--|
| SET SAFETY TIMER : 00        |           |  |
|                              |           |  |
| After edit A Page to accept  | new value |  |
| Number Change, 🔸 Adjust, Gra | ph / Data |  |

### SET RELEASE TIMER :

数字キーの[3]を押すと、SET RELEASE TIMER 画面が表示されます。SET RELEASE TIMER を使用すると、サーモードが冷却温度まで下がって、さらに SET RELEASE TIMER が切れる まで新たな加熱サイクルの開始を遅らせることができます。

SET RELEASE TIMER の値は、数字キーまたは ◆ ト キーを使って 00~99 秒の範囲で選択してください。

| < SET RELEASE TIMER >         |          |  |
|-------------------------------|----------|--|
| SET RELEASE TIMER             | : 00     |  |
| After edit 🔺 Page to accept n | ew value |  |
| Number Change, ↔ Adjust, Grap | h / Data |  |

#### MAX TEMPERATURE LIMIT :

数字キーの[4]を押すと、MAX TEMPERATURE LIMIT 画面が表示されます。この画面では、 アプリケーションに必要な最高温度を設定することができます。600℃のデフォルト温度 が画面の右に表示されます。値の変更には ◀ ▶ キーまたは数字キーを使って 300~999℃ の範囲で選択してください。

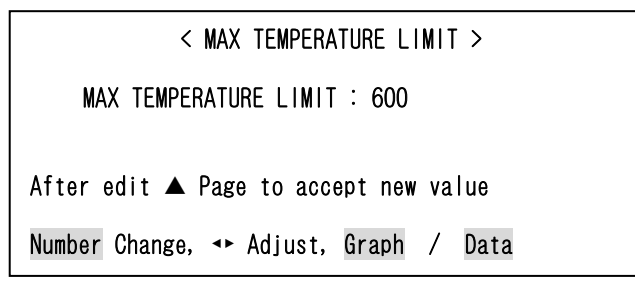

#### MAX AUX TEMPERATURE LIMIT:

数字キーの[5]を押すと、MAX AUX TEMPERATURE LIMIT 画面が表示されます。この画面では、補助熱電対の最高温度を設定することができます。600℃のデフォルト温度が画面の 右に表示されます。値の変更には < ト キーまたは数字キーを使って 300~999℃の範囲で 選択してください。

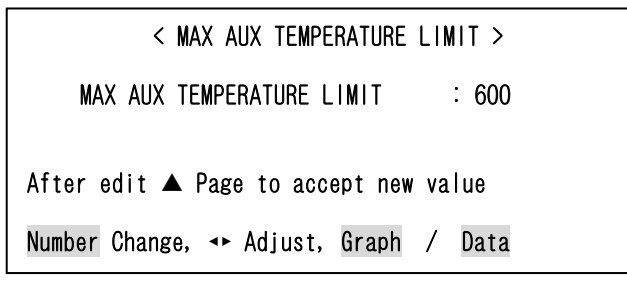

MAX IDEL TEMPERATURE LIMIT:

数字キーの[6]を押すと、MAX IDLE TEMPERATURE LIMIT 画面が表示されます。この画面では、アイドル温度の最高温度を設定することができます。300℃のデフォルト温度が画面の右に表示されます。値の変更には ◆ トキーまたは数字キーを使って 25~300℃の範囲で選択してください。

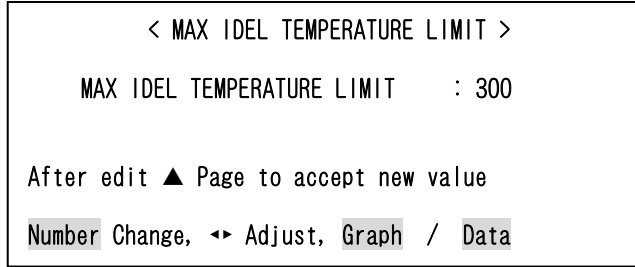

DISPLAY AUX TEMP NUMBER :

数字キーの[7]を押すと、DISPLAY AUX TEMP NUMBER の OFF と ON が切り替わります。ON を選択すると、グラフとデータ画面上に補助熱電対温度を表示します。OFF を選択すると、 表示しません。

### DISPLAY AUX TEMP LINE :

数字キーの[8]を押すと、DISPLAY AUX TEMP LINE の OFF と ON が切り替わります。ON を 選択すると、グラフとデータ画面上に補助熱電対温度の設定した線と実際の温度の線を表 示します。OFF を選択すると、表示しません。

### **SYSTEM SECURITY**

SETUP MENU 画面が表示された状態で、数字キーの [4] を押すと、SYSTEM SECURITY 画面 が表示されます。

| < SETUP MENU >                      |
|-------------------------------------|
| 1. HARDWARE SETUP                   |
| 2. COMMUNICATIONS                   |
| 3. REFLOW SETUP                     |
| 4. SYSTEM SECURITY                  |
| 5. COPY PROFILE                     |
| 6. SET TO DEFAULTS                  |
| 7. LANGUAGE                         |
| 8. I/O STATUS                       |
|                                     |
| Number Select an item, Graph / Data |

SYSTEM SECURITY 画面では、表示された3つのシステム機能を変更するためのパスワード アクセスを有効にできます。キーパッドで3つのシステム機能のいずれか1つを選択する と、CHANGE PASSWORD 画面が表示されます。

| <pre></pre>                  | ITY ><br>: OFF<br>: OFF<br>: OFF |
|------------------------------|----------------------------------|
| Number Select, 🔺 Page, Graph | / Data                           |

キーパッドを使って、任意の7桁以下のパスワードを入力します。パスワードを入力してから ト カーソルキーを押すと、SYSTEM SECURITY 画面上の OFF 表示が ON に変わります。

ー度グラフィック画面またはデータ画面に戻ると、CHANGE PASSWORD 画面から再びパスワードを入力しないかぎり、システムセキュリティのロックを解除できません。

| < CHANGE PASSWORD >         |                                           |  |
|-----------------------------|-------------------------------------------|--|
| PASSWORD                    | : ****                                    |  |
| Enter NUMBERS follow<br>▲ P | ved by the ⊢ arrow<br>Page, Setup or Data |  |

PROFILE LOCK は、不特定のユーザによるリフローパラメータ(温度、時間、H. R.)の変更 とユーザ条件(1~63条件)の選択をブロックします。

SYSTEM LOCK は、不特定のユーザによるメニュー項目の変更をブロックします。

PROFILE TUNING LOCK は、不特定のユーザによるリフローパラメータの変更をブロックしますが、異なるプロファイルスケジュールを選択することは可能です。

**©COPY PROFILE** 

SETUP MENU 画面で数字キーの [5] を押すと、COPY PROFILE 画面が表示されます。この画面では、現在または異なる温度プロファイルをさらに別の温度プロファイルにコピーすることができます。

▶ カーソルキーを使って、COPY PROFILE フィールドから TO PROFILE フィールドに進んで ください。

たとえば、次の COPY PROFILE 画面では、→ カーソルキーを押して COPY PROFILE 画面を抜けると、PROFILE 2 が PROFILE 4 にコピーされます。

< COPY PROFILE > COPY PROFILE [ 2] TO PROFILE [ 4] Enter NUMBERS followed by the + arrow Use Graph or Setup to abort

#### **ØSET TO DEFAULTS**

SETUP MENU 画面で数字キーの [6] を押すと、RESET TO DEFAULTS MENU 画面が表示されます。この画面では、すべてのユーザ設定可能なパラメータを工場出荷時の設定値に初期化することができます。

注意:この画面で[1]を押すと、すべての設定は初期化されます。[2]を押すと初期化 せずに、この画面を終了します。SYSTEM SECURITY が ON の場合、初期化できません。

この画面が表示されている間に COUNTERS キーまたは HEATING RATE キーを押すと、この機能は中断されます。

| <                           | RESET TO DEFAUL                   | .T MENU >      |
|-----------------------------|-----------------------------------|----------------|
| DO YOU WISH<br>THEIR SYSTEM | TO SET ALL PARA<br>DEFAULT VALUES | METERS TO<br>? |
| 1.                          | YES                               | 2. NO          |
| Number Select,              | 🔺 Page, Graph                     | / Data         |

[1] を押すと、以下の初期化を行った確認のための画面が表示されます。

| < SYSTEM                                    | I DEFAULTS SET >                          |
|---------------------------------------------|-------------------------------------------|
| ALL PROFILE AND SYST<br>NOW BEEN SET TO THE | TEM PARAMETERS HAVE<br>IR DEFAULT VALUES. |
| ▲ Page                                      | e, Graph / Data                           |

4. 機能の設定

### **®LANGUAGE**

SETUP MENU 画面で数字キーの[7]を押すと、LANGUAGE 画面が表示されます。この画面では、[1]を押すと英語を、[2]を押すとドイツ語を、画面表示で使われる言語として選択できます。

この画面が表示されている間に COUNTERS キーまたは HEATING RATE キーを押すと、この機能は中断されます。

|                |   | < LANGUAGE  | > |      |  |
|----------------|---|-------------|---|------|--|
| 1. LANGUAGE    | : | ENGLISH     |   |      |  |
| 2. SPRACHE     | : | DEUTSCH     |   |      |  |
|                |   |             |   |      |  |
|                |   |             |   |      |  |
|                |   |             |   | _    |  |
| Number Select, |   | Page, Graph | / | Data |  |

### 

SETUP MENU 画面で数字キーの[8]を押すと、I/O STATUS SCREEN 画面が表示されます。 この画面では、制御のための入出力信号の状態を表示します。入出力信号の詳細について は、「9. 電気的接続とデータ接続」を参照してください。INPUTS については、クローズが 1、オープンが 0。OUTPUTS については、バルブは ON のとき 1、OFF のとき 0。RELAY は、 NO のときの真が 1 で偽が 0、NC のときの偽が 1 で真が 0。

**GRAPH** キー、**DATA** キー、**COUNTERS** キー、または **HEATING RATE** キーを押すと、この画面を 終了します。

|               | < 1. | /0 \$ | STATUS SCREEN > |         |   |   |
|---------------|------|-------|-----------------|---------|---|---|
| INPLITS       |      |       | OUTPUTS         |         |   |   |
| J4A-3 NOHEAT  | •    | 0     | J6A-1, 2        | RELAY1  | : | 0 |
| J4A-6 ATRHEA  | D:   | 1     | J6A-3, 4        | RELAY2  | : | 0 |
| J4A-7 RESET   | :    | 0     | J6A-5, 6        | RELAY3  | : | 0 |
| J4B-7 SCHEDO  | ) :  | 0     | J6A-7, 8        | RELAY4  | : | 0 |
| J4B-8 SCHED1  | :    | 0     | J6A-9, 10       | RELAY5  | : | 0 |
| J4B-9 SCHED2  | 2 :  | 0     | J6B-3, 4        | RELAY6  | : | 0 |
| J4B-10 SCHED3 | 3 :  | 0     | J6B-5, 6        | RELAY7  | : | 0 |
| J4B-12 FS1:UF | ) :  | 0     | J6B-1,2         | AIRHEAD | : | 0 |
| J4B-13 FS2:L0 | )W : | 0     | J6B-7, 8        | HDCOOL  | : | 1 |
| J4B-14 FIRE S | SW : | 0     | J6B-9, 10       | SDRCOOL | : | 0 |
| J4A-9 SCHED4  | :    | 0     |                 |         |   |   |
| J4A-10 SCHED5 | 5 :  | 0     |                 |         |   |   |
|               | A Pa | ge,   | Graph / Data    |         |   |   |

# 5. 操作説明

### I. 作業開始前に

### (1) 準備

ご使用になる前に、

- パルスヒート接合の原理の知識が必要となります。
- 制御と表示の内容および機能をよく理解する必要があります。詳細については、「2.シ ステムの説明」を参照してください。
- すべての機器が正しく接続されていることを確認してください。「3. 設置とセットアップ」およびリフローヘッドに同梱された取扱説明書を参照してください。
- アプリケーションに応じた機能の選択・使用方法を理解する必要があります。詳細については、「4.機能の設定」を参照してください。

### (2) オペレータの安全について

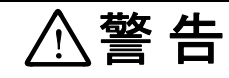

- ・失明や目の負傷を防止するために、リフローソルダリング中は常時、保 護メガネを着用してください。
- ・可動部に注意してください。リフロー中は可動部によって負傷するおそ れがあります。
- ・可動部の近くでは緩い衣服や装身具を着用しないでください。これらが 巻き込まれて負傷するおそれがあります。

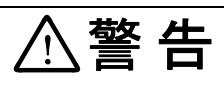

ペースメーカを使用の方は、コントローラに近づかないでください。 心臓のペースメーカを使用している方は、医師の許可があるまで操作中のコ ントローラや溶接作業場所の周囲に近づかないでください。コントローラは、 操作中に磁場を発生し、ペースメーカの作動に悪影響を及ぼします。

### II. 操作の説明

(1)電源投入

電源を入れる場合は、背面パネルの回路ブレーカ(電源スイッチ)を ON にしてください。 SYSTEM READY 画面が表示され起動します。

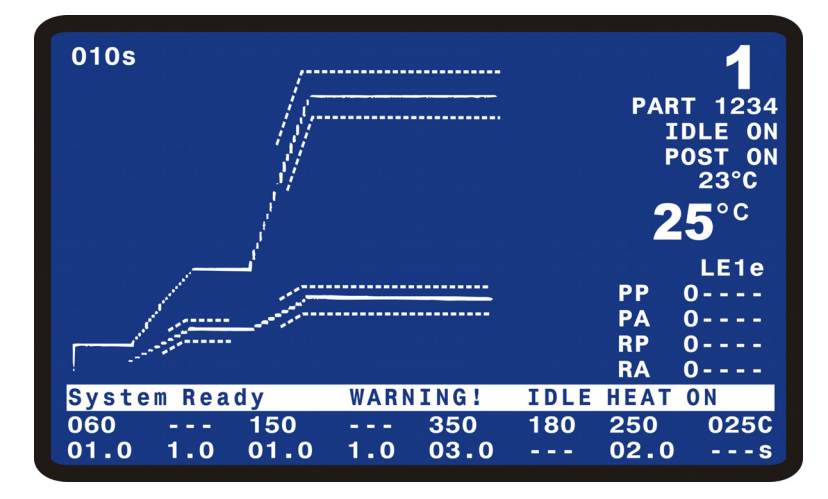

注: EMO ジャンパプラグが「3. 設置とセットアップ」の記載どおりに接続されていないと、 非常停止が有効になっていることを通知するメッセージが LCD に表示されます。この場 合、ジャンパを正しく接続するまで動作しません。

IDLE が ON に設定されている場合は、 IDLE の設定温度になる間「WARM UP IN PROGRESS - PLEASE WAIT」を表示します。 IDLE の設定温度に達すると「SYSTEM READY」の表示にな ります。

### Ⅲ. グラフィック画面とデータ画面の説明

### (1) グラフィック画面の詳細

GRAPH

スケジュールプロファイルのグラフ

条件として入力された温度プロファイルのグラフは、グラフィック画面の 左側上部に表示されます。細い実線がその温度プロファイルを示しており、 横軸が時間で縦軸が温度を示しています。この例では Baseheat の開始から Reflow の終了までを表示しています。別の細い実線は補助熱電対の温度プ ロファイルを示しています。この例では Rise1 の開始から Reflow の終了ま でを表示しています。

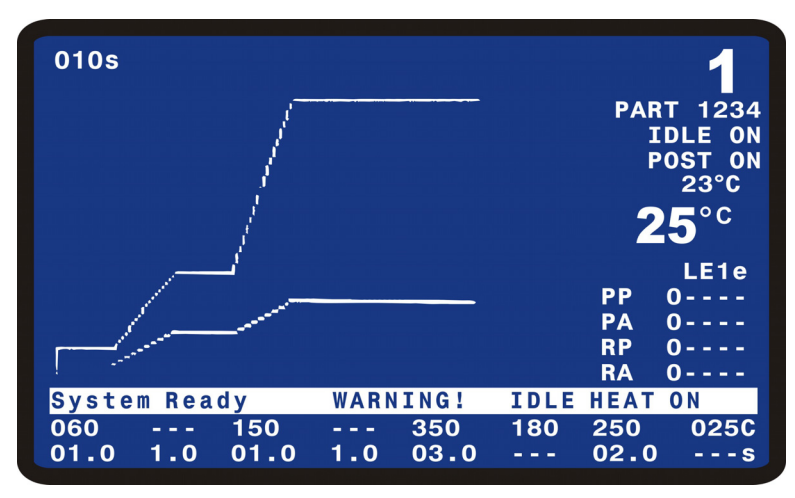

### グラフ表示された実測温度とエンベロープリミット

太い実線が実測温度を示しています。破線実線は補助熱電対温度を示しています。図では例のため水平に表示されています。エンベロープ機能がSchedule Setup で選択されているときは、エンベロープが細い点線で Rise1、Preheat、 Rise2、および Reflow に対して表示されます。

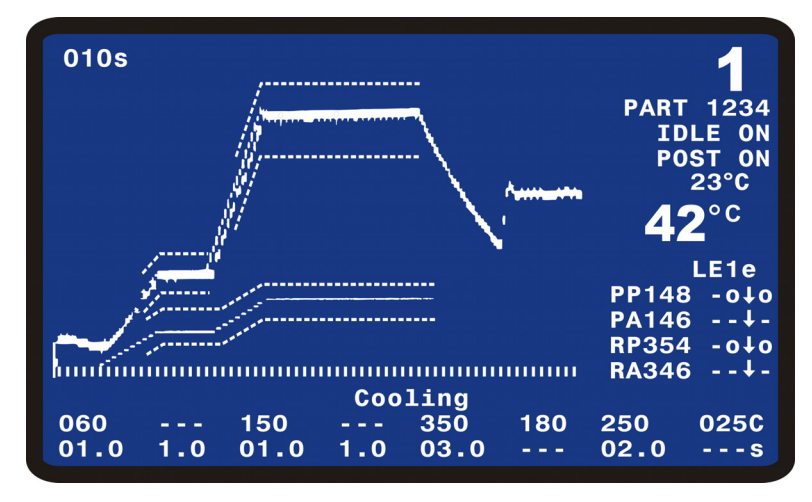

### グラフィック画面の詳細#1

下図の拡大画面の6行は上から

- プロファイル番号
- REFERENCE TEXT 英数字 10 文字までの条件名です。
- Reflow Setup で IDLE の設定が ON のとき、「IDLE ON」と表示されます。 OFF のとき、この行は空行です。
- Postheat に温度と時間が設定されているとき「POST ON」が表示され、実際の Postheat 加熱のとき「POST ON」と表示が反転します。
- 現在の補助熱電対の実測温度
- 現在のメインの熱電対の実測温度

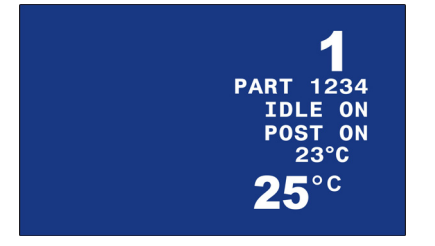

### グラフィック画面の詳細#2

下図の拡大画面(右下部)のテーブルは、以下のようにピーク温度(℃) と平均温度(℃)の結果を示しています。

- ・PP: Preheat のピーク温度
- ・PA : Preheat の平均温度
- ・RP: Reflow のピーク温度
- ・RA : Reflow の平均温度
- リフロー工程が終わると、それぞれの実測値がテーブルの中央の列に表示されます。
- テーブルの右側の2列はリミット設定に対する判定結果を示しており、L (Limit)列ではピーク値と平均値のリミットに対して工程の温度が上下 限を超えなかったかを示し、E(Envelope)列では設定されたエンベロー プの上下限を超えなかったかを示しています。ともに↑は上限を超えた とき、↓は下限を超えたとき、上下の矢印は上下限を超えたときに表示 します。〇は範囲内のときです。
- ・一表示はその判定機能が設定されていないことを表しています。

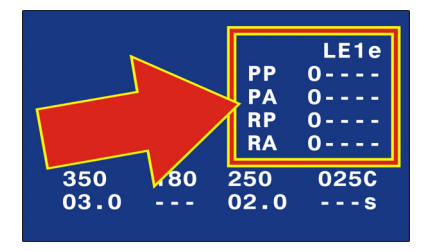

5. 操作説明

### グラフィック画面の詳細#3

下図の拡大画面(最下部)の3行は以下の内容を示しています。

- 最下端の行は現在実行中のプロファイルで各々の工程の設定時間(秒) を表しています。
- 下から2行目は現在実行中のプロファイルで各々の工程の設定温度(℃) を表しています。
- 下から3 行目は状態、またはアラームの表示を行います。この行の表示 は、状態、実行中の工程表示、アラーム表示のいずれかになります。

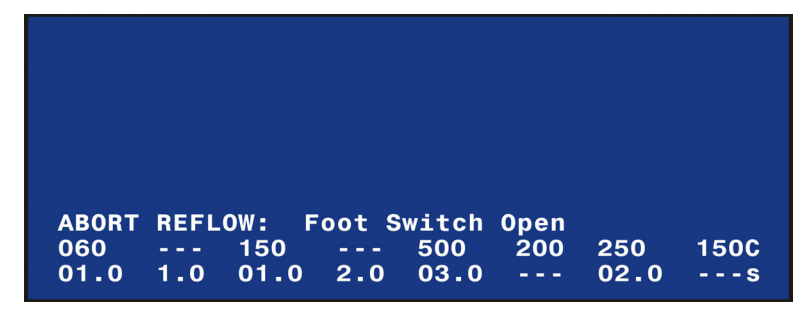

グラフィック画面の詳細#4

画面左上の数値は、グラフのX軸で表された時間の長さです。

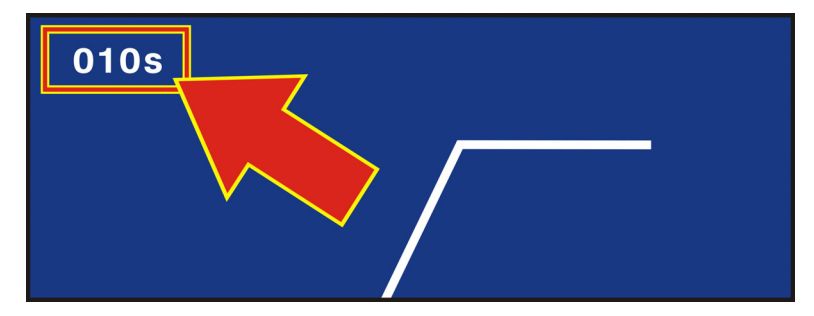

### (2) データ画面の詳細

DATA

実測データ画面での下部の3行と右端に現れる情報はグラフィック画面の ものと同じです。データ画面特有の情報は以下のとおりです。

- ・ 画面上部にあるテーブルは最後に実行されたプロファイル内の Preheat と Reflow のピーク温度(PEAK)、平均温度(AVERAGE)、および最終温度 (FINAL)です。
- その下のテーブルは最後に実行されたリフロー工程でプロファイル中に 測定された各々の工程の実測所要時間(秒)です。
- その下には現在の条件でのHEATING RATE の COARSE と FINE と PID Control の設定が表示されています。
- 最後の行はサーモードのクリーニングカウンタと交換カウンタの値が表示されています。

| PREHET   | PEAK<br>0°C | AVERAGE<br>O°C | FINA<br>0° | L<br>C |          | 1      |   |
|----------|-------------|----------------|------------|--------|----------|--------|---|
| REFLW    | 0°C         | 0°C            | <b>0</b> ° | ° C    | PART     | 01234  |   |
| AUXPH    | 0 ° C       | 0 ° C          | <b>0</b> ° | ° C    | -        |        |   |
| AUXRF    | 0°C         | 0°C            |            |        |          | DLE UN |   |
| BAS=00.  | 0 RS1=      | 00.0           | PRE=       | 00.0   |          |        |   |
| RS2=00.  | D RFL=      | •00.0          | CL1=       | 00.0   | - 2      | )ʰC    |   |
| PSH=00.  | 0 CL2=      | •00.0          | TTL=C      | 000.0  | ~~ ~     |        |   |
| RAIE:Ve  | ry SION     | / Fine:8       | 5 F        | 10:1   | 32       | LE1e   | e |
|          |             |                |            |        | PP       | 0      |   |
|          |             |                |            |        | PA<br>DD | 0      |   |
| Counter  | s disabl    | .ed            |            |        | RA       | 0      |   |
| System F | Ready       | WARNI          | NG!        | IDLE   | HEAT     | ON     |   |
| 060 -    | 150         | 3              | 350        | 180    | 250      | 025C   |   |
| 01.0 1   | .0 01.0     | 2.0 (          | 03.0       |        | 02.0     | S      |   |
|          |             |                |            |        |          |        |   |

実測データ表示における略語と時間の定義(下表)

| 略語     | 説明            |
|--------|---------------|
| PREHET | メイン熱電対プレヒート温度 |
| REFLW  | メイン熱電対リフロー温度  |
| AUXPH  | 補助熱電対プレヒート温度  |
| AUXRF  | 補助熱電対リフロー温度   |

| 略語  | 時間       | 説明                                                                   |
|-----|----------|----------------------------------------------------------------------|
| BAS | Baseheat | リフロー工程の開始から Baseheat 時間の終了までの時間                                      |
| RS1 | Rise1    | Baseheat時間の終了時点から実測温度がPreheat Temperature Delta<br>の設定温度に達するまでの時間    |
| PRE | Preheat  | Rise1 が Preheat Temperature Delta の設定温度に達した時点から、<br>PREHEAT の終了までの時間 |
| RS2 | Rise2    | Preheat 時間の終了時点から実測温度が Reflow Temperature Delta<br>の設定温度に達するまでの時間    |
| RFL | Reflow   | Rise2 が Reflow Temperature Delta の設定温度に達した時点から、<br>Reflow の終了までの時間   |
| CL1 | Cool1    | Reflowの終了時点から実測温度がCool1の設定温度になるまでの時間                                 |
| PSH | Postheat | Cool1の終了時点から Postheat の終了までの時間                                       |
| CL2 | Cool2    | Postheat の終了時点から実測温度が Cool2 の設定温度になるまでの時間                            |

### Preheat と Reflow の制御 (PREHEAT AND REFLOW CONTROL)

Preheat、Reflow および Postheat の工程タイミングは、時間(TIME) または温度(TEMP) に基づいた制御に設定することができます。この設定は、SCHEDULE SETUP, Page 3 of 5 で行われます。

● PREHEAT AND REFLOW CONTROL に TIME を選択した場合

各工程において、設定した時間を優先して処理されます。たとえば、RISE2 に 2.0 秒、 REFLOW に 350℃-3.0 秒と設定した場合、スタート後に実際のサーモード温度が 350℃ に達していなくても、RISE2の動作が2.0秒を経過した時点でREFLOW工程に進みます。

● PREHEAT AND REFLOW CONTROL に TEMP を選択した場合

各工程において、設定した温度を優先して処理されます。たとえば、RISE2 に 2.0 秒、 REFLOW に 350℃-3.0 秒と設定した場合、スタート後に RISE2 工程でサーモード温度が 350℃に達し、REFLOW 工程で 3.0 秒経過してから、次の COOL1 工程に進みます。

### 5. 操作説明

温度上昇の傾きは、プロファイル設定以外に Coarse Heating Rate、Fine Heating Rate および PID 制御の設定に基づいて行われますが、オーバーシュートが発生するなど、結果 がプロファイル設定どおりにならないこともあります。

機能例#1: PREHEAT AND REFLOW CONTROL に TIME が選択されている場合

この例は次の設定に基づきます:

- ·Preheat Temperature Delta = 10℃
- ·Rise1時間 2.0秒
- ·Preheat 時間 3秒
- ・Preheat 温度 150℃

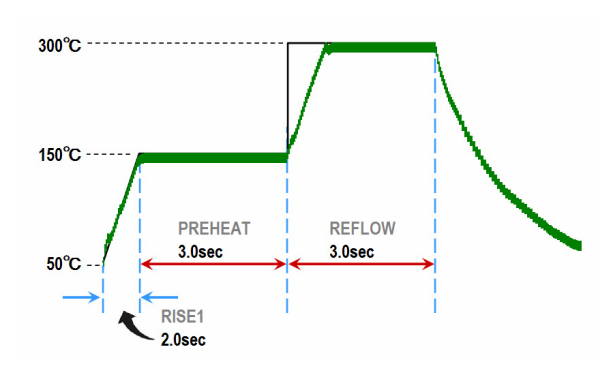

スタートすると、Rise1に設定された時間にしたがって、2.0秒間温度を上昇し始めます。

Rise1 区間が 2.0 秒に達すると Rise1 が終了し、Preheat 工程に移行します。150℃になる ように Preheat 温度を制御し、3.0 秒経過すると次工程に移行します。Rise2 区間の設定 がありませんので即時 Reflow 工程に移行し、3.0 秒経過すると Cool 工程となります。

このとき、DATA 画面ではそのまま Rise1 時間が 2.0 秒、Preheat 時間が 3.0 秒、Reflow 時間が 3.0 秒と表示され、Rise1+Preheat+Reflow の合計時間は 8.0 秒となります。

### 機能例#2: PREHEAT AND REFLOW CONTROL に TEMP が選択されている場合

この例は次の設定に基づきます:

- ·Preheat Temperature Delta = 10℃
- ・Rise1時間 2.0秒
- ・Preheat 時間 3秒
- ・Preheat 温度 150℃

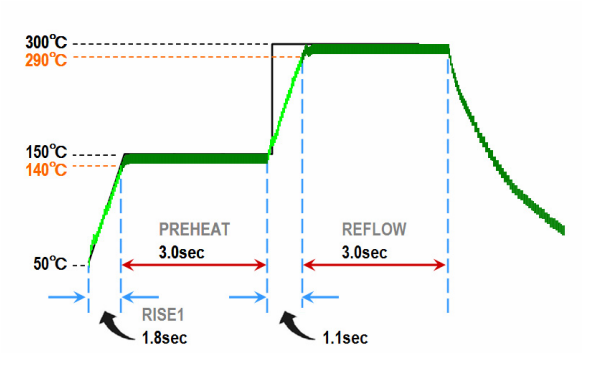

スタートすると、Rise1に設定された時間にしたがって、温度を上昇し始めます。

Preheat Temperature Delta=10℃に設定されているので、RISE1 での温度が 140℃ (Preheat に設定した 150℃-10℃) に達すると、Preheat 工程に移行します。

Rise1 の開始から 140℃までの時間が 1.8 秒、オーバーシュートを含めた Preheat の時間 が 3.0 秒の場合、DATA 画面では、Rise1 時間が 1.8 秒、Preheat 時間が 3.0 秒と表示され、 Rise1+Preheat の合計時間は 4.8 秒となります。

また、このような設定の場合 Rise2 を設定していなくても Reflow までの上昇分が Rise2 として計測されます。DATA 画面では、Rise2 時間が 1.1 秒、Reflow 時間が 3.0 秒と表示され、Rise1~Reflow の合計時間は 8.9 秒となります。

5. 操作説明

機能例#3: PREHEAT AND REFLOW CONTROL に TEMP が選択されている場合

この例は次の設定に基づきます:

- ·Preheat Temperature Delta = 10℃
- ·Reflow Temperature Delta = 10℃
- ·Rise1時間 0.0秒
- ・Preheat 時間 1秒
- ・Preheat 温度 150℃
- ・Rise2時間 0.0秒
- ・Preheat 時間 1秒
- ・Preheat 温度 300℃

PREHEAT AND REFLOW CONTROL に TEMP を選択し、Rise1 と Rise2 をゼロ秒に設定した場合、 装置は以下のように動作します。

<DATA 画面上の計測時間>

- ・Rise1時間 0.2秒
- ・Preheat 時間 1.0 秒
- ・Rise2時間 0.2秒
- ・Reflow時間 1.0秒

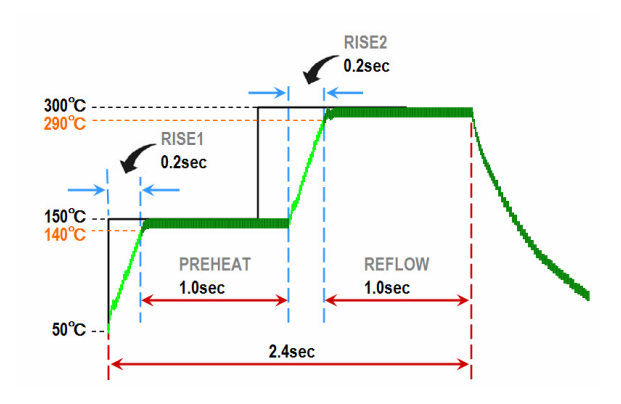

機能例#2 で説明したように、Temperature Delta が設定されている場合は、Rise1 および Rise2 の上昇途中に到達した温度から次工程の Preheat および Reflow 動作に移行します。 このときの動作が DATA 画面では計測結果として記録されます。

Temperature Delta が設定されていない場合、プロファイル設定された Rise1+Preheat 時間、または Rise2+Reflow 時間内に設定温度に達していない場合、Preheat または Reflow 処理を中断します。このとき、メッセージには「ABORT REFLOW: Heating Too Slow」が表示されます。

### POSTHEAT 設定について

PREHEAT AND REFLOW CONTROL がTIME もしくは TEMP いずれの設定の場合も、Cool1 に設定 した温度に達したときに Postheat 工程に移行します。DATA 画面では、Cool1 に設定した 温度に下降するまでが Cool1、その後 Postheat 設定温度まで再び上昇する時間を含めた加 熱工程が Postheat として表示されます。Postheat 工程後、Baseheat、Preheat もしくは Cool2 に設定した温度のいずれか最も低い設定温度まで下降する時間が、Cool2 工程の動 作時間として計測されます。

なお、Cool1 および Cool2 の下降時間を設定することはできません。

5. 操作説明

## Ⅳ. 工程サイクルのパラメータ

### (1) 温度の設定範囲

| IDLE                | $\sim$ | 300° | С |
|---------------------|--------|------|---|
| BASE 25             | $\sim$ | 300° | С |
| PREHEAT 60          | $\sim$ | 500° | С |
| REFLOW (デフォルト)60    | $\sim$ | 600° | С |
| REFLOW (拡張モード操作) 60 | $\sim$ | 999° | С |
| C00L1               | $\sim$ | 300° | С |
| POSTHEAT            | $\sim$ | 600° | С |
| C00L2               | $\sim$ | 300° | С |
| 最高温度                | $\sim$ | 999° | С |

### (2)時間の設定範囲

| BASE 0 $\sim$ 99.9 Se     | С |
|---------------------------|---|
| RISE1 0 $\sim$ 9.9 Se     | С |
| PREHEAT 0 $\sim$ 99.9 Se  | С |
| RISE2 0.0 $\sim$ 9.9 Sec. | С |
| REFLOW 0.1 $\sim$ 99.9 Se | С |
| POSTHEAT 0 $\sim$ 99.9 Se | С |

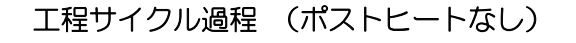

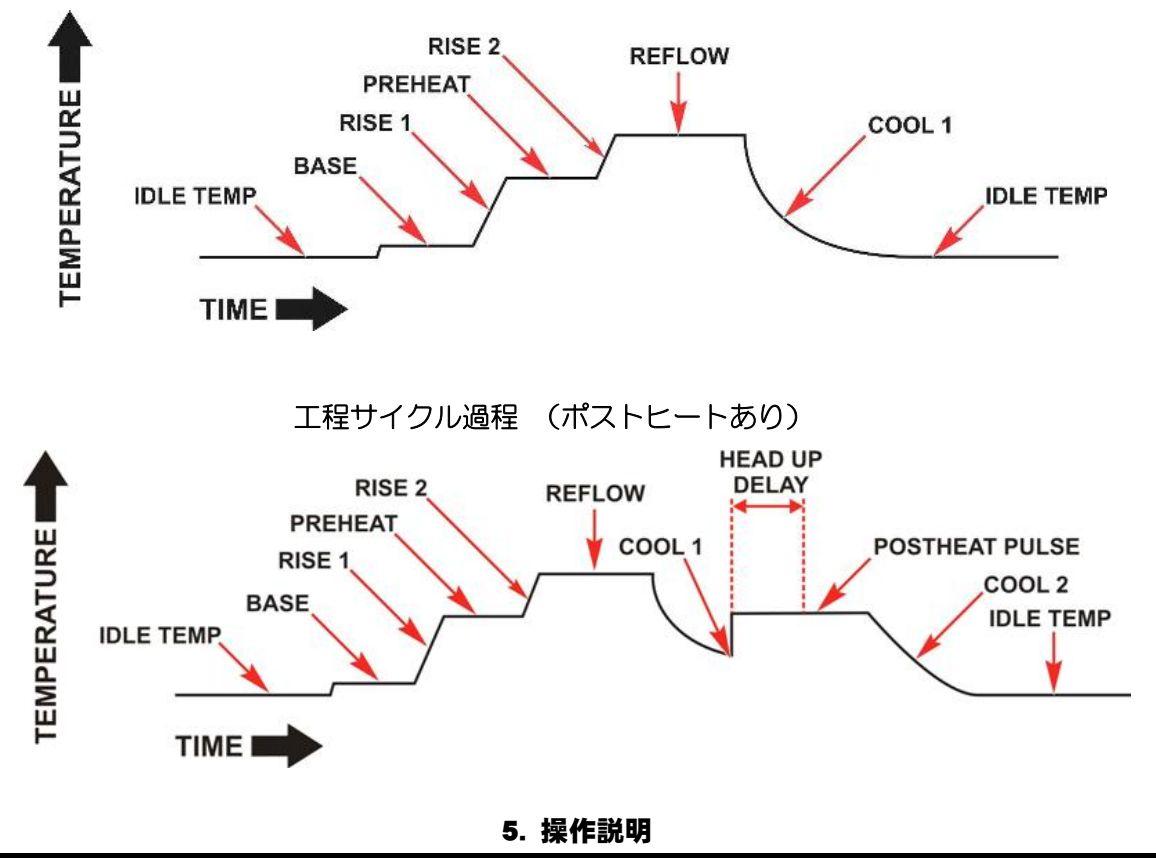

### V. 操作方法

電源投入後、SYSTEM READYのメッセージが表示されているとき、コントローラは、下記のいずれかの操作の準備状態となります。

- 設定済みリフロープロファイルの選択
   必要に応じて、すでにアプリケーションに応じて設定されたプロファイルを選択します。
- 直接入力

正面パネルから、リフローを行う接合対象物に対して新たに各パラメータを直接入力します。

### (1) 設定済みリフロープロファイルの選択

- 1. 呼び出したい既存プロファイル(1~63)がLCD 画面に表示されるまで、PROFILE NUMBER ▲ ▼キーを押します。
- 注:グラフィック画面またはデータ画面以外の画面がLCDに表示されていると、PROFILE NUMBER ▲▼キーは無効になります。

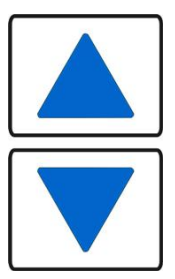

2. HEAT/NO HEAT スイッチを HEAT に設定します。これで、コントローラの使用準備が整います。

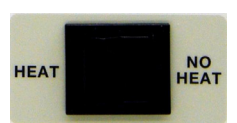

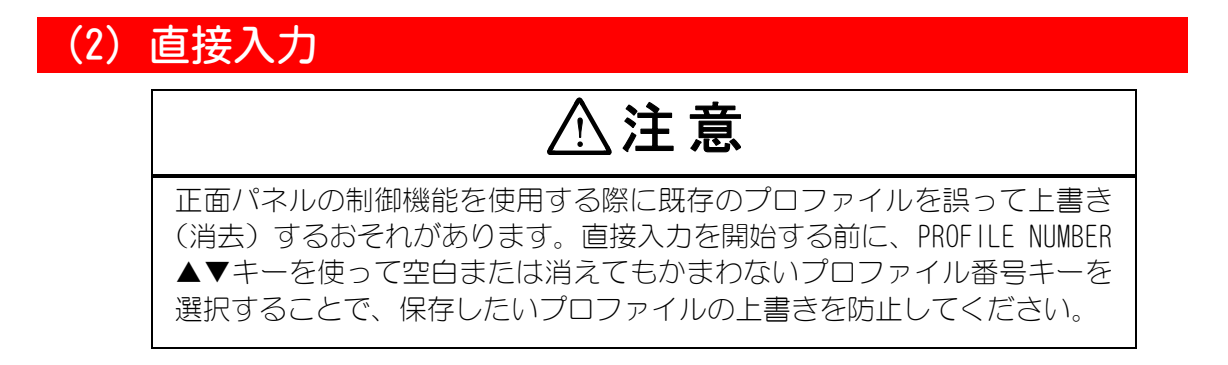

1. HEAT/NO HEAT スイッチを HEAT に設定します。この位置では、加熱サイクルを開始すると、 加熱エネルギーがコントローラからサーモードに供給されます。

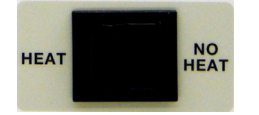

2. BASE キーを押して、BASE 温度を設定します。

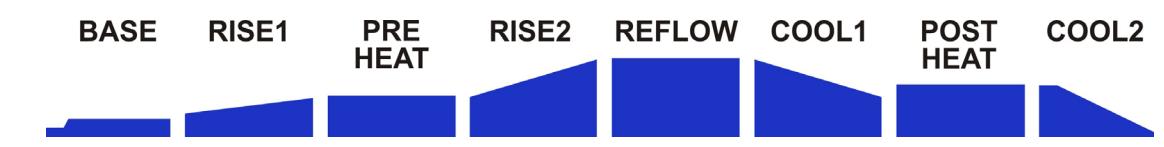

注:BASE 温度入力が選択されると、BASE 温度値は反転表示されます。下の画面で BASE 温度 である画面左下の部分が 060 で反転表示している例です。

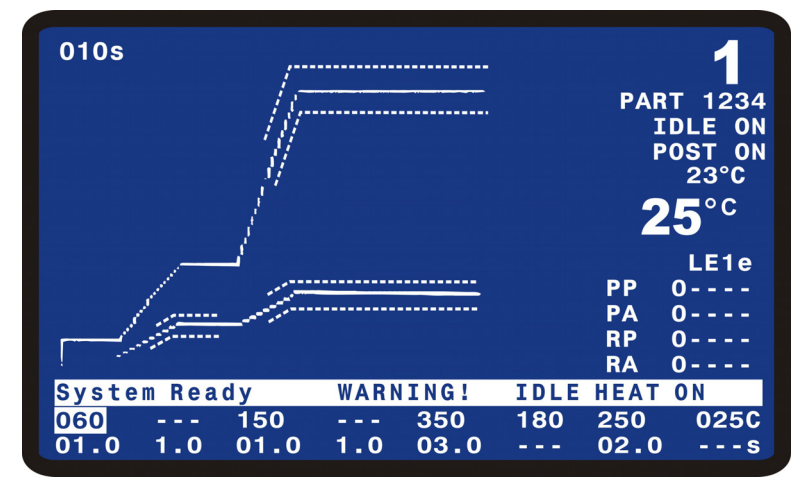

- 3. BASE 温度を 60℃にする場合、テンキーを使用して数字(060)を入力するか、 ◆ ▶ キーで 数字を増減します。 ▲ キーで保存します。
- 4. BASE キーを押して、BASE の時間入力を選択します。BASE 時間を 1.0 秒にする場合、テンキーで 010 を入力し、▲キーで保存します。
- 注:温度設定と時間設定を変更した場合、画面上のグラフ表示は自動的に変更されます。
  - BASEHEAT EXCEEDS PREHEAT TEMP SETTING が表示された場合、 ◆ ◆キーでの入力ができな くなりますので、テンキーで入力をしてください。

5. 操作説明

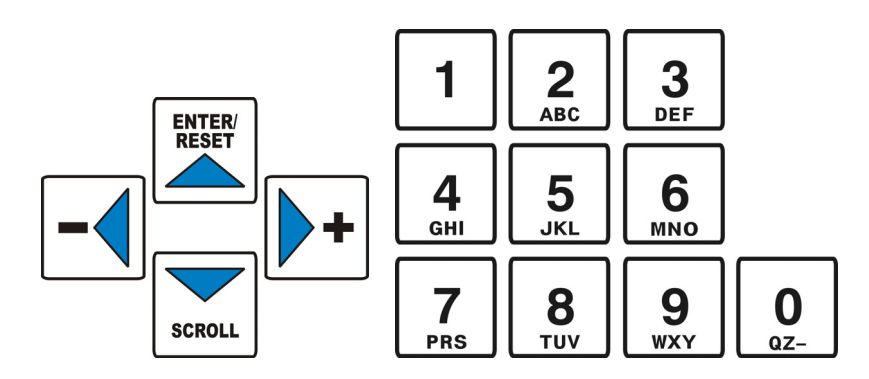

- 5. RISE1 の時間設定を行うために、RISE1 キーを押します。1.0 秒に設定する場合、テンキーで 010 を入力し、▲キーで保存します。
- 6. PREHEAT の温度設定を行うために、PREHEAT キーを押します。150℃に設定する場合、テンキーで150を入力し、▲キーで保存します。
- 7. PREHEAT の時間設定を行うために、PREHEAT キーを押して、PREHEAT の時間入力をします。 1.0 秒に設定する場合、テンキーで 010 を入力し、▲キーで保存します。
- 8. RISE2 の時間設定を行うために、RISE2 キーを押します。1.0 秒に設定する場合、テンキー で 010 を入力し、▲キーで保存します。
- 9. REFLOW の温度設定を行うために、REFLOW キーを押します。350℃に設定する場合、テンキー で 350 を入力し、▲キーで保存します。
- 10. REFLOW の時間設定を行うために、REFLOW キーを押して、REFLOW の時間入力をします。3.0 秒に設定する場合、テンキーで 030 を入力し、▲キーで保存します。
- 11. COOL1 の温度設定を行うために、COOL1 キーを押します。180℃に設定する場合、テンキーで180 を入力し、▲キーで保存します。
- 12. POSTHEAT の工程を使用する場合、POSTHEAT の温度設定を行うために、POSTHEAT キーを押します。250℃に設定する場合、テンキーで250 を入力し、▲キーで保存します。
- 13. POSTHEAT の時間設定を行うために、POSTHEAT キーを押して、POSTHEAT の時間入力をしま す。2.0 秒を設定する場合、テンキーで 020 を入力し、▲キーで保存します。
- 14. COOL2 の温度設定を行うために、COOL2 の℃キーを押します。25℃に設定する場合、テンキーで 025 を入力し、▲キーで保存します。

注:工程を設定するキーは、BASE キーを押すことにより温度を保存し、次に時間のフィールドにカーソルハイライトを移動し、時間設定をすることができます。 たとえば、BASEの温度を入力した後、BASE キーを押して温度を保存し、BASE 時間のフィールドにカーソルを移動します。

#### 5. 操作説明

- 15. フットペダルまたはフットスイッチを押してテスト接合を行い、全加熱サイクルを開始します。
- 手動リフローソルダリングヘッドの場合は、サーモードが冷却温度に達したことを示す アラーム「ビープ音」が鳴ったらフットペダルを放します。
- エア駆動リフローソルダリングヘッドの場合は、ヘッドがサーモードを自動的に引き上 げたらフットスイッチを放します。
- 16. 接合が良好であれば、このアプリケーションにこの設定を使用します。もし良好でなけ れば、ステップ 17 に進みます。
- 17. ステップ 9、10、11 と 15 を繰り返して実行し、テンキーを使ってリフロー温度を 25℃単位で上げます。リフロー温度を変更するごとにテスト接合を行います。
- 18. リフロー温度を 450℃に上げてもうまく接合できない場合、次に TIME キーパッドを使って時間を 0.5 秒単位で増やし、良好な接合が得られるまでステップ 9 から 15 を繰り返します。
- 注: POSTHEAT を使用しない場合、POSTHEAT の時間をゼロに設定します。POSTHEAT の時間が ゼロに設定された場合、POSTHEAT と COOL2 は実行されず、COOL1 が全工程の最後になり ます。

### (3) ディスプレイバックライト ON/AUTO

ディスプレイのバックライト設定がオンのとき、3~4分間、任意の工程の開始またはキーが 押されない場合、バックライトがオフになります。この機能は、セットアップ画面で選択さ れます。バックライトをオンにするには、正面パネル上の任意のキーを押します。バックラ イトがオフのときに最初に押された任意のキーは、ボタンの機能は実行されません。

# 6. メンテナンス

### I. 作業開始前に

### (1) 予防措置

# ⚠危険

コントローラ内部の致死電圧が死亡事故を招くおそれがあります。電源が 印加された状態ではコントローラの修理を絶対に行わないでください。

メンテナンス作業を開始する前に装置の電源をオフにしてください。電源 が誤って復旧されることがないよう、スイッチにタグを付け、できればロッ クしてください。

- 装置を改造しないでください。
- 接続ケーブルの端子接続に際しては適切な工具を使用し、電線を傷付けないよう注意して ください。
- コントローラ外面のクリーニングには、塗料用シンナー、ベンゼン、アセトンを絶対に使用しないでください。乾いた布を使用するか、もしくは外面の汚れがひどい場合は中性洗剤またはアルコールに浸した布を使用してください。

6. メンテナンス

| メッセージ                                  | 説明                                                                                                    |
|----------------------------------------|----------------------------------------------------------------------------------------------------|
| Baseheat Time                          | ベースヒート動作中です。                                                                                                    |
| Cooling                                | クールタイム動作中です。                                                                                                    |
| Cooling to Base or Preheat Temperature | リフローの終わりにクール温度を通り越し、ベース<br>ヒートまたはプレヒート温度のどちらか低い方まで<br>冷却動作中です。<br>注:メッセージが表示されたら、上矢印キーを押す<br>か DI リセット (J4A-7)を送って、このメッセージ<br>を消します。そして、温度がベースヒートまたはプ<br>レヒート温度に達するのを待たずにリフローを開始<br>できるように、コントローラをシステム準備完了状<br>態に戻します。 |
| Modify Profile                         | ユーザによるデータ編集中です。                                                                                                    |
| Preheat Time                           | プレヒート動作中です。                                                                                                    |
| Postheat Head Up                       | ポストヒート中でかつヘッド上昇動作中です。                                                                                                    |
| Postheat Head Up Delay                 | ポストヒート中でかつヘッド下降動作中です。                                                                                                    |
| Reflow Time                            | リフロー動作中です。                                                                                                    |
| Rise1 Time                             | ライズ1タイム動作中です。                                                                                                    |
| Rise2 Time                             | ライズ2タイム動作中です。                                                                                                    |
| System Ready                           | リフロー工程サイクルの開始準備が整っています。                                                                                                    |
| System Ready, PROCESS WARNING          | リフローエ程サイクルの開始準備が整っていま<br>す。前工程の間に、温度が限界またはエンベロー<br>プから外れました。                                                                                                    |
| System Ready WARNING! IDLE HEAT ON     | リフロー工程サイクルの開始準備が整っています。<br>IDLE が ON 設定になっています。                                                                                                    |
| Warm Up in Progress - Please Wait      | IDLE ON の場合、サーモードが予熱温度に達するまでこれを表示します。                                                                                                    |

## (2) 状態メッセージ

# II. トラブルシューティング

| アラームメッセージ                                   | 説明                                                                                                    | 対策                                                                                                    |
|---------------------------------------------|----------------------------------------------------------------------------------------------------|----------------------------------------------------------------------------------------------------|
| ABORT REFLOW: Firing<br>Switch Open         | FOOTSWITCH RESPONSE MODE が<br>ABORT に設定されている場合、溶<br>接中にスタートスイッチが開路に<br>なるとリフローが中止して、この<br>メッセージが発せられます。(*)                                                                                      | 溶接時間中、スタートスイッ<br>チが閉路しているか確認しま<br>す。                                                                                     |
| ABORT REFLOW: Foot Switch<br>Open           | FOOTSWITCH RESPONSE MODE が<br>ABORT に設定されている場合、溶<br>接中にヘッドを上昇させるとリフ<br>ローが中止して、このメッセージ<br>が発せられます。(*)                                                                                           | フットスイッチから完全に足<br>を離し、再度リフローを行い<br>ます。                                                                                    |
| ABORT REFLOW: Heating Too<br>Slow           | PREHEAT AND REFLOW CONTROL が<br>TEMP に設定されていて、設定され<br>ている RISE1+PREHAT 時間または<br>RISE2+REFLOW 時 間 内 PREHEAT<br>TEMPERATURE DELTA または REFLOW<br>TEMPERATURE DELTA に、温度が達<br>していない場合、処理を中断しま<br>す。 | COARSE HEATING RATE、FINE<br>HEATING RATE、PID 制御の設<br>定、または工程温度を変更し<br>ます。                                                |
| ABORT REFLOW: Safety<br>Timer Expired       | サーモードが予熱またはリフロー<br>温度に達するのに設定した安全タ<br>イマ時間以上の時間がかかってい<br>ます。                                                                                                    | サーモードとコントローラ出<br>力のすべての電気接続部に弛<br>みがないことを確認します。<br>粗加熱速度を大きくします。                                                         |
| ACCESS DENIED! SYSTEM<br>SECURITY ON        | オペレータが、SECURITY 画面でロッ<br>クされているシステムまたはプロ<br>ファイル値を変更しようとしまし<br>た。                                                                                                    | システムセキュリティの機能<br>を解除するためにユーザパス<br>ワードを再度入力してくださ<br>い。                                                                    |
| ACCESS DENIED! REMOTE<br>PROFILE SELECTED   | 遠隔入力ですでにプロファイルが<br>選択されているときに、オペレー<br>タが装置のパネルでプロファイル<br>番号を変更しようとしました。                                                                                                    | パネルでプロファイル番号を<br>変更する前に、遠隔プロファ<br>イル選択肢を解除します。(外<br>部 I/O の SCHEDULEO、<br>SCHEDULE1、SCHEDULE2、<br>SCHEDULE3 を OFF にします。) |
| BASEHEAT EXCEEDS PREHEAT<br>TEMP SETTING    | BASE 温度設定がプレヒート温度設<br>定よりも高くなっています。                                                                                                    | BASE キーを押して、プレヒー<br>ト温度よりも低い値をテン<br>キー入力します。                                                                             |
| CLEAN THERMODE: Press O<br>to Reset Counter | サーモードクリーニングカウンタ<br>がゼロに達しています。                                                                                                    | サーモードクリーニングカウ<br>ンタをリセットします。                                                                                             |
| Clean Thermode Counter<br>Reset to          | サーモードクリーニングカウンタ<br>を操作によってリセットされまし<br>た。                                                                                                    | 何も対処する必要はありません。確認用の表示です。                                                                                                 |
| COOL1 EXCEEDS POSTHEAT<br>TEMP SETTING      | COOL1 温度設定が POSTHEAT 温度よ<br>りも高くなっています。                                                                                                    | COOL1キーを押して、POSTHEAT<br>温度よりも低い値を入力しま<br>す。                                                                              |
| COOL2 EXCEEDS POSTHEAT<br>TEMP SETTING      | COOL2 温度設定が POSTHEAT 温度よ<br>りも高くなっています。                                                                                                    | COOL2キーを押して、POSTHEAT<br>温度よりも低い値を入力しま<br>す。                                                                              |

6. メンテナンス

| アラームメッセージ                                    | 説明                                                                                                    | 対策                                                                                                    |
|----------------------------------------------|----------------------------------------------------------------------------------------------------|----------------------------------------------------------------------------------------------------|
| EMERGENCY STOP ACTIVATED                     | 非常停止入力を検出しました。CE<br>準拠の非常停止スイッチまたは<br>ジャンパ線を接続しなければ、ヘッ<br>ドは作動しません。<br>システムは、オペレータの介入を<br>必要とする危険性のある状態を検<br>出しています。通常のリフロー動<br>作が妨げられています。(*)                                                                                                    | 常時閉のリレーまたはスイッ<br>チを、コントローラ背面パネ<br>ルの EMO コネクタのピン1と<br>ピン2の間に接続します。<br>リレーまたはスイッチの代わ<br>りにジャンパ線を使用すると<br>正常に機能しますが、CEの安<br>全性要件は満たされません。<br>オペレータは、リフローを再<br>開する前に、非常停止の原因<br>を解消し状態を正常に戻す必<br>要があります。 |
| EXCEEDED MAXIMUM<br>TEMPERATURE OF ***℃      | リフロー温度値が最高温度のリ<br>ミットを超えています。                                                                                                    | REFLOW キーを押して、最高温<br>度よりも小さい値を入力する<br>か、または MAXIMUM<br>TEMPERATURE をより高い値に<br>入力します。                                                                                                    |
| FIRING SWITCH NOT<br>ACTUATED                | エア駆動のリフローソルダリング<br>ヘッドスタートスイッチが作動し<br>ていません。スイッチは、リフロー<br>工程サイクルの開始後20秒以内に<br>作動する必要があります。<br>このメッセージが表示されると、<br>アラームリレー状態が有効になり、<br>システム準備完了状態が有効になり、<br>システム準備完了状態が有効になります。このメッセージが表示されたら、別の工程を開始できます。<br>DI リセット(J4A-7)、上矢印キー<br>の押下、またはスタート信号でこ<br>のメッセージとアラームをリセッ<br>トできます。 | 新しいリフロー工程サイクル<br>を開始します。<br>加熱が始まるまでエア駆動リ<br>フローソルダリングヘッドの<br>気圧力を上げます。<br>リフローソルダリングヘッド<br>の動作ストロークをチェック<br>します。ストロークが過小な<br>場合、スタートスイッチは作<br>動しません。                                                 |
| IDLE EXCEEDS BASEHEAT<br>TEMP SETTING        | IDLE 温度設定が BASE 温度よりも<br>高くなっています。                                                                                                    | IDLE 温度の設定を、BASE 温度<br>よりも低い値に再入力します。                                                                                                    |
| IDLE EXCEEDS COOL1 TEMP<br>SETTING           | IDLE 温度設定が COOL1 温度よりも<br>高くなっています。                                                                                                    | IDLE 温度の設定を、COOL1 温<br>度よりも低い値に再入力しま<br>す。                                                                                                    |
| IDLE EXCEEDS COOL2 TEMP<br>SETTING           | IDLE 温度設定が COOL2 温度よりも<br>高くなっています。                                                                                                    | IDLE 温度の設定を、COOL2 温<br>度よりも低い値に再入力しま<br>す。                                                                                                    |
| ILLEGAL SECURITY CODE<br>ENTERED             | オペレータが、パスワードコード<br>と一致しないセキュリティコード<br>を入力しようとしました。                                                                                                    | 正しいセキュリティコードを<br>再入力します。                                                                                                    |
| MAX TEMP ALARM. Check<br>System, Cycle Power | サーモード上またはセットされて<br>いる箇所で設定されている温度よ<br>り100℃以上の最大温度が検出さ<br>れた。<br>注:GRAPHとDATA画面において、<br>熱電対が接続されていないと、こ<br>の表示がされます。温度表示は<br>999℃と表示されたりします。                                                                                                    | <ul> <li>a) 動作中のヒーティングレイトを下げてください。</li> <li>b) 熱電対が接続されているか確認してください。</li> </ul>                                                                                                    |

6. メンテナンス
| アラームメッセージ                                                 | 説明                                                                                                    | 対策                                                                                                    |  |
|-----------------------------------------------------------|----------------------------------------------------------------------------------------------------|----------------------------------------------------------------------------------------------------|--|
| OVER POWER ALARM Check<br>TC(thermocouple),Cycle<br>Power | 電力を増加させても温度が上がり<br>ませんでした。Fine Heat Rate が<br>45 またはそれ以上のときの表示に<br>なります。                                                                                                    | 熱電対が差し込まれているか、<br>破損していないか、またサー<br>モードの接合を確認します。<br>次に、装置の電源を一度切っ<br>て再び入れてください。熱電<br>対、サーモードの交換時は、<br>HEATING RATE の再確認を行っ<br>て下さい。                                                                                                    |  |
| OVER_PWR ALARM-Chk<br>TC,Fine Heat Cyc Pwr                | 電力を増加させても温度が上がり<br>ませんでした。Fine Heat Rate が<br>45 未満のときの表示になります。                                                                                                    | 熱電対が差し込まれているか、<br>破損していないか、またサー<br>モードの接合を確認します。<br>次に、装置の電源を一度切っ<br>て再び入れてください。熱電<br>対、サーモードの交換時は、<br>HEATING RATEの再確認を行っ<br>て下さい。                                                                                                    |  |
| POSTHEAT TIME SHORTER<br>THAN HEAD UP DELAY               | POSTHEAT 時間設定が、HEAD UP<br>DELAY 時間設定よりも短くなって<br>います。                                                                                                    | POSTHEAT 時間設定が、HEAD UP<br>DELAY 時間設定よりも長くな<br>るよう再設定します。                                                                                                    |  |
| REFLOW ALARM: Increase<br>Heating Rate                    | 実際のサーモード温度はリフロー<br>時間内に Schedule Setup Page 2 of<br>5の REFLOW LOW TEMP LIMIT (下限)<br>の値に達しません。<br>注: REFLOW ENVELOPE LIMITS でこ<br>の機能がONまたはOFF になります。<br>Heating Rate Fine の値が17%より<br>も小さい値では、サーモードが周<br>囲温度のまま加熱せず、REFLOW<br>ALARM も現れないかもしれません。<br>実際の測定温度はグラフィック表<br>示を行っているかもしれません。<br>ユーザが温度プロファイルを修正<br>するか、再度リフロー動作を開始<br>してください。(*) | HEATING RATE を1段階速く設<br>定します。<br>LOW TEMPERATURE LIMIT 値を<br>上げてください。<br>予熱時間を長くします。<br>コントローラの出力とリフ<br>ローソルダリングヘッドの間<br>のケーブルに接続の弛みがな<br>いか点検します。<br>サーモードとサーモードホル<br>ダの間に取り付けに弛みがな<br>いか点検します。<br>コントローラの出力とリフ<br>ローソルダリングヘッドの間<br>のケーブルダリングへッドの間 |  |
| REFLOW BELOW COOL TEMP<br>SETTING                         | リフロー温度設定が COOL1 温度を<br>下回っています。                                                                                                    | Reflow キーを押して COOL1 温<br>度よりも高い値を入力します。                                                                                                    |  |
| REPLACE THERMODE: Press O<br>to reset count               | サーモード交換カウンタがゼロに<br>達しています。(カウントアップ<br>しています)                                                                                                    | サーモード交換カウンタをリ<br>セットします。                                                                                                    |  |
| Replace Thermode Counter<br>Reset to                      | サーモード交換カウンタが操作に<br>よってリセットされました。                                                                                                    | 何も対処する必要はありませ<br>ん。確認用の表示です。                                                                                                    |  |
| Transformer Over<br>Temperature                           | トランス内部のサーマルスイッチ<br>により測定された温度が65℃を超<br>えています。サーマルスイッチは<br>65℃を超えるときは、制御を中止<br>します。                                                                                                    | 工程の設定を確認し、弊社ま<br>でお問い合わせください。サー<br>マルスイッチの温度が65℃を<br>下回った後は、上矢印キーま<br>たは、デジタル入力をリセッ<br>ト、または再スタートで、メッ<br>セージとアラーム状態をクリ<br>アします。                                                                                                    |  |
| WARNING! HEAT SWITCH IN<br>NO HEAT POSITION               | サーモードは加熱しませんが、リ<br>フローエ程サイクルは最後まで継<br>続されます。                                                                                                    | HEAT スイッチを HEAT 位置に<br>切り替えてください。                                                                                                    |  |

6. メンテナンス

(\*) これらのアラームメッセージは、以下の表に従ってクリアされます。

| アラーム                                                           | アラームのリセット                                                                                                    | ベースヒートまたはプレヒー<br>ト温度までの冷却工程の中<br>止                                                                                               |
|----------------------------------------------------------------|----------------------------------------------------------------------------------------------------|----------------------------------------------------------------------------------------------------|
| MAX TEMP ALARM および<br>EMERGENCY STOP ACTIVATED 以<br>外のすべてのアラーム | 最初の DI リセット (J4A-7) ま<br>たは上矢印キーを押すと、アラー<br>ムリレーをクリアし、グラフの<br>線描画を停止する。サーモード<br>温度によって、装置は冷却、ベー<br>スヒートまたはプレヒート温度<br>までの冷却、またはシステム準<br>備完了に移行する。<br>注:サイクルパワーもアラーム<br>リレーをクリアする。 | アラームがリセットされる<br>と、ベースヒートまたはプレ<br>ヒート温度までの冷却工程<br>を中止するために、上矢印<br>キーを使用できる。上矢印<br>キーが押されると、装置はシ<br>ステム準備完了状態に移行<br>し、次のリフローを許可する。 |
| MAX TEMP ALARM                                                 | 最初の DI リセット (J4A-7) は<br>アラームリレーをクリアし、グ<br>ラフの線描画を停止する。サー<br>モード温度によって、装置は冷<br>却、ベースヒートまたはプレヒー<br>ト温度までの冷却、またはシス<br>テム準備完了に移行する。<br>注:サイクルパワーもアラーム<br>リレーをクリアする。                 | アラームがリセットされる<br>と、ベースヒートまたはプレ<br>ヒート温度までの冷却工程<br>を中止するために、上矢印<br>キーを使用できる。上矢印<br>キーが押されると、装置はシ<br>ステム準備完了状態に移行<br>し、次のリフローを許可する。 |
| EMERGENCY STOP ACTIVATED                                       | EMO 回路を再接続すると、アラームリレーをクリアする。サーモード温度がベースヒートまたはプレヒート温度に下がるまで、非常停止メッセージが LCD に表示される。                                                                                                | ベースヒートまたはプレヒー<br>ト温度までの冷却工程を中<br>止できない。                                                                                          |

### Ⅲ. メンテナンス

## (1) サーモードのメンテナンス

これまでは適切な接合が可能だったにもかかわらず、同条件で接合品質の低下を示すように なった場合は、その原因としてサーモード表面の劣化が考えられます。また、同じ接合品質 を維持するために加熱時間の温度と時間を増さなければならない場合は、サーモード表面に 多量のフラックス、導電膜またはポリマー残留物が付着している可能性が考えられます。

メーカー推奨の溶剤を使って化学的に、もしくは#600 研磨ペーパーや、さらに微細なシリ コンカーバイドペーパーを使って機械的にサーモード表面をクリーニングしてください。

ゆがんだり亀裂が入ったりしたサーモードは交換してください。

- ゆがんだサーモードは、部品に十分な熱を伝えません。
- ・ 亀裂の入ったサーモードは充分加熱しないか、または亀裂のある領域が設定以上に過熱する場合があります。

### (2) 修理作業

お客様のコントローラにて解決できない問題がある場合は、弊社までご連絡ください。

# 7. 点検

### (1)概要

このコントローラは点検のための内部調整機能を搭載していません。時間経過や使用に伴う 劣化のない高精度な温度計測用電子回路が使用されます。本手順に従うことにより、ユーザ は本機の校正状況を確認できます。

校正外れ状態は、主にメイン基板上の部品の故障によって生じるもので、破損部品の交換に よって修復できます。

### (2) 必要な機器

- OMEGA デジタルキャリブレータ/温度計 Model CL26 または同等品
- J、KおよびEタイプ熱電対ケーブル付き
- 注: 正確な計測を行うには、選択した熱電対タイプに適合する熱電対とコネクタを使用する 必要があります。

⚠ 作業開始前に

2次ケーブルを溶接ヘッド/サーモードから必ず外してください。

## (3) 点検

- 1. J、K、または E タイプ熱電対ケーブルを装置の J9 とキャリブレータ出力の間に接続します。
- 2. 試験機器をオンにします。
- 3. 使用するケーブルに従ってキャリブレータの熱電対タイプを選択します。
- 4. キャリブレータの出力温度を250℃に設定します。
- 5. 画面右上隅の温度計測値を監視します。
- 6. 温度計測値が±6℃にあることを確認します。
- 7. 試験機器をオフにします。
- 8. 点検ケーブルを取り外した後、サーモード、熱電対、および2次ケーブルを再び接続します。

# 8. 技術仕様

### 電気的仕様

| AC 入力電圧範囲・・・・・・・・・・・・・・・・・・・・・・・ | AC200~240V±10%       |
|----------------------------------|----------------------|
| 周波数 ••••••                       | 50Hz または 60Hz        |
| 位相                               | 単相                   |
| 定格 •••••••                       | 15A                  |
| 漏洩電流 •••••                       | 3.5mA以下              |
| 電源コード接続 ・・・・・・・・・                | 欧州 CE 準拠、または NEMA 準拠 |

**寸法**(筐体からの突起部を含む。ただし、ケーブルは除く)

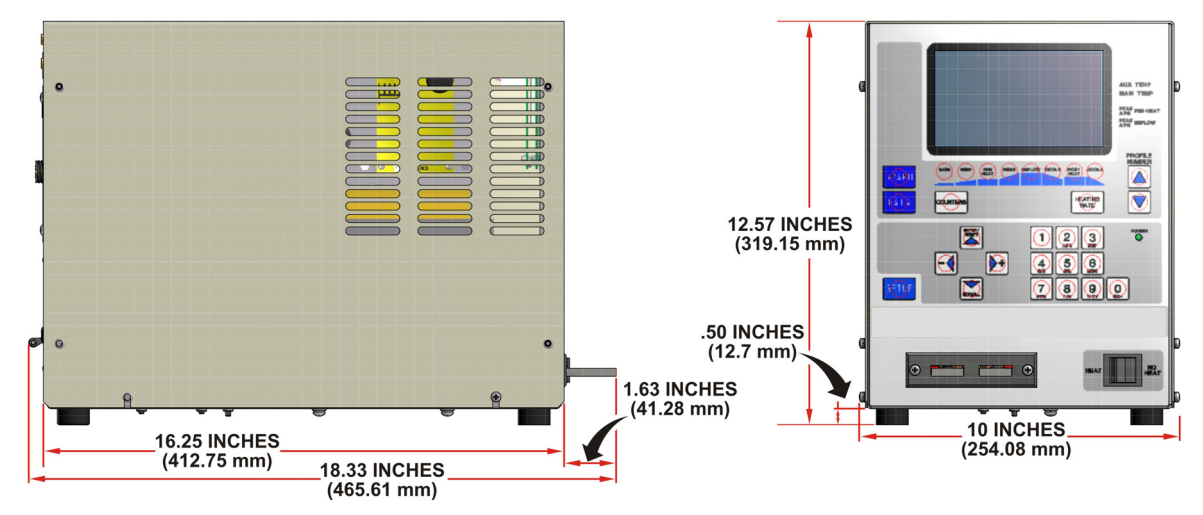

重量:27.2kg

### 環境

| 設置場所 | <br>・屋内      |           |
|------|--------------|-----------|
| 周囲温度 |              |           |
| 最高・・ | <br>· · 40°C |           |
| 最低 … | <br>· · 15℃  |           |
| 相対湿度 | <br>・93%以下   | (40℃において) |

### 性能

設定可能な温度プロファイル数・63

フラッシュメモリ

注: ソフトウェアバージョンが 3.00A から 3.05F の場合、プロファイル数は 15 です。3.06G 以降は 63 です。

熱電対入力(自動認識)

Eタイプ・・・・・900℃以下の温度

」タイプ・・・・・750℃以下の温度

Кタイプ・・・・・1000℃以下の温度

熱電対校正入力規格・・・・・・・お客様が用意するNIST規格

(各熱電対タイプに応じた校正が必要)

(※) NIST = National Institute of Standards and Technology

### 温度精度と制御範囲

#### 温度精度

| 600℃以下 ・・・・・・・・・・・計測の±6℃または±2%のいずれか大きい方                                  |
|--------------------------------------------------------------------------|
| 600℃超 ······ 計測の±3%                                                      |
| 繰り返し精度 ・・・・・・・・・・・ 設定の±1%                                                |
| 表示範囲 ・・・・・・・・・15~999℃                                                    |
| 温度設定                                                                     |
| BASE ····· 25~300℃                                                       |
| PREHEAT ····· 60 $\sim$ 500℃                                             |
| $REFLOW \cdots \cdots \cdots \cdots \cdots 60 \sim 999^\circ \mathbb{C}$ |
| C00L1 ····· 25~300℃                                                      |
| POSTHEAT ····· 25∼999℃                                                   |
| C00L2 ····· 25~300℃                                                      |
| IDLE ····· 25~300℃                                                       |
| 時間設定                                                                     |
| BASE · · · · · · · · · · · · · · · · · · ·                               |

| BROE          | 0 00.012  |
|---------------|-----------|
| RISE1         | ·0.0~9.9秒 |
| PREHEAT ····· | ·0~99.9秒  |

RISE2 · · · · · · · · · · · · · · · 0.0~9.9 秒

REFLOW · · · · · · · · · · · · · · · · · 0.1~99.9 秒

HEATING RATE

Coarse ..... Fast, Medium, Slow, Very Slow

### 8. 技術仕様

### スイッチ入力の電気的条件

| 形式と定格 ······・····定格 DC24V、20mA(最小)                                         |
|----------------------------------------------------------------------------|
| トランジスタ、またはフォトカプラ                                                           |
| 温度プロファイル選択 ・・・・・・2 進コードで作動する6つの入力を使って63の温度プロファイル選択                         |
| オペレータスタートスイッチ ・・・・1 段階または 2 段階のフットスイッチ                                     |
| 加熱開始センサ・・・・・・・・・・・サーモード加熱を開始するための加圧完了センサス<br>イッチまたはヘッド下降センサ                |
| NO HEAT スイッチ・・・・・・・・・・サーモードの加熱のみ禁止                                         |
| 非常停止(CE 準拠)・・・・・・・バルブドライバ電源を遮断してヘッドを引き上げるために SPST (単極単投、1 回路 1 接点) スイッチを開路 |

### アナログ入力

#### 出力

| アラーム・ブザー ・・・・・・ブザー、音量が調整可能                                                                    |
|-----------------------------------------------------------------------------------------------|
| 半導体リレー                                                                                        |
| エアヘッドバルブ ・・・・・ハーヘッド動作の ON/OFF                                                                 |
| ヘッド冷却バルブ ・・・・・・・・ サーモードホルダ冷却の ON/OFF                                                          |
| はんだ冷却バルブ ・・・・・・・・ COOL1もしくは COOL2 開始で ON、COOL1もしくは COOL2、<br>Preheat、Base 温度のいずれかの温度に達すると OFF |
| 電源 ····· DC+24V                                                                               |
| 接点容量 ····· DC24V、0.3A                                                                         |
| 接点リレー                                                                                         |
| リレー数                                                                                          |
| 電源・・・・・・・・・・・・・・お客様が用意                                                                        |
| 接点容量 ············ 0. 5A、30VAC または 30VDC (最大)                                                  |
| リレー機能選択                                                                                       |
| System Ready ・・・・・・・・・・ REFLOW の準備が完了しているときの ON/OFF                                           |
| HEAT ON ・・・・・・・・BASE、RISE1、REFLOW、RISE2、POSTHEAT の加熱時の ON/OFF                                 |
| HEAD IS UP ・・・・・・・・・・ヽヘッドがホームポジションにあるときの ON/OFF                                               |

### 8. 技術仕様

| ALARM ・・・・・・・・・・・・・・・・・・・・・・・すべてのアラーム状態用 0N/0FF                               |
|-------------------------------------------------------------------------------|
| OUT of Limit ・・・・・・・・いずれかの上下限の状態の ON/OFF                                      |
| Clean Thermode ・・・・・・ワリーニングカウンタが設定値に達したときのON/OFF                              |
| Replace Thermode ・・・・・・・交換カウンタが設定値に達したときの ON/OFF                              |
| IDLE ・・・・・・・・・アイドルヒートの ON/OFF                                                 |
| BASEHEAT ・・・・・・・・・・・・ベース加熱工程サイクル中の ON/OFF                                     |
| RISE1 ・・・・・・・・・・・・・RISE1 設定時間の 50%で ON、RISE1 が終わると OFF                        |
| PREHEAT ON ・・・・・・・・・・・・プレヒート加熱工程サイクル中の ON/OFF                                 |
| RISE2 ・・・・・・・・・・・・・RISE2 設定時間の 50%で ON、RISE2 が終わると OFF                        |
| REFLOW ······ REFLOW 開始から POSTHEAT がないときは COOL1、それ以外では COOL2 までのサイクル中の ON/OFF |
| COOL1 ・・・・・・・・・・・・・・COOL1 温度に達すると ON/OFF                                      |
| END OF REFLOW ······ POSTHEAT がないときは COOL1 で、それ以外では COOL2 で ON/OFF            |
| Cycle Pwr Alarm ・・・・・・・・・・・・・・・・・・・・・・・・・・・・・・アラーム状態の ON/OFF                  |
| 注:アラームリレー状態のリセットについては、6章を参照してください。                                            |
| 出力タイミング ・・・・・・・・・「10.システムタイミング」参照                                             |
|                                                                               |

### 正面パネルスイッチ

| ユーザイ    | ′ンタフェースボタン・・・   | ・29 個のキースイッチ   |   |
|---------|-----------------|----------------|---|
| HEAT/NO | HEAT スイッチ・・・・・・ | ・・ サーモードの加熱のみ禁 | 止 |

### RS-232/RS-485 コネクタ

コネクタタイプ ・・・・・・・・・ 標準型 9 ピン D-Sub コネクタ・メス

# 9. 電気的接続とデータ接続

(1) RS-232 インタフェース (D-Sub 9 ピン・メス)

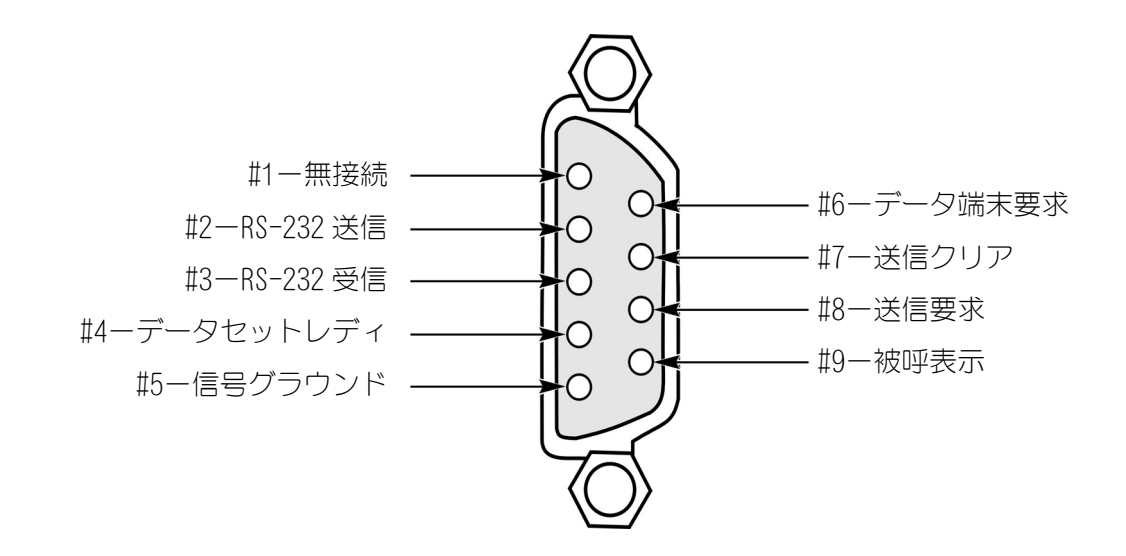

# (2) RS-485 インタフェース (D-Sub 9 ピン・メス)

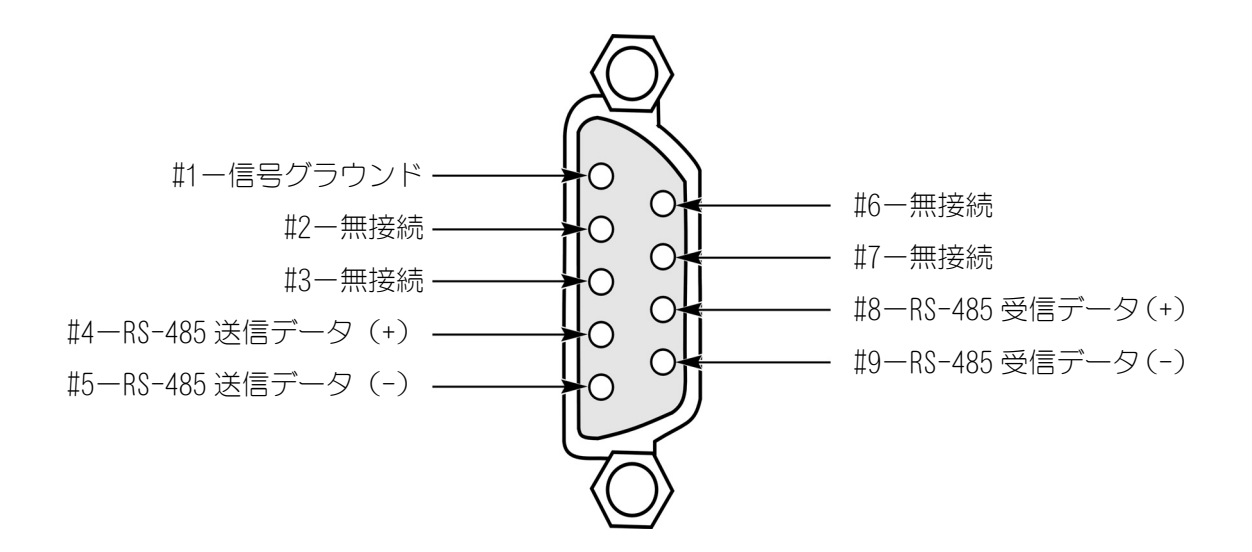

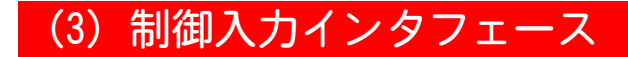

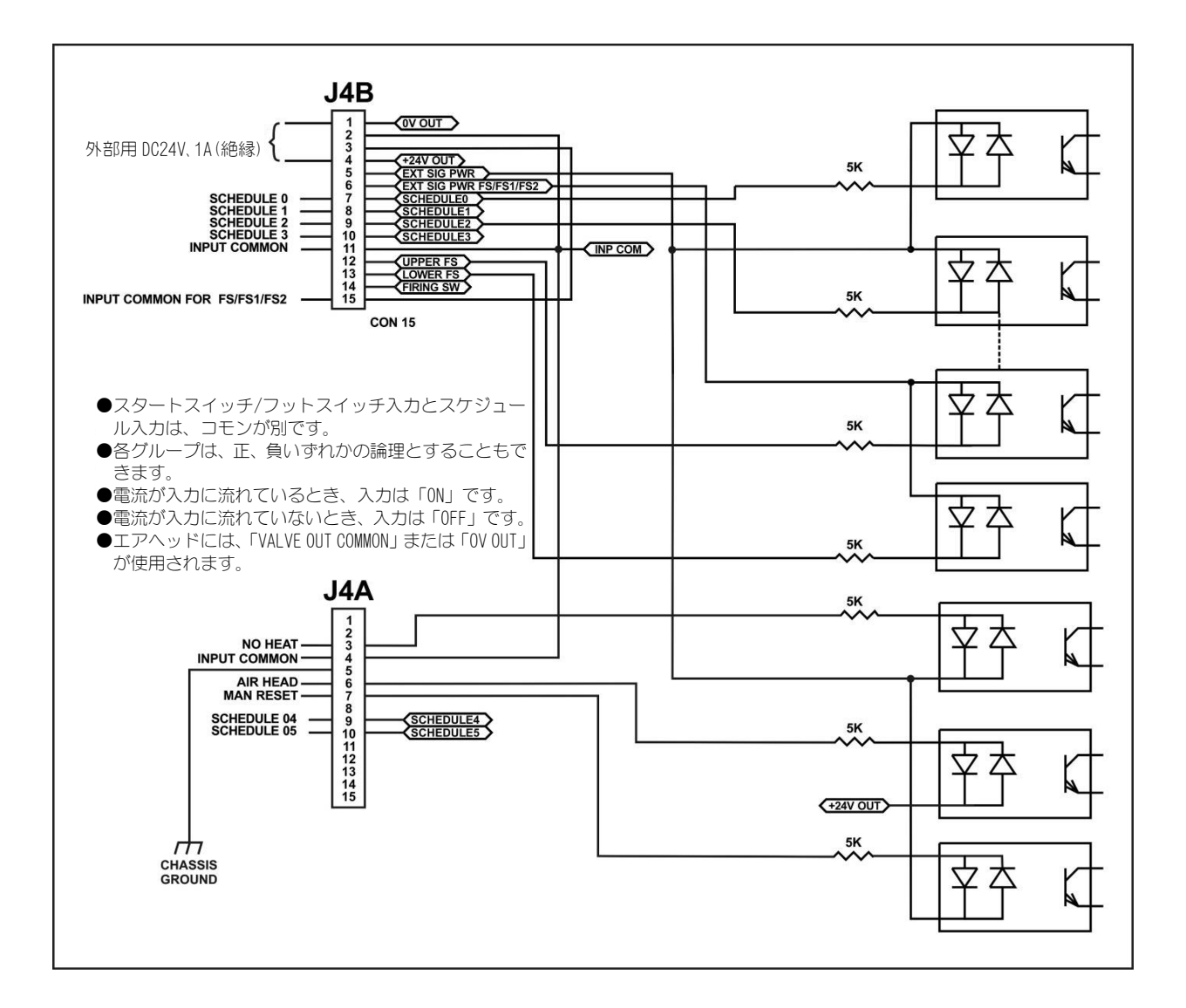

注:制御入カインタフェースは、9-4~9-9ページに示す構成では PLC またはその他のインタフェースに接続することができます。

# (4) スイッチ接点入力(内部電源)

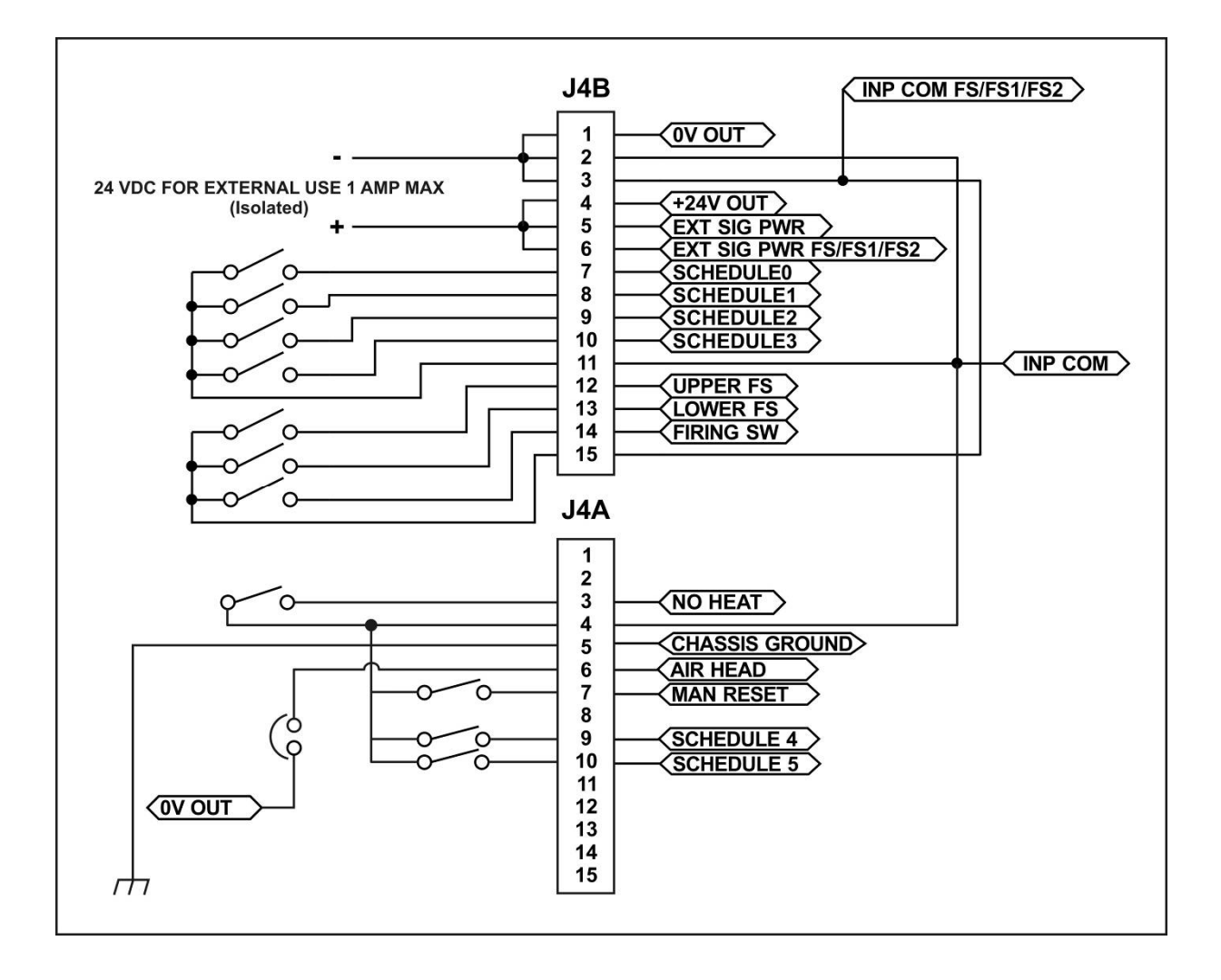

# (5) スイッチ接点入力(外部電源)

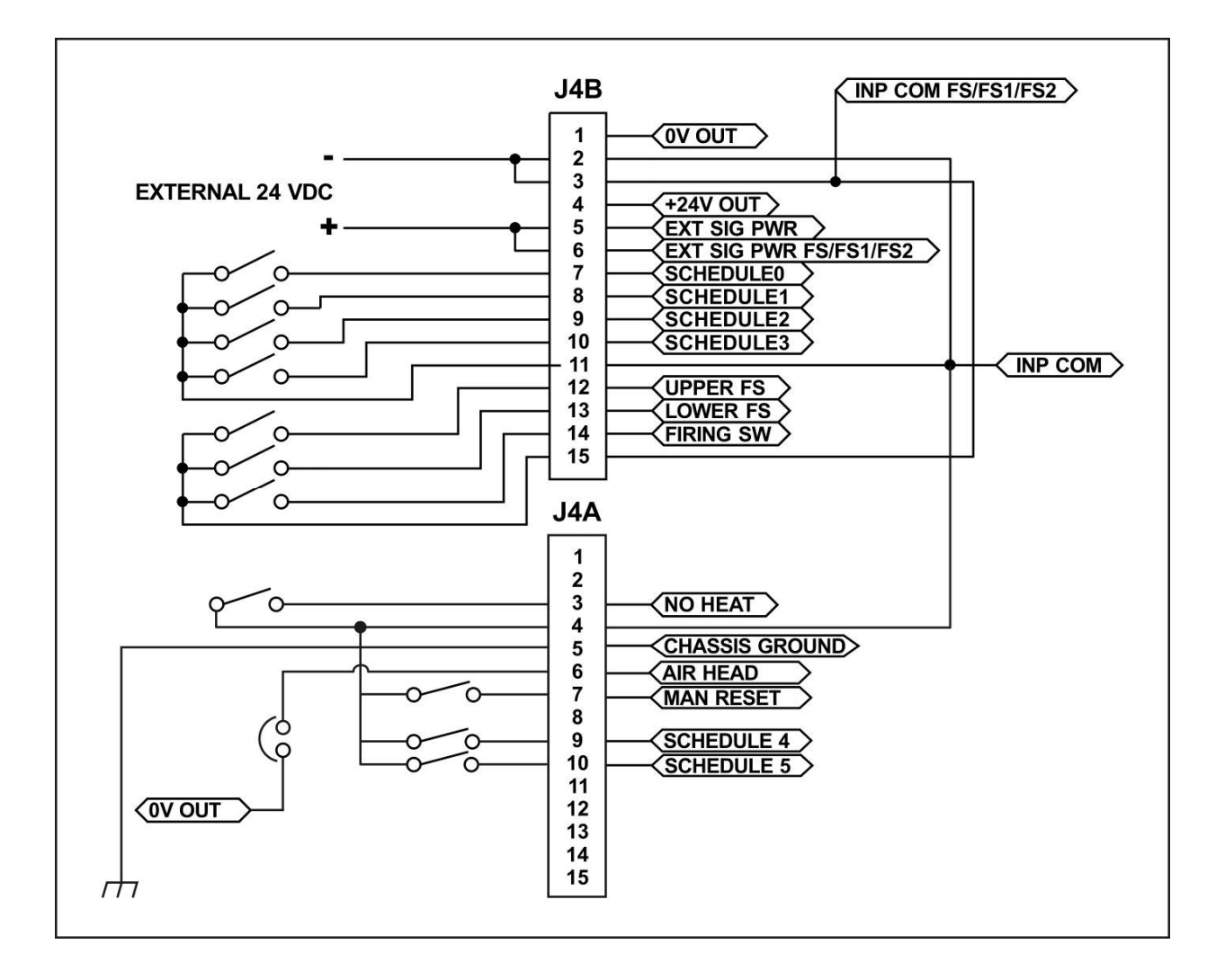

# (6) コモン負入力(内部電源)

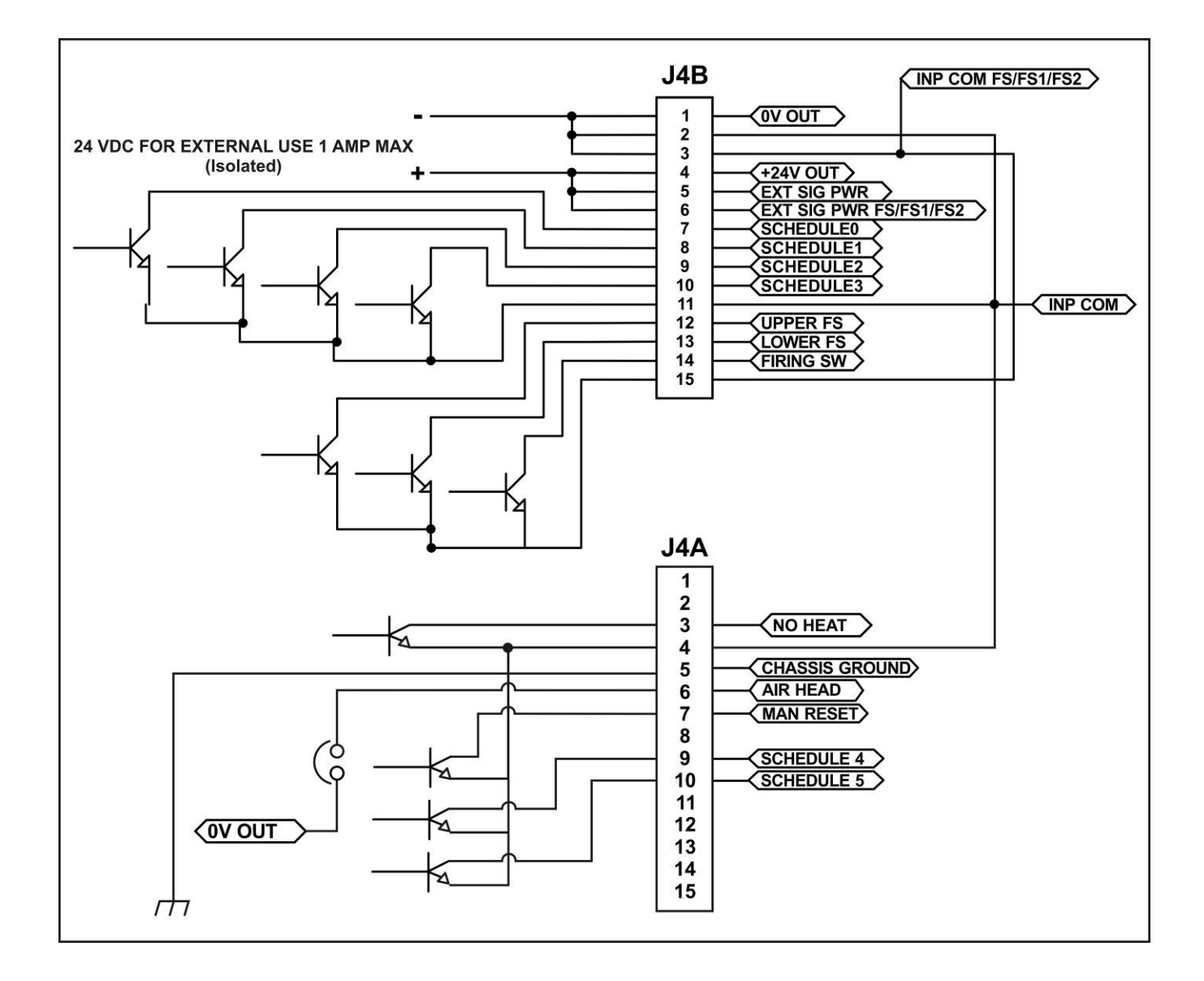

# (7) コモン負入力(外部電源)

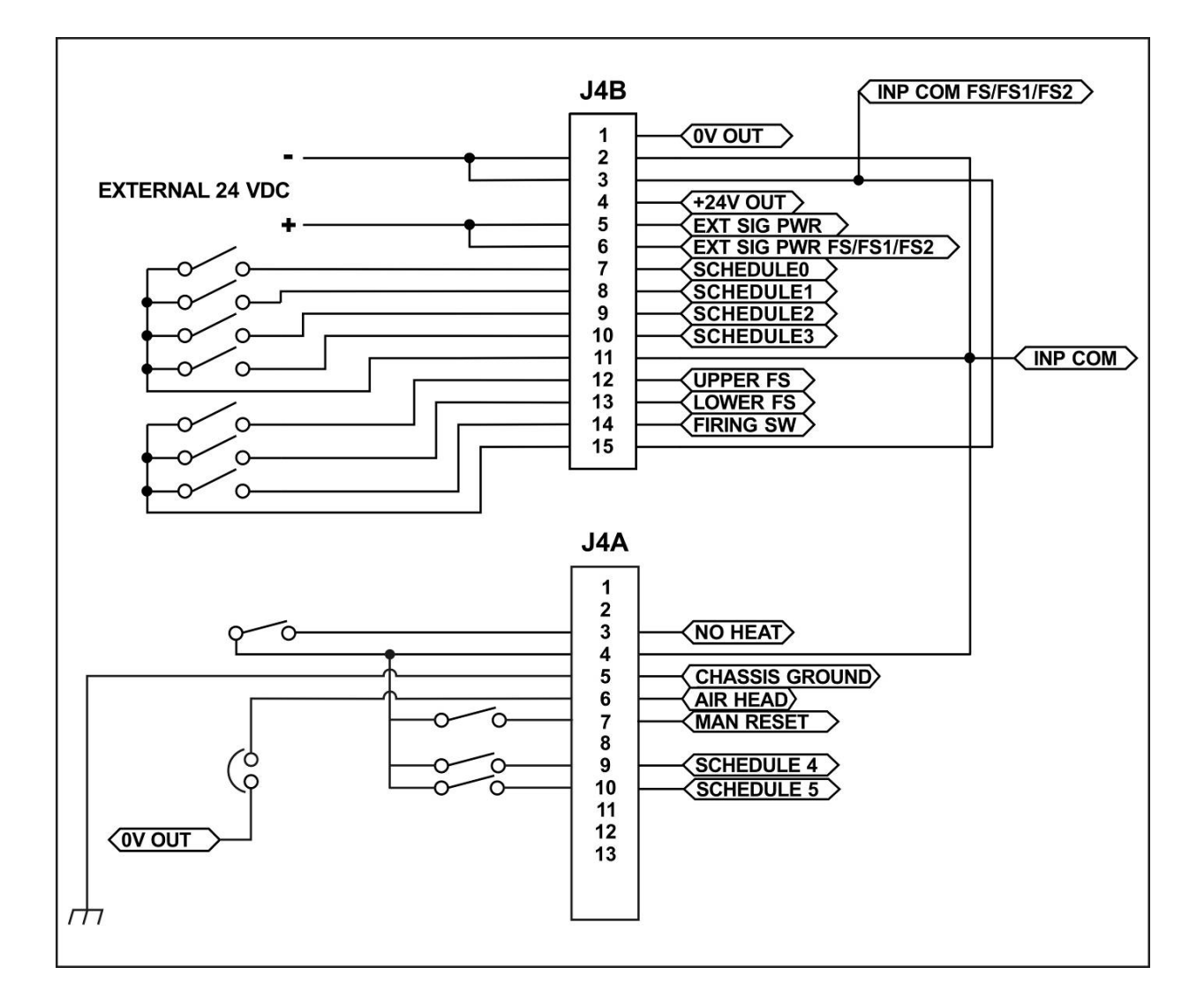

# (8) コモン正入力(内部電源)

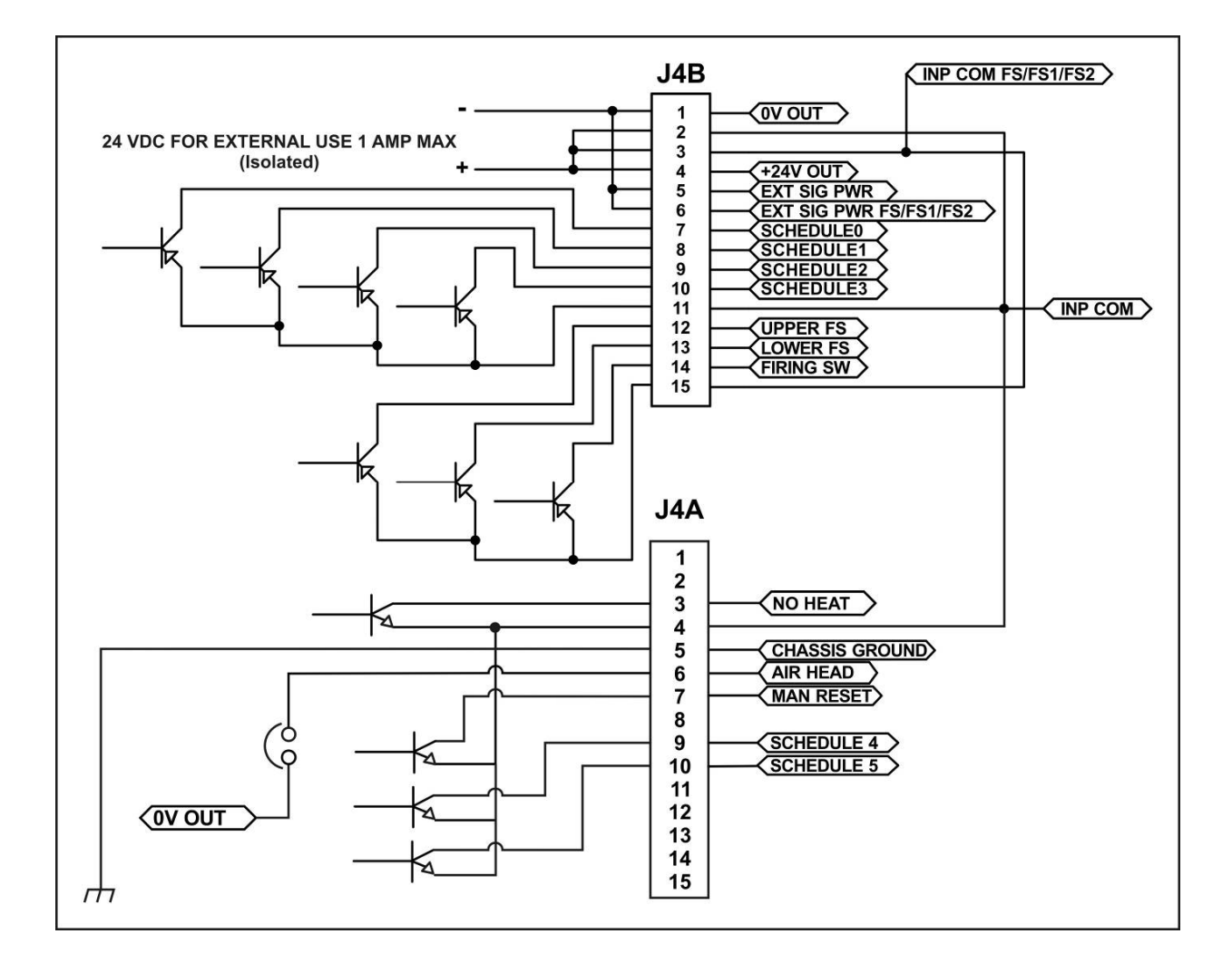

# (9) コモン正入力(外部電源)

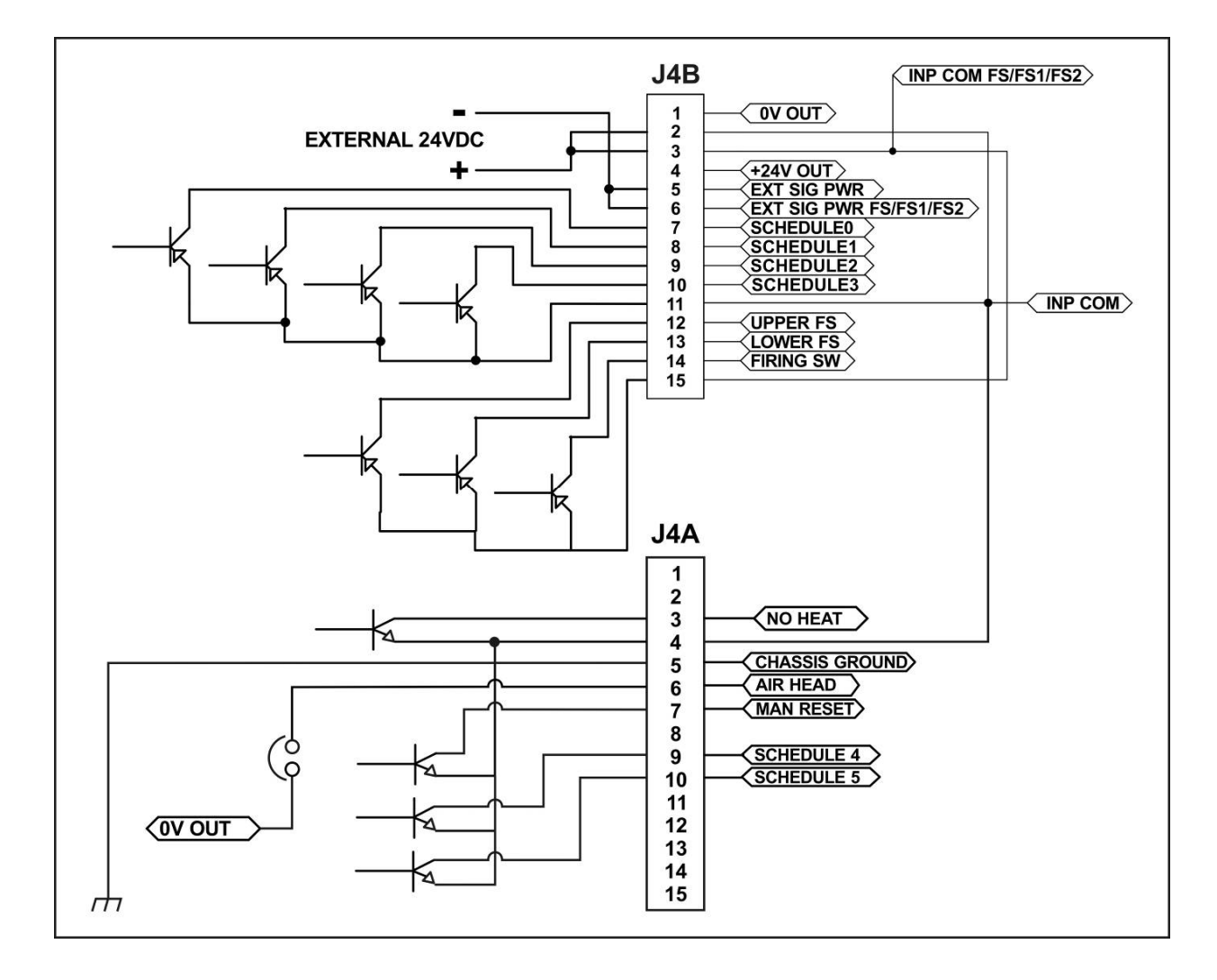

# (10) エアヘッドソレノイドバルブドライブ接続

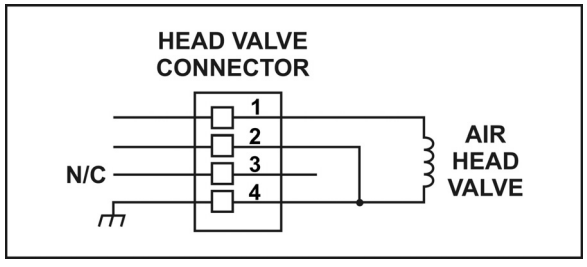

# (11) ソレノイドバルブドライブ出力

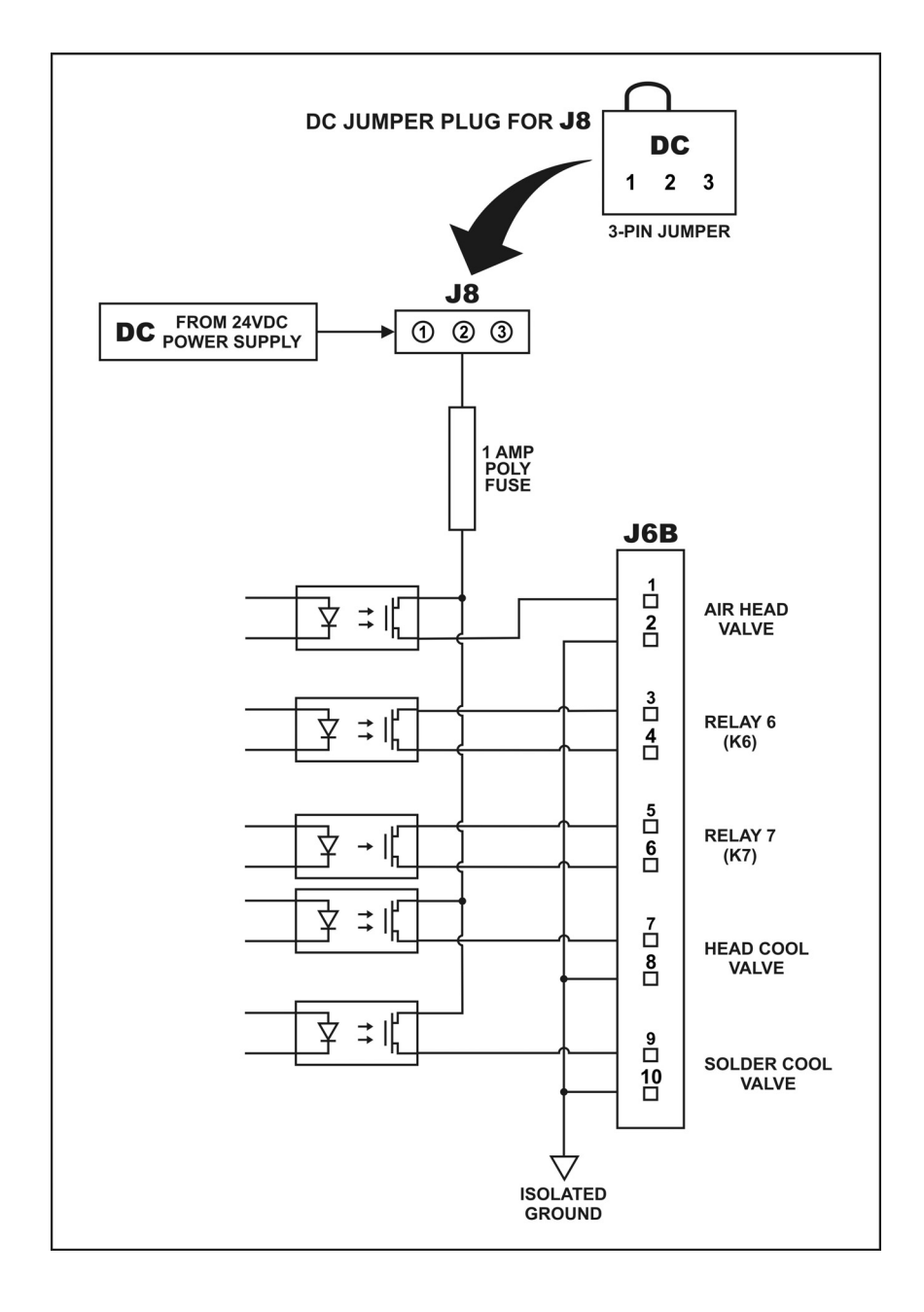

Relay6とRelay7 定格と設定:「(12) アラーム/ステータスリレーの接続」参照

バルブドライバ出力の定格と設定

出力定格 ····· DC24V、0.3A 最大

出力電圧選択 ······DC24V のみ

注:

- エアヘッドバルブ操作の場合は、ヘッドバルブコネクタのピン2とピン4間にジャンパを 接続するか、もしくは(2) J4A のピン6(AIR HEAD)からバルブドライブコモンまたは <OV OUT> にジャンパを接続してください(J4A/B のピン配列参照)。
- ・接続構成としてスイッチ接点入力(内部電源)またはコモン負入力(内部電源)を使用する場合は、J4Aのピン4は <OV OUT> です。
- タイミング:フットスイッチの1段階が閉路するとエアヘッドソレノイドバルブが作動しま す。ポストヒートが設定されていないときでは COOL1 温度に達したとき、ポス トヒートが設定されているときは HEAD UP DELAY の設定時間の後、またはリフ ローアラームが発生すると、自動的にこのバルブの作動を停止します。ヘッド 冷却バルブの ON または OFF はユーザがリフローエ程サイクルとは独立して設 定できます。この設定はサーモード(チップ)ホルダの過熱防止時に使用しま す。

はんだ冷却バルブはユーザ側で ON/OFF の設定ができます。温度プロファイル にポストヒートが設定されていないときに ON にするとリフロー加熱の終わり にはんだ冷却バルブが作動し、サーモードの温度が COOL1、プレヒート、ベー スの温度よりも低くなると作動が停止します。ポストヒートが設定されている ときに ON にするとリフロー加熱の終わりから、サーモードの温度が COOL1 の 温度になるまで作動します。またポストヒート加熱の終わりから再び作動し、 COOL2、プレヒート、ベース温度のいずれかよりも低くなると作動が停止しま す。はんだ冷却バルブは高温のサーモードを速く冷却するために使用します。

# (12) アラーム/ステータスリレーの接続

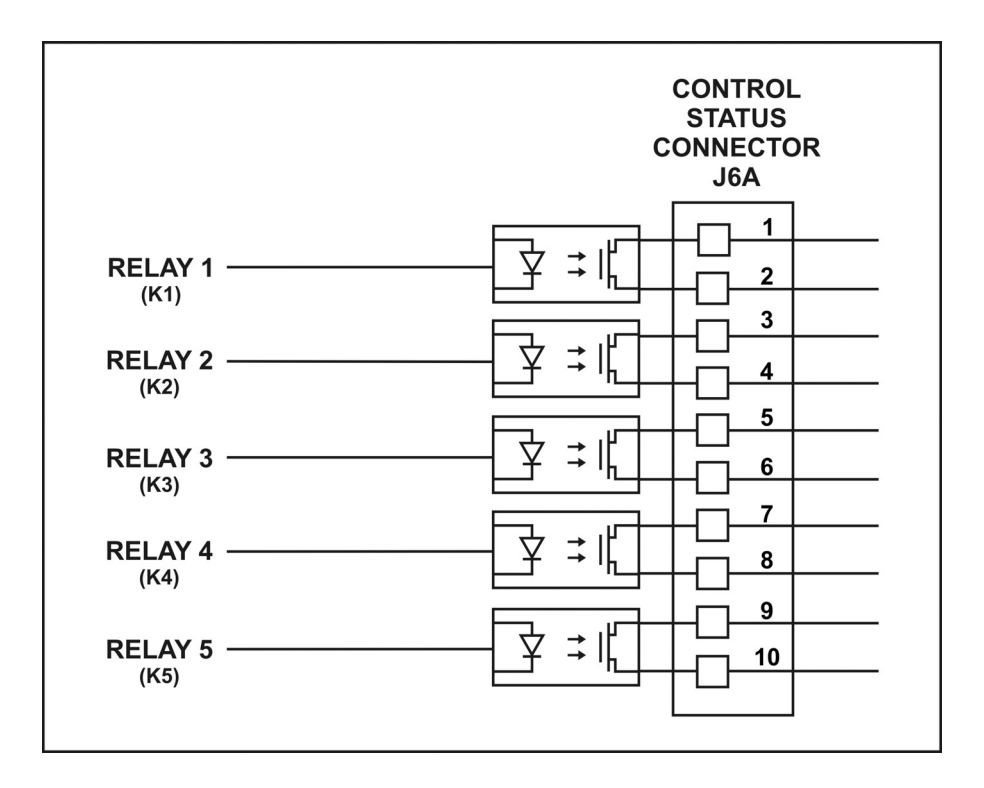

注: Relay6 と Relay7 はコネクタ J6B を参照ください。以下の定格は、Relay1 から Relay7 に適用されます。

リレー定格 ······0.5A で AC30V または DC30V

リレー状態のユーザ設定可能オプション:

| System Ready ・・・・・・・・・・ REFLOW の準備が完了しているときの ON/OFF                                    |
|----------------------------------------------------------------------------------------|
| HEAT ON ・・・・・・・・・BASE、RISE1、REFLOW、RISE2、POSTHEAT の加熱時の ON/OFF                         |
| HEAD IS UP ・・・・・・・・・・ヽヘッドがホームポジションにあるときの ON/OFF                                        |
| ALARM ・・・・・・・・・・・・・・・・・・・・・・・すべてのアラーム状態用 ON/OFF                                        |
| OUT of Limit ・・・・・・・・いずれかの上下限の状態の ON/OFF                                               |
| Clean Thermode ・・・・・・・・クリーニングカウンタが設定値に達したときの ON/OFF                                    |
| Replace Thermode ・・・・・・・・交換カウンタが設定値に達したときの ON/OFF                                      |
| IDLE HEAT ・・・・・アイドルヒートの ON/OFF                                                         |
| BASEHEAT ・・・・・・・・・・・・ベース加熱工程サイクル中の ON/OFF                                              |
| RISE1 ・・・・・・・・・・・・・RISE1 設定時間の 50%で 0N、RISE1 が終わると 0FF                                 |
| PREHEAT ON ・・・・・・・・・・・・・・・・プレヒート加熱工程サイクル中の ON/OFF                                      |
| RISE2 ・・・・・・・・・・・・・RISE2 設定時間の 50%で 0N、RISE2 が終わると 0FF                                 |
| REFLOW ・・・・・・・・・・・ REFLOW 開始から POSTHEAT がないときは COOL1、それ以<br>外では COOL2 までのサイクル中の ON/OFF |

COOL1 ······COOL1 温度に達すると ON/OFF CYCLE POWER ALARM ······「サイクルパワー」アラーム条件の ON/OFF Not Active: 動作状態にありません

# (13) リレー状態タイミング(ポストヒート工程なし)

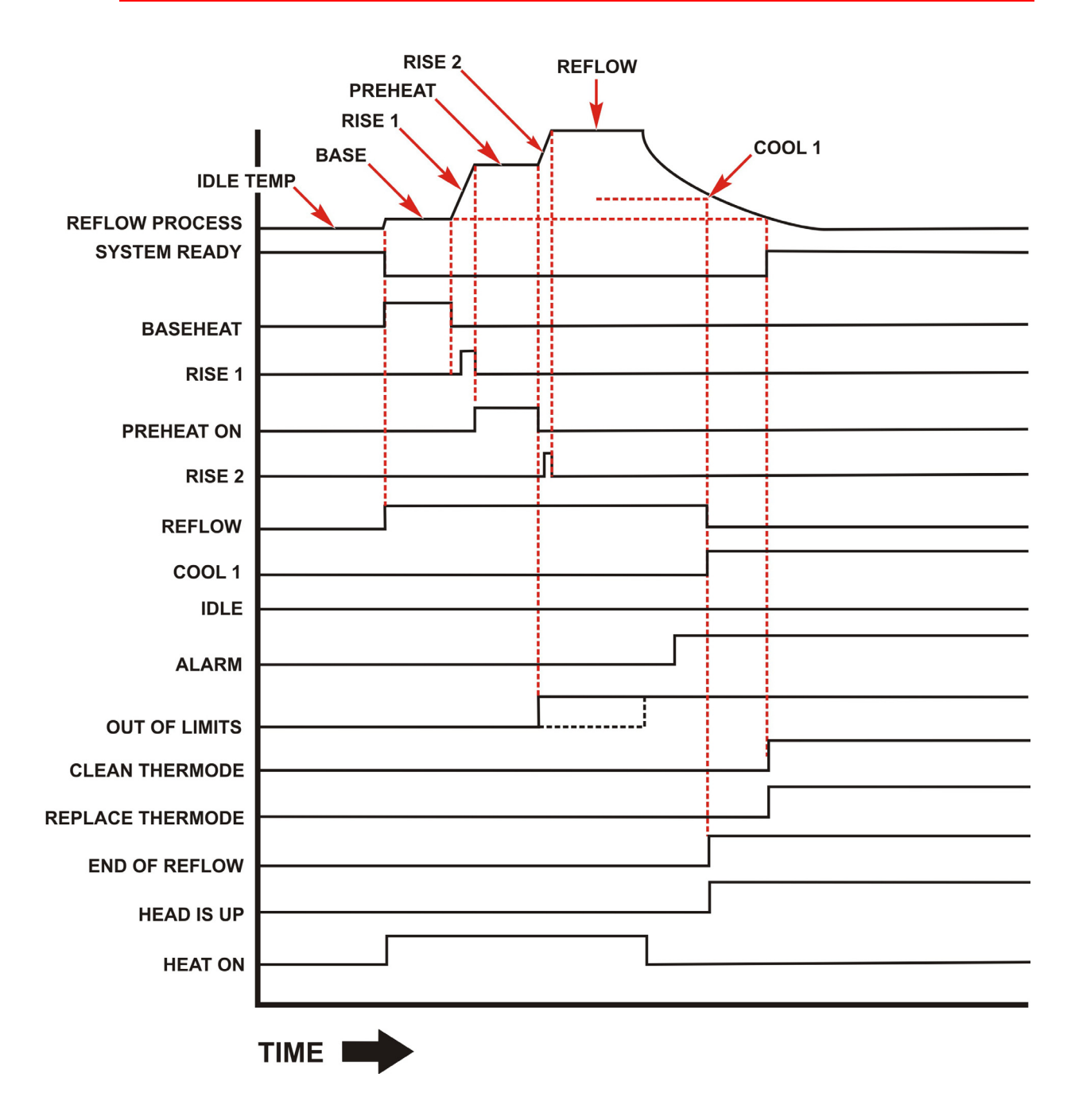

注:上下限設定を外れた場合は、PREHEAT と REFLOW 終了後にリレー出力します。

# (14) リレー状態タイミング(ポストヒート工程あり)

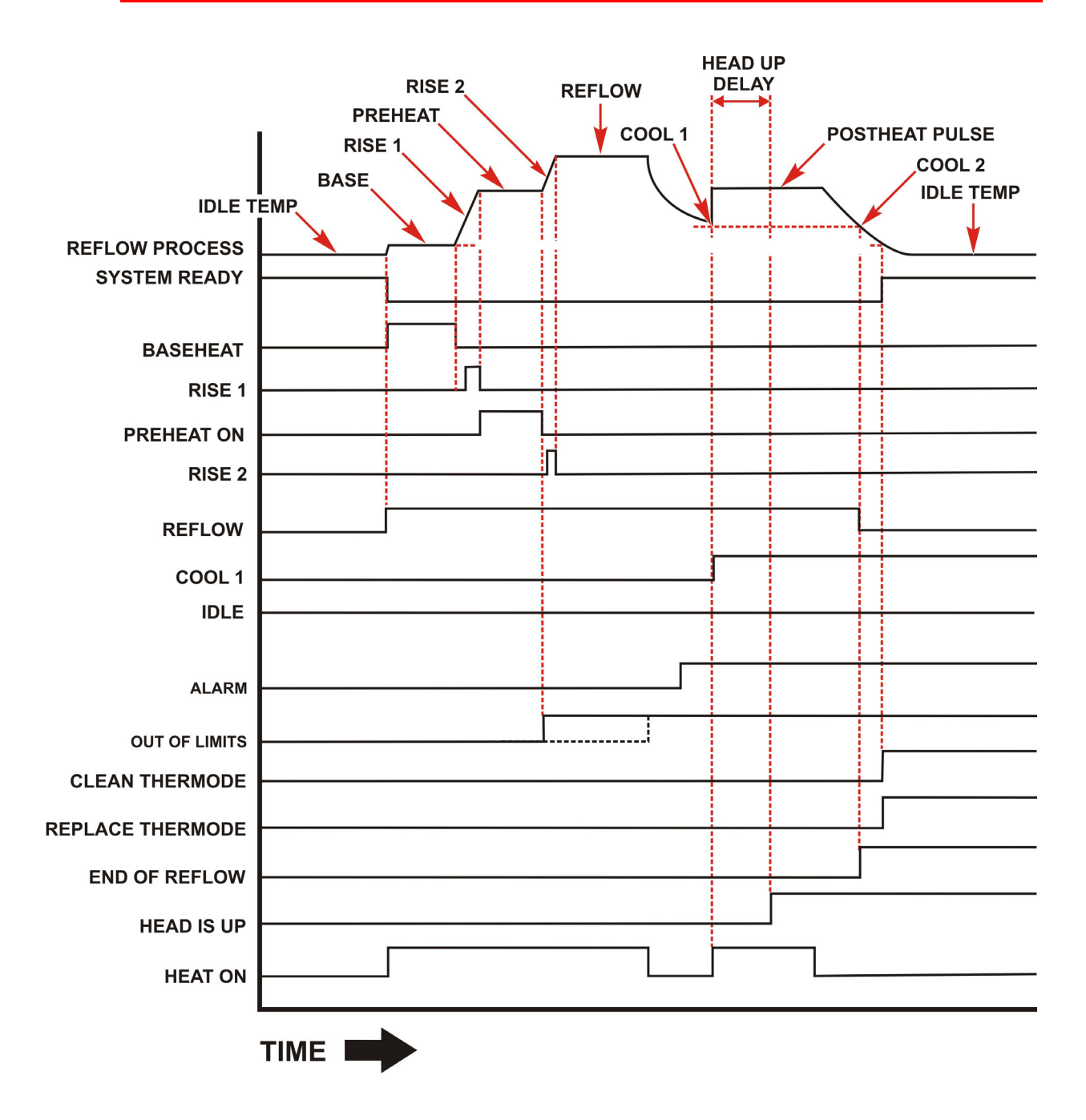

注:上下限設定を外れた場合は、PREHEAT と REFLOW 終了後にリレー出力します。

### (15)スイッチまたはフォトカプラによる遠隔選択

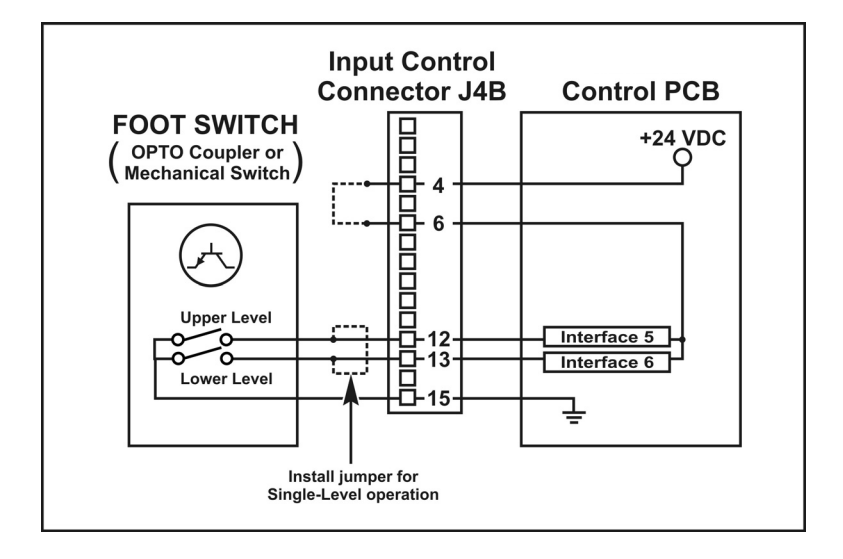

フットスイッチ入力:1 段階または2 段階のいずれかのフットスイッチが使用できます。1 段階のフットスイッチを使用するときは、上図に示すように、2つの 段階が OR 機能として動作するように2つの段階入力をともにジャン パで接続する必要があります。

> 2 段階フットスイッチを使用するときは、第1段 SW が閉路するとエア 駆動ヘッドが動作します。サーモードは下降してワークを加圧します。 フットスイッチを第2 段まで踏み込む前に放すと、再度ワークの位置 合わせをするためにサーモードが自動的にホームポジションに戻され ます。

> フットスイッチを放さずに第2段階に進むと、ヘッドの加圧スタート スイッチが閉じます。加熱電流が流れ、加熱サイクルの後でサーモー ドがホームポジションに戻されます。

> フットスイッチ、リードリレー、もしくはフォトカプラを J4B 入力制 御コネクタに接続してください。フォトカプラを使用する場合は、エ ミッタを J4B のピン 15 (入力コモン FS/FS1/FS2) に接続します。

 NO HEAT 入力:
 NO HEAT (非加熱)入力は、「2.システムの説明」に記載した正面パネルにある HEAT/NO HEAT (加熱/非加熱)と同じ機能の遠隔入力です。

# (16) 自動化制御入力インタフェース

入力信号 ······0 または DC24V

プロファイル選択の遠隔入力: すべてのプロファイル設定は、個別に(正面パネル操作で) メモリに入力して保存する必要があります。一度保存された プロファイルは、6本の SCHED ラインに2進値を入力するこ とによって、リフロー工程の開始前に呼び出すことができま す。これは、外部の PLO(シーケンサ)またはホストコンピュー タによって行うことができます。SCHED 入力のすべてが非ア クティブ(000000)のとき、PROFILE NUMBER キー(▲、▼) を正面パネルから選択することができます。SCHED 入力のい ずれかがアクティブのときは、正面パネルの PROFILE NUMBER キーが無効になり、PROFILE NUMBER(1~63)はプロファイ ル遠隔入力 SCHED0、SCHED1、SCHED2、SCHED3、SCHED4、SCHED5 から選択されます。PROFILE NUMBER ゼロ(0)は選択できま せん。

| 遠隔プロファイル入力の2進プロファイル |                   |                   |                   |                      |                     |                      |
|---------------------|-------------------|-------------------|-------------------|----------------------|---------------------|----------------------|
| プロファイ<br>ル番号        | SCHED 0<br>J4Bピン7 | SCHED 1<br>J4Bピン8 | SCHED 2<br>J4Bピン9 | SCHED 3<br>J4B ピン 10 | SCHED 4<br>J4A ピン 9 | SCHED 5<br>J4A ピン 10 |
| 0                   | 0                 | 0                 | 0                 | 0                    | 0                   | 0                    |
| 1                   | 1                 | 0                 | 0                 | 0                    | 0                   | 0                    |
| 2                   | 0                 | 1                 | 0                 | 0                    | 0                   | 0                    |
| 3                   | 1                 | 1                 | 0                 | 0                    | 0                   | 0                    |
| 4                   | 0                 | 0                 | 1                 | 0                    | 0                   | 0                    |
| 5~62                | 5~62 の 2 進数列      |                   |                   |                      |                     |                      |
| 63                  | 1                 | 1                 | 1                 | 1                    | 1                   | 1                    |

注:プロファイル遠隔選択には、メカニカルスイッチ、フォトカプラ、または PLC を使用で きます。

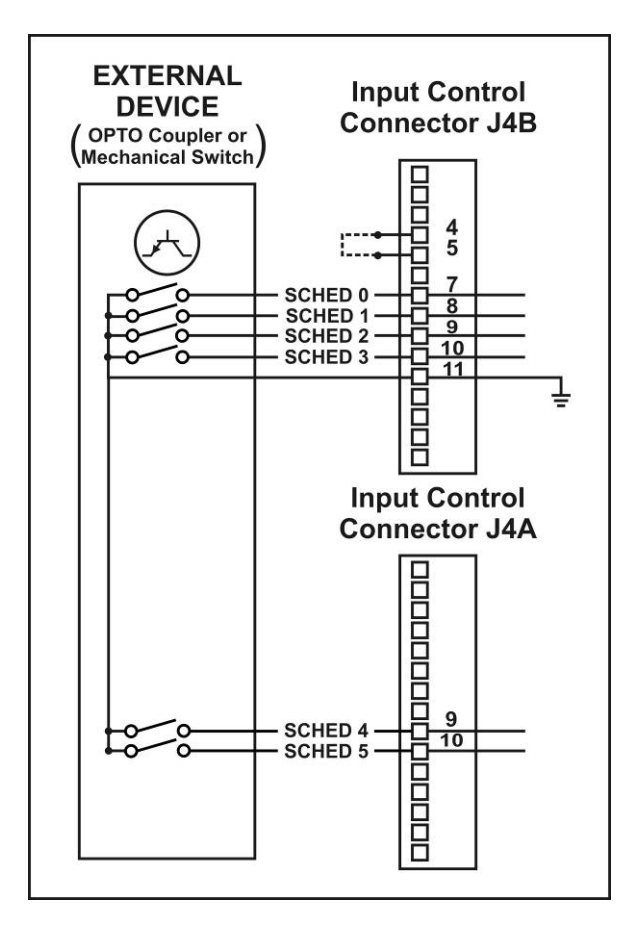

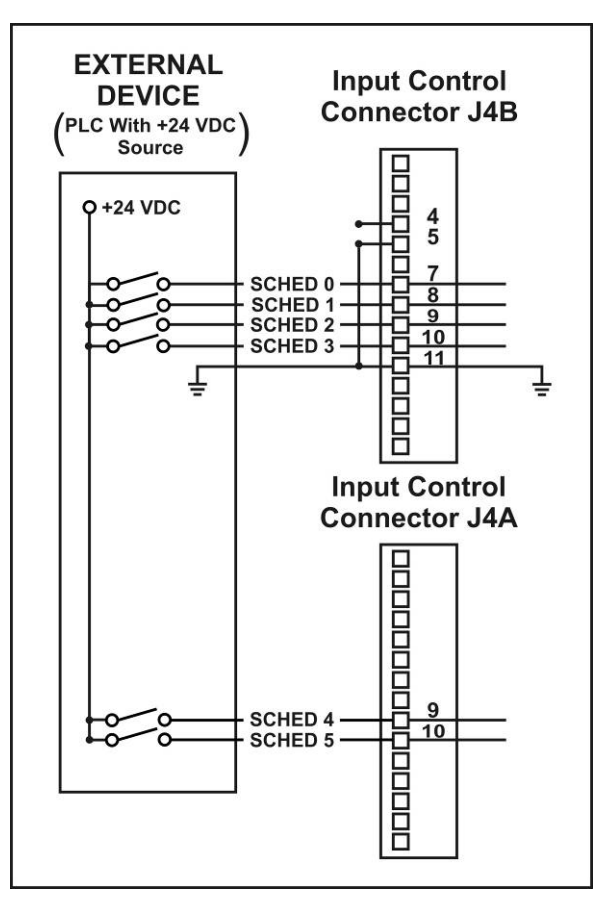

スイッチまたはフォトカプラによる 遠隔プロファイル選択 PLC による遠隔プロファイル選択

# (17) オペレータスタートスイッチとスタートスイッチ入力

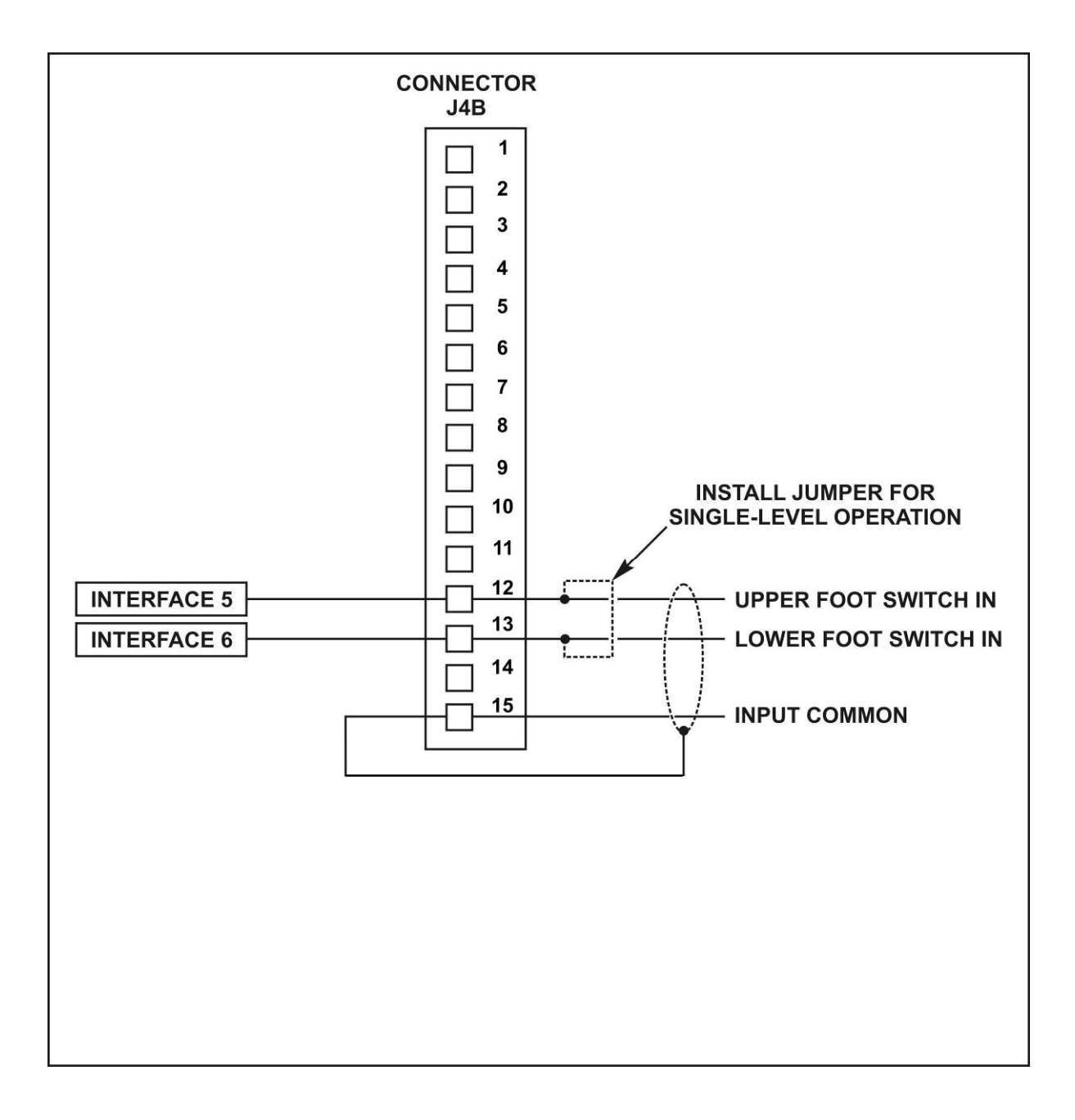

入力信号 ······0 または DC24V

# (18) 非常停止入力インタフェース

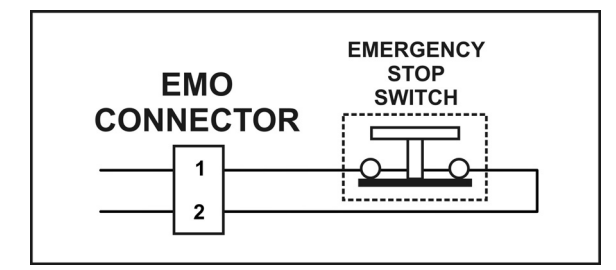

- スイッチの定格 ·····DC48V、2A(最小)
- スイッチの種類 ・・・・・・常時閉押しボタン
- タイミング ·····・・・・・非常停止スイッチを押すと、サーモード加熱はただち に停止し、リフローヘッド電磁弁の 24V 電源が遮断さ れ、リフローヘッドがただちに上昇します。

# (19) 手動アラームリセット

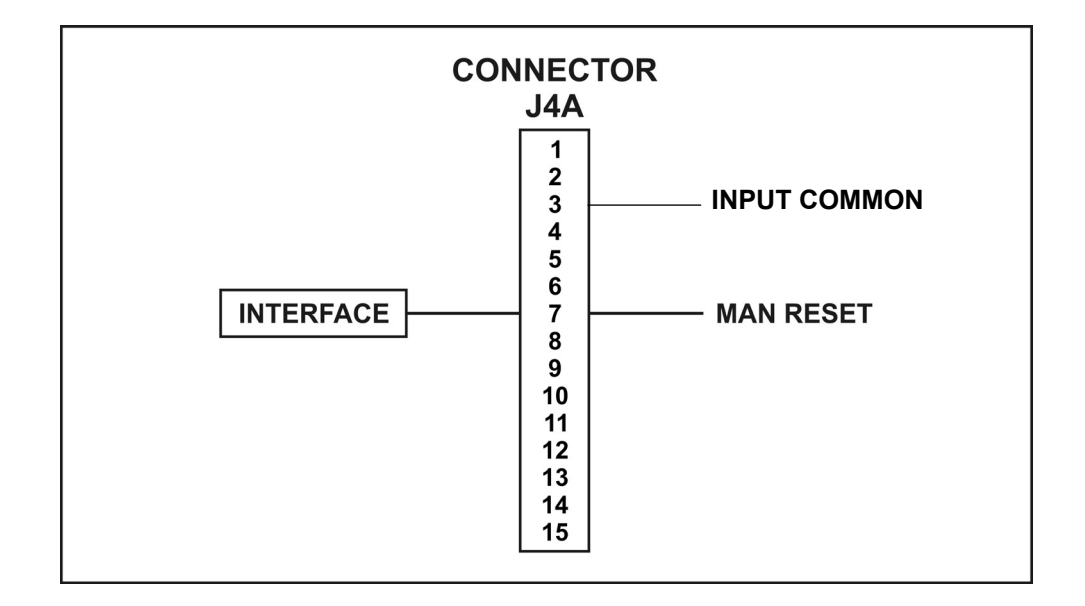

入力信号 ······0 または DC24V

タイミング ······ J4A-7 に信号を入力すると、PLC または外部コンピュー タは次のリフロー工程に進む前にただちにすべてのア ラームをリセットします。

# (20) 熱電対コネクタ(J9)

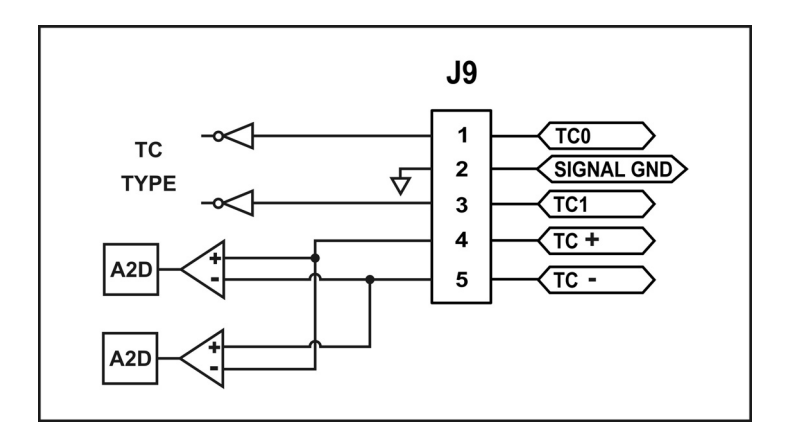

熱電対のケーブルはコネクタ J9 の 4、5 ピンに接続します。

| J9ピン | 極性  | タイプE       | タイプJ       | タイプド     |
|------|-----|------------|------------|----------|
| 4    | (+) | クロメル (紫)   | 鉄(白)       | クロメル (黄) |
| 5    | (-) | コンスタンタン(赤) | コンスタンタン(赤) | アルメル(赤)  |

熱電対の誤配線はサーモードに損傷を与えますので注意してください。

熱電対が J9 のピン 4、5 に正しく配線されていない、または熱電対が破損している場合、工程中に熱電対の表示温度が徐々に低下することがあります。エラーメッセージを表示するか、 過熱によりサーモードを破損するおそれがあります。

コネクタ J9 のピン 1、2、3 は、メインと補助熱電対に使用される熱電対の種類を知らせる ためにジャンパをしています。両方の熱電対は同じタイプを使用してください。熱電対のタ イプ別のジャンパは次のようになっています。

| 熱電対タイプ | 接続                           |
|--------|------------------------------|
| Eタイプ   | ジャンパなし                       |
| Jタイプ   | J9 のピン 1、2 をジャンパ。ピン 3 は接続なし。 |
| Kタイプ   | J9 のピン 2、3 をジャンパ。ピン 1 は接続なし。 |

# (21) 補助熱電対コネクタ(J15)

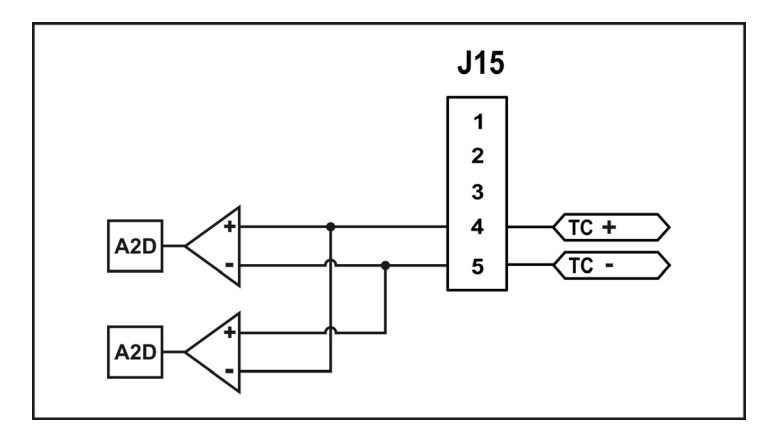

補助熱電対のケーブルはコネクタJ15の4、5ピンに接続します。

| J15ピン | 極性  | タイプ E      | タイプJ       | タイプK     |
|-------|-----|------------|------------|----------|
| 4     | (+) | クロメル (紫)   | 鉄(白)       | クロメル (黄) |
| 5     | (-) | コンスタンタン(赤) | コンスタンタン(赤) | アルメル(赤)  |

熱電対が J15 のピン 4、5 に正しく配線されていない、または熱電対が破損している場合、 エラーメッセージは表示されません。表示される温度は、およそ室温になります。

# (22) 温度アナログ出力コネクタ(J10)

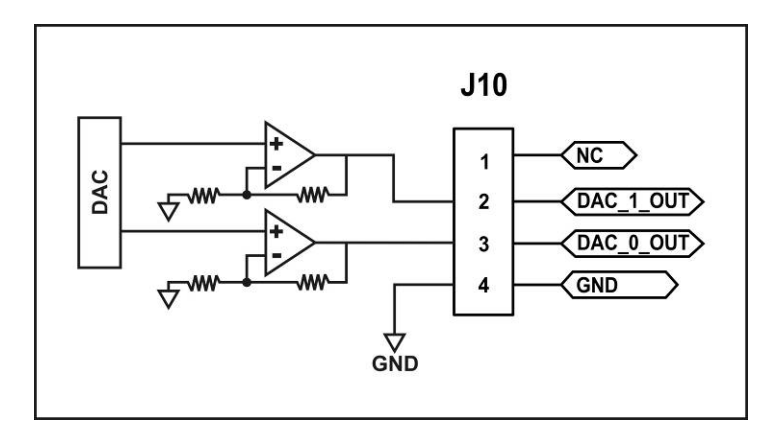

コネクタ J10 は、熱電対と補助熱電対の温度に比例したアナログ電圧を出力します。熱電対の温度は J10 のピン3 より出力します。補助熱電対の温度は J10 のピン2 より出力します。

# 10.システムタイミング

# (1) ポストヒート設定がない場合

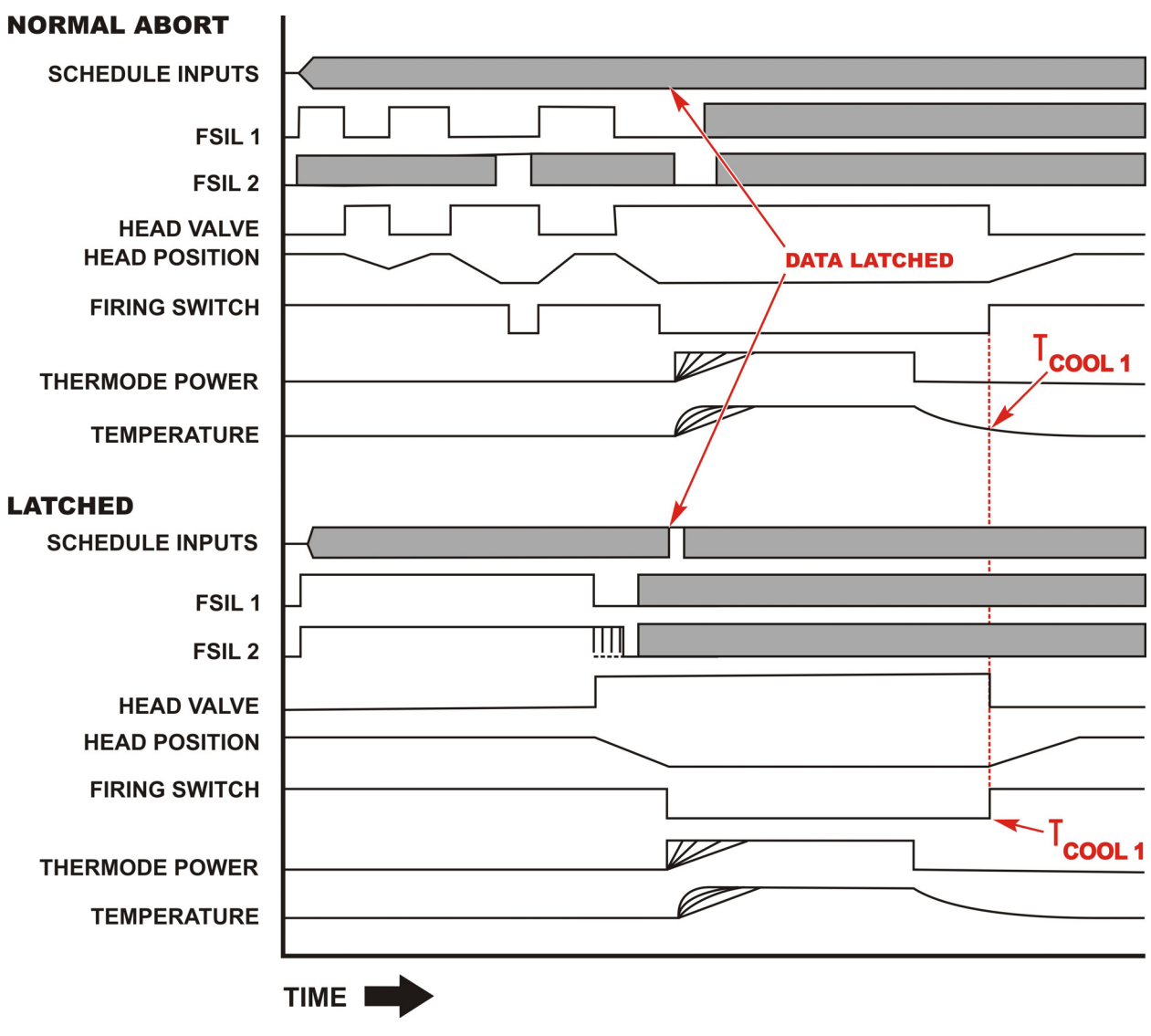

T<sub>COOL1</sub> = Cool1 温度設定箇所

10. システムタイミング

# (2) ポストヒート設定がある場合

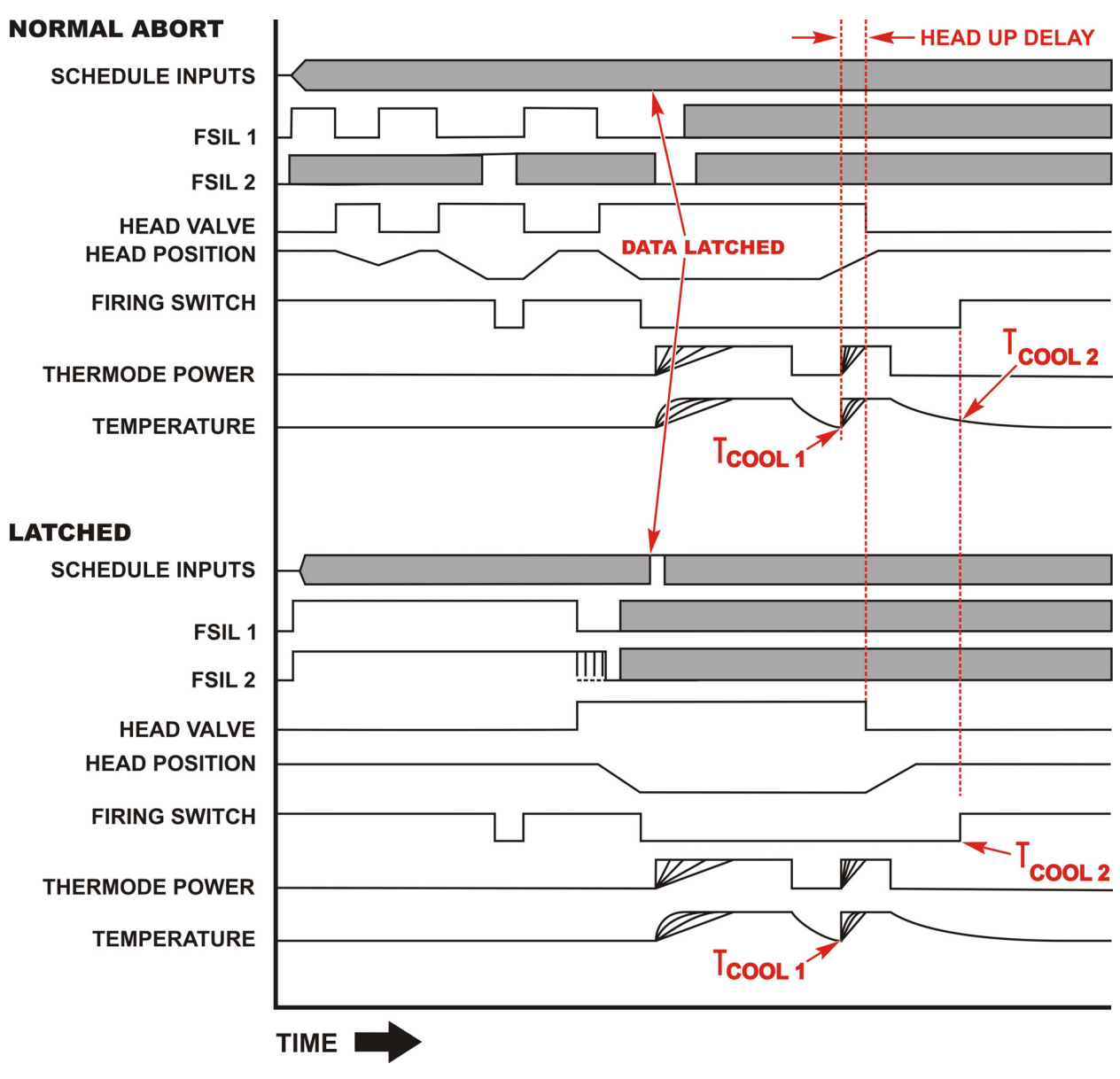

T<sub>COOL2</sub> = Cool2温度設定箇所

10. システムタイミング

# 11.通信コード

## I. コマンドフォーマット

### 初期値設定

通信ボーレート : 1200、2400、4800、9600、19.2k、38.4k より選択
データビット : 8bit(固定)
ストップビット : 1bit(固定)
パリティ : none(固定)

### II. 制御通信コード

## (1) RS-232 および RS-485 通信プロトコル

各コマンドは次のようなフォーマットを使用します。 <soh> <@> <cmd> <cnt> <data> <cksum> <eot>

# (2) コマンド要素の定義

| <soh></soh>     | 1バイト | データパケットは SOH(ヘッダ開始 OxO1) で送信を開始します。                                                                                            |
|-----------------|------|----------------------------------------------------------------------------------------------------|
| <@>             | 2バイト | コントローラの ID を表す 2 桁の数字です。( " <b>01</b> " ~ " <b>31</b> ")                                                                       |
|                 |      | 注:これは"RS-485 ID NUMBER"で設定した番号です。                                                                                              |
| <cmd></cmd>     | 2バイト | コマンドを表す2文字の文字列です。(" <b>SR</b> "など)。                                                                                            |
|                 |      | コマンドの種類については、P.11-5 以降のコマンドセットを<br>参照してください。                                                                                   |
| <cnt></cnt>     | 3バイト | コマンドの後に続けて入力する、パケットのデータサイズです。<br>範囲は"000"~"999"で、必ず3文字になるように設定して<br>ください。たとえば、データサイズが"0"バイトの場合は"000"、<br>"1"バイトの場合は"001"となります。 |
|                 |      | 各コマンドに該当するデータサイズについては、P.11-5 以降<br>のコマンドセットを参照してください。                                                                          |
| <data></data>   | nバイト | 各コマンドで個別にパラメータを設定する場合に使用するオプ<br>ションデータです。複数の設定がある場合は、パラメータ間を<br>カンマで区切ります。                                                     |
|                 |      | パラメータの有無や内容については、P.11-5 以降のコマンド<br>セットを参照してください。                                                                               |
| <cksum></cksum> | 2バイト | <soh>, <cksum>, <eot>を除いたすべてのデータの合計を<br/>255(0xFF)でマスクした値で、2文字の16進数で表します。</eot></cksum></soh>                                  |
| <eot></eot>     | 1バイト | データパケットは EOT (送信終了 <b>0x04</b> ) で送信を終了します。                                                                                    |

例:

### 1) コントローラヘ"TYPE"コマンドを送信する例

このコントローラの ID<@>は、"01"(初期値) コマンド<cmd>: "TY" データの合計バイト数<cnt>: "000" チェックサム<cksum>は、これは2桁のアスキー文字コード(16進数)を用いて <soh>、<cksum>、<eot>を除いたすべてのデータを足し算して求めます。 '0'+'1'+'T'+'Y'+'0'+'0'の文字ごとにアスキー文字コードに対応させて 0x30+0x31+0x54+0x59+0x30+0x30=0x19E(16進数) 下2桁を用いて、"9E"がチェックサムとなります。 したがって、コマンドは<soh>01TY0009E<eot>となります。

#### 2)条件5にプロファイルを変更する例

コントローラの ID<@>: "01" コマンド<cmd>: "LS" データの合計/バイト数<cnt>: "002" 新たな条件<data>: "05" チェックサム<cksum>: '0'+'1'+'L'+'S'+'0'+'2'+'0'+'5' =0x30+0x31+0x4C+0x53+0x30+0x30+0x32+0x30+0x35=0x1F7(16 進数) 下2 桁を用いて、"F7" がチェックサムとなります。

### したがって、コマンドは<soh>01LS00205F7<eot>となります。

#### 3) セキュリティをセットする例

コントローラの ID<@>: "01"

コマンド<cmd>: "SS"

データの合計バイト数<cnt>:"013"

入力データ<data>: "<u>1234321, 1, 0, 1</u>"

"1234321":パスワード、"1":プロファイルロック(ON)

"O": システムロック(OFF)、"1" プロファイル変更ロック(ON)

チェックサム<cksum>:

·()<sup>+</sup>·'|<sup>\*</sup> +·'S+·'S<sup>\*</sup> +·()<sup>\*</sup> +·'|<sup>\*</sup> +·'3<sup>\*</sup> +·'1<sup>\*</sup> +·'2<sup>\*</sup> +·'3<sup>\*</sup> +·'4<sup>\*</sup> +·'3<sup>\*</sup> +·'2<sup>\*</sup> +·'1<sup>\*</sup> +·', <sup>\*</sup> +·'1<sup>\*</sup> +·', <sup>\*</sup> +·'1<sup>\*</sup> +·', <sup>\*</sup> +·'1<sup>\*</sup> +·', <sup>\*</sup> +·'1<sup>\*</sup> +·', <sup>\*</sup> +·'1<sup>\*</sup> +·', <sup>\*</sup> +·'1<sup>\*</sup> +·', <sup>\*</sup> +·'1<sup>\*</sup> +·', <sup>\*</sup> +·'1<sup>\*</sup> +·', <sup>\*</sup> +·'1<sup>\*</sup> +·', <sup>\*</sup> +·'1<sup>\*</sup> +·'1<sup>\*</sup> +·'

=0x30+0x31+0x53+0x53+0x30+0x31+0x33+0x31+0x32+0x33+0x34+0x33+0x32+0x31+0x2C+ 0x31+0x2C+0x30+0x2C+0x31=0x411(16 進数)

(, (カンマ) 'を含めてチェックサムを計算すると0x411 (16進数) となり、下2桁を用いて"11" となります。

したがって、コマンドは<soh>01\$\$0131234321, 1, 0, 111<eot>となります。

### (3) エラーまたは未対応コマンドに対する応答

コントローラが正しく認識できないデータを受信した場合、下記の条件で NAK コマンドを応答します。

NAK コマンドは次のようなフォーマットで構成されています。

<soh> <@> "NK" "OO1" <nak value> <cksum> <eot>

<nak value> '1' : NO<soh>、<soh>がありません。

- '2': BAD checksum、チェックサムに誤りがあります。
- '3': Unrecognized command、コマンドが認識できません。
- '4': Timeout、時間切れです。
- '6': Data Bad、データに誤りがあります。

例:

<soh>01NK0012BD<eot>

- 01 : コントローラの ID
- NK :NAK 応答の定型
- 001: NAK 応答の定型
- 2 : NAK 応答内容('2': BAD checksum、チェックサムに誤りがあります。)
- BD :チェックサム

したがって、内容は装置 ID:01 の装置に対し、誤ったチェックサムを送信したことになります。

コマンドをコントローラに送ると、次のコマンドを送るまでに 250ms 待つ必要があります。 コマンドを認識できない場合は 250ms でタイムアウトになります。

1回のデータに複数の誤りがある場合、誤りの数だけ NAK が応答されます。

エラーの確認については、下記のとおり:

- 1. コントローラがこの装置の ID に一致しない RS-485 の ID を受信すると、コマンドは無視 されます。このときは NAK 応答がありません。
- 2. <eot>で終了しないコマンド、またはメッセージで指定された正しいデータバイト数を持っていないコマンドは無視されます。このときは Nak#4 を返します。
- 3. コマンドの受信中または送信中にリフローを行うと、バイトの消失やメッセージの打ち切 りが生じる可能性があります。
- 4. サポートされていないコマンドは、Nak#3 を返します。
- 5. チェックサムに誤りがある場合は、Nak#2 を返します。
- 6. 文字をとりこぼした場合は、とりこぼした文字によって Nak#1、Nak#2 または Nak#4 のい ずれかを返します。
- 7. DS コマンドで温度データが0 にセットされているか、範囲外のデータがセットされている 場合は、Nak#6 を返します。

インタフェースの外部ホスト側で推奨されるエラーチェック手順:

- 1. DR (プロファイルデータ読み取り)などの "read" コマンドの場合、装置が適正な時間内に 応答しないときにはホストがタイムアウトを出力するように設定します。 また、ホストがそのメッセージの予想バイト数に対する受信バイト数の比較、受信データ の範囲をチェックし、受信データの妥当性を確認します。
- ホストが、設定したデータが正しいことを確認するために、"set"コマンドに続いて"Read" コマンドを送信し、送信データと読み取り結果とを比較するようにします。 たとえば、"set profile 1"コマンドが送信された場合、続けて"read profile 1"を送 信し、実行された設定データと読み取りデータと比較して判定します。

#### COMMUNICATION 画面上の COMMUNICATION ROLE パラメータの意味:

- 1. 最新のリフロー結果をホストに自動的に送信する"Read Report"コマンドをオンにする ためには、COMMUNICATION ROLE のパラメータを MASTER に設定します。
- 2. このパラメータを SLAVE に設定すると自動送信機能はオフになり、装置はホストからの "Read" と "Set"の両方を受信可能になります。
- 3. パラメータが MASTER の場合、ホストからのコマンドを受け付けなくなるので、これらの コマンドとリフロー結果の自動報告との衝突の可能性が回避されます。
- 4. MASTER または SLAVE を設定する場合は、装置のパネルキーから SETUP キーを押し、「2. COMMUNICATIONS」を選択し、「1. COMMUNICATION ROLE」を選択します。

#### COMMUNICATION 画面上の RS232/485 SELECT パラメータの意味:

- 1. RS-232 と RS-485 はどちらか一方しか使用できません。COMMUNICATION 画面ではこれらの いずれか一方を選択します。
- 2. ホストコンピュータへの通信ケーブルは、装置背面の適切なコネクタに差し込みます。RS-232 を選択する場合は、RS 232 とラベルされたコネクタを使用します。同様に、RS-485 を選 択する場合は、ホストへの通信ケーブルを RS 485 とラベルされたコネクタに差し込みま す。
- 注) RS-232: RS-485 が選択され、かつ通信ケーブルが RS-485 コネクタに差し込まれていても 正常に機能します。ただし、この逆は成り立ちません。
  - RS-485: RS-485 が選択され、かつケーブルが正しいコネクタに差し込まれている場合に かぎり、正常に機能します。正しく動作するように、上記1と2の指針に従っ てください。

### ホスト発のコマンドセット(送信)

以下は、ホストコンピュータから RS-485/RS-232 ポートを経由してコントローラに送信されるコマンドです。

| 名称   | コマンド | タイプ | データ                       | サイズ  |
|------|------|-----|---------------------------|------|
| COPY | CP   | Set | コピー元プロファイル No. (範囲:01~63) | 2バイト |
|      |      |     | ,                         | 1バイト |
|      |      |     | コピー先プロファイル No. (範囲:01~63) | 2バイト |
|      |      |     | 合計バイト数:                   | 5バイト |

| COUNTER | CR | Read | カウンタ値の読み込み                                     | 0バイト     |
|---------|----|------|------------------------------------------------|----------|
|         | CS | Set  | TOTAL USAGE COUNTER スタート値(範囲:0000000~99999999) | 7バイト     |
|         |    |      | ,                                              | 1バイト     |
|         |    |      | GOOD REFLOW COUNTER スタート値(範囲:0000000~9999999)  | 7バイト     |
|         |    |      | ,                                              | 1バイト     |
|         |    |      | CLEAN COUNTER(範囲:000000~999999)                | 6バイト     |
|         |    |      | ,                                              | 1バイト     |
|         |    |      | REPLACE COUNTER(範囲:00000~999999)               | 6バイト     |
|         |    |      | ,                                              | 1バイト     |
|         |    |      | CLEAN COUNTER機能の ON/OFF 設定(0 = OFF, 1 = ON)    | 1バイト     |
|         |    |      | ,                                              | 1バイト     |
|         |    |      | REPLACE COUNTER機能のON/OFF設定(0 = OFF, 1 = ON)    | 1バイト     |
|         |    |      | ,                                              | 1バイト     |
|         |    |      | CLEAN COUNTER機能 設定値到達時の動作(0~1)<br>0 = STOP     | 1バイト     |
|         |    |      | 1 = CONTINUE                                   |          |
|         |    |      | ,                                              | 1バイト     |
|         |    |      | REPLACE COUNTER機能 設定値到達時の動作(0~1)<br>0 = STOP   | 1バイト     |
|         |    |      | 1 = CONTINUE                                   |          |
|         |    |      | 合計バイト数                                         | : 37 バイト |

| LOAD    | LS | Set  | プロファイル No. の指定 (範囲:01~63)          | 2バイト  |
|---------|----|------|------------------------------------|-------|
|         | LR | Read | 現在のプロファイル No. 読み出し                 | 0バイト  |
|         |    |      |                                    |       |
| MONITOR | MR | Read | 現在の表示画面(システム状態)の読み込み               | 0 バイト |
|         | MS | Set  | 画面の表示切り替え(範囲:000~131)              | 3バイト  |
|         |    |      | 000 = 使用不可                         |       |
|         |    |      | 001 = 使用不可                         |       |
|         |    |      | 002 = 使用不可                         |       |
|         |    |      | 003 = ボーレート編集画面                    |       |
|         |    |      | 004 = ブザー音量編集画面                    |       |
|         |    |      | 005 = CLEAN COUNTER 実行値の編集画面       |       |
|         |    |      | 006 = CLEAN COUNTER SETUP 画面       |       |
|         |    |      | 007 = COARSE HEATING RATE 編集画面     |       |
|         |    |      | 008 = RS485 ID#編集画面                |       |
|         |    |      | 009 = 通信設定画面                       |       |
|         |    |      | 010 = プロファイルのコピー画面                 |       |
|         |    |      | 011 = プロファイルのコピー画面 2               |       |
|         |    |      | 012 = COPYRIGHT(著作権)表示画面           |       |
|         |    |      | 013 = データ画面                        |       |
|         |    |      | 014 = 初期化メニュー画面                    |       |
|         |    |      | 015 = FINE HEATING RATE 編集画面       |       |
|         |    |      | 016 = 電源周波数の検出                     |       |
|         |    |      | 017 = GOOD REFLOW COUNTER SETUP 画面 |       |
|         |    |      | 018 = グラフィック画面                     |       |
|         |    |      |                                    |       |
| 名称 | コマンド | タイプ | データ                                                                  | サイズ |
|----|------|-----|----------------------------------------------------------------------|-----|
|    |      |     | 019 = HARDWARF SFTUP 画面                                              |     |
|    |      |     | 020 = 使用不可                                                           |     |
|    |      |     | 021 = 佐田不可                                                           |     |
|    |      |     | 022 - 使用不可                                                           |     |
|    |      |     | 022 - 反而不可<br>022 - UNDDWADE LIST 丰云面面                               |     |
|    |      |     | 023 - HANDWARL LIST 农小画面<br>024 - 体田不可                               |     |
|    |      |     | 024 - 使用不可                                                           |     |
|    |      |     | 023 - 使用不可                                                           |     |
|    |      |     | U20 = (史用个归<br>007 (法四天司                                             |     |
|    |      |     | U2/ = (史用个り)                                                         |     |
|    |      |     | 028 = 使用个可                                                           |     |
|    |      |     | 029 = 使用不可                                                           |     |
|    |      |     | 030 = LOWER IEMP                                                     |     |
|    |      |     | O31 = HEATING RATE 編集画面                                              |     |
|    |      |     | 032 = 最高温度 LIMIT 編集画面                                                |     |
|    |      |     | O33 = PASSWORD 編集画面                                                  |     |
|    |      |     | 034 = 使用不可                                                           |     |
|    |      |     | 035 = 使用不可                                                           |     |
|    |      |     | 036 = 使用不可                                                           |     |
|    |      |     | 037 = REFLOW 温度設定画面                                                  |     |
|    |      |     | 038 = 使用不可                                                           |     |
|    |      |     | 039 = REFLOW COUNTERS メニュー画面                                         |     |
|    |      |     | 040 = RELAY メニュー画面                                                   |     |
|    |      |     | 041 = RELAY1 編集画面                                                    |     |
|    |      |     | 042 = RELAY2 編集画面                                                    |     |
|    |      |     | 043 = RFI AY3 編集画面                                                   |     |
|    |      |     | 044 = RFI AY4 編集画面                                                   |     |
|    |      |     | 045 = RELAY1 WHEN 編集画面 1/2                                           |     |
|    |      |     | 046 = RELAY2 WHEN 編集画面 1/2                                           |     |
|    |      |     | 047 = RELAY3 WHEN 編集画面 1/2                                           |     |
|    |      |     | $\Omega_{AB} = \text{RELAVA WHEN 编集画面 1/2}$                          |     |
|    |      |     | 040 = RELEASE TIMER 設定面面                                             |     |
|    |      |     | 040 - REDIACE COUNTER 実行値の編集両面                                       |     |
|    |      |     | 050 - NEI EKKE 000NTEN 天门 區の/編末画面<br>051 - DEDI ACE COUNTED SETUD 面面 |     |
|    |      |     | 051 - NELEAOL 000NTEN 3ETOF 画面<br>052 - 初期化の実行                       |     |
|    |      |     | 052 - 101知100天13<br>052 - SVEETV TIMED 設定両面                          |     |
|    |      |     | 057 - SALETT_TIMEN 改た回回<br>064 - SETID イーュー両商                        |     |
|    |      |     | 054 - SETOF メニュー画面<br>055 - 体田不可                                     |     |
|    |      |     |                                                                      |     |
|    |      |     | 050 - STSTEM_SECURITY メニュー画面<br>057 - 体田不可                           |     |
|    |      |     | 057 - 使用个U                                                           |     |
|    |      |     |                                                                      |     |
|    |      |     | 009 - 101AL USAUE UUUNIEK 編集画面<br>000 - 体界不可                         |     |
|    |      |     |                                                                      |     |
|    |      |     | UOI = IULE IEMY 設た凹凹<br>062 - 美語ジャ両あ                                 |     |
|    |      |     |                                                                      |     |
|    |      |     |                                                                      |     |
|    |      |     |                                                                      |     |
|    |      |     | UDD = SUHEDULE SETUP 画面 page Z/5                                     |     |
|    |      |     | Ubb = 使用个可                                                           |     |
|    |      |     | Ub/ = PKEHEAI PEAK DELAY IIME 編集画面                                   |     |
|    |      |     | Ub8 = PREHEAT AVG DELAY IIME 編集画面                                    |     |
|    |      |     | 069 = PREHEAT PEAK HT TEMP LIMIT 編集画面                                |     |
|    |      |     | 0/0 = PREHEAI PEAK LO IEMP LIMIT編集画面                                 |     |
|    |      |     | 0/1 = PREHEAT AVG HI TEMP LIMIT 編集画面                                 |     |
|    |      |     | 0/2 = PREHEAT AVG LO TEMP LIMIT 編集画面                                 |     |
|    |      |     | 073 = REFLOW PEAK HI TEMP LIMIT 編集画面                                 |     |
|    |      |     | 074 = REFLOW PEAK LO TEMP LIMIT 編集画面                                 |     |
|    |      |     | 075 = REFLOW AVG HI TEMP LIMIT 編集画面                                  |     |
|    |      |     | 076 = REFLOW AVG LO TEMP LIMIT 編集画面                                  |     |
|    |      |     | 077 = ENV_PREHEAT HI TEMP LIMIT 編集画面                                 |     |
| I  | l    | l   |                                                                      | l   |

| 名称 | コマンド | タイプ | データ                                                                                     | サイズ       |
|----|------|-----|-----------------------------------------------------------------------------------------|-----------|
|    |      |     | 078 = ENV PREHEAT LO TEMP LIMIT 編集画面                                                    |           |
|    |      |     | 079 = ENV REFLOW HI TEMP LIMIT 編集画面                                                     |           |
|    |      |     | 080 = ENV REFLOW LO TEMP LIMIT 編集画面                                                     |           |
|    |      |     | 081 = ENV RISE1 TIME DELAY                                                              |           |
|    |      |     | 082 = ENV RISE2 TIME DELAY                                                              |           |
|    |      |     | 083 = GRAPH TIME SPAN 編集画面                                                              |           |
|    |      |     | 084 = 使用不可                                                                              |           |
|    |      |     | 085 = プロファイルのコメント編集画面                                                                   |           |
|    |      |     | 086 = 10 STATUS 表示面面                                                                    |           |
|    |      |     | 087 = RFI AY5 編集画面                                                                      |           |
|    |      |     | 088 = RELAV6 編集画面                                                                       |           |
|    |      |     | 0.89 = RELATO  max                                                                      |           |
|    |      |     | 000 = RELAVS WHEN 編集画面 1/2                                                              |           |
|    |      |     | 001 = RELAVE WHEN 編集画面 1/2                                                              |           |
|    |      |     | 007 = RELATO WIEN 編集画面 1/2                                                              |           |
|    |      |     | 002 = RELAVI WHEN 編集画面 2/2                                                              |           |
|    |      |     | 007 - RELATT MILLIN M 未回因 2/2<br>007 - RELAV2 WHEN 编集画面 2/2                             |           |
|    |      |     | 054 - NELATZ WIEN 編末回回 2/2<br>005 - DELAV2 WIEN 編集画面 2/2                                |           |
|    |      |     | 090 - NELATS WHEN 短集画面 2/2<br>006 - DELAVA WHEN 短集画面 2/2                                |           |
|    |      |     | 090 - NLLAT4 WILN 棚未回回 2/2<br>007 - DELAV5 WIEN 編集画面 2/2                                |           |
|    |      |     | 097 - NLLATJ WILN 棚未回回 2/2<br>000 - DELAVG WIEN 編集画面 2/2                                |           |
|    |      |     | 090 - NLLATO WILN 棚未回回 2/2<br>000 - DELAV7 WIEN 編集画面 2/2                                |           |
|    |      |     | 099 - NELATI WIEN 榊夫回回 2/2<br>100 - SCHEDIHE SETUD 面面 page 2/5                          |           |
|    |      |     | 100 - SCHEDULE SETUP 画面 Page 3/5                                                        |           |
|    |      |     | 101 - SCHEDULE SETUP 画面 Page 4/5                                                        |           |
|    |      |     | 102 - SUTEDULE SETUP 画面 PAGE 3/3                                                        |           |
|    |      |     | 103 - AUX)PREHEAT AVQ DELAY TIME 編集画面                                                   |           |
|    |      |     | 104 - AUX/PREHEAT AVU DELAY IIME 編集画面<br>105 - AUX/DDELEAT DEAK UL TEMD LIMIT 编集画面      |           |
|    |      |     | 100 - AUX/PREHEAT PEAK HI TEMP LIMIT 編集画面<br>100 - AUX/DDELIEAT DEAK LO TEMD LIMIT 编集画面 |           |
|    |      |     | 100 - AUA/PRENEAT PEAK LU TEMP LIMIT 編集画面<br>107 - AUV/DDEUEAT AVA UL TEMP LIMIT 编集画面   |           |
|    |      |     | 107 - AUX/PRENEAT AVQ NI TEMP LIMIT 編集画面<br>109 - AUX/DDELIEAT AVC LO TEMP LIMIT 编集画面   |           |
|    |      |     | 108 - AUX)PREHEAT AVG LU TEMP LIMIT 編集回由<br>100 - AUX)PEELOW DEAK UL TEMP LIMIT 编集面示    |           |
|    |      |     | 109 - AUX/KEFLOW PEAK HI IEMP LIMIT 編集回由                                                |           |
|    |      |     | 110 = AUX/REFLOW PEAK LU TEMP LIMIT 編集団団                                                |           |
|    |      |     | = AUX/KEFLUW AVG HI IEMP LIMII 編集回面                                                     |           |
|    |      |     | 112 = AUX)KEFLUW AVG LU TEMP LIMIT 編集画面                                                 |           |
|    |      |     | 113 = AUX)ENV_PREHEAT HT TEMP LIMIT 編集回面                                                |           |
|    |      |     | 114 = AUX)ENV_PREHEAT LU TEMP LIMIT 編集回面                                                |           |
|    |      |     | 115 = AUX/ENV_REFLOW HI TEMP LIMIT 編集回面                                                 |           |
|    |      |     | 10 = AUX/ENV_REFLUW LU TEMP LIMIT 編集画面                                                  |           |
|    |      |     | / = AUX) 取局温度 LIMII 編集画山                                                                |           |
|    |      |     | 118 = IDLE IEMP 最高温度 LIMII 編集画面                                                         |           |
|    |      |     | 119 = YKEHEAI IEMY UELIA 設定画面                                                           |           |
|    |      |     | 12U = REFLOW TEMP DELTA 設定画面                                                            |           |
|    |      |     | 121 = PID CUNIRUL 編集画面                                                                  |           |
|    |      |     | 122 = AUX_START TEMP 設定画面                                                               |           |
|    |      |     | 123 = AUX_PREHEAT TEMP 設定画面                                                             |           |
|    |      |     | 124 = AUX_KEFLUW IEMY 設定画面                                                              |           |
|    |      |     | 125 = SULDEK CUUL VALVE DELAY設定画面                                                       |           |
|    |      |     | 126 = 使用个可                                                                              |           |
|    |      |     | 12/ = 使用个可                                                                              |           |
|    |      |     | 128 = 使用不可                                                                              |           |
|    |      |     | 129 = 使用个可                                                                              |           |
|    |      |     | 130 = 使用个可                                                                              |           |
|    |      |     |                                                                                         |           |
| L  | l    |     |                                                                                         | (. 3/11 F |

| PROFILE | DR | Read | 指定したプロファイル No. の条件読み出し (範囲:01~63) | 2バイト |
|---------|----|------|-----------------------------------|------|
|         | DS | Set  | 指定したプロファイル No. の条件設定 (範囲:01~63)   | 2バイト |
|         |    |      | ,                                 | 1バイト |
|         |    |      | Preheat Temp(範囲:060~500)          | 3バイト |

| 名称 | コマンド | タイプ | データ                                                                           | サイズ                 |
|----|------|-----|-------------------------------------------------------------------------------|---------------------|
|    |      |     | ,                                                                             | 1バイト                |
|    |      |     | Reflow Temp(範囲:060~600)                                                       | 3バイト                |
|    |      |     | ,                                                                             | 1バイト                |
|    |      |     | Cool1 Temp(範囲:025~300)                                                        | 3バイト                |
|    |      |     | ,                                                                             | 1バイト                |
|    |      |     | Preheat Time(範囲:000~999)                                                      | 3バイト                |
|    |      |     | ,                                                                             | 1バイト                |
|    |      | -   | Rise2 Time(範囲:00~99)                                                          | 2バイト                |
|    |      | -   | ,                                                                             | 1バイト                |
|    |      | -   | Reflow Time(範囲:000~999)                                                       | 3バイト                |
|    |      |     | ·                                                                             | 1バイト                |
|    |      |     | ,<br>Base Temp(範囲:025~300)                                                    | 3バイト                |
|    |      |     |                                                                               | 1バイト                |
|    |      | -   | Postheat Temp(範囲:025~600)                                                     | 3バイト                |
|    |      | -   |                                                                               | 1バイト                |
|    |      |     | Cool2 Temp(範囲:025~300)                                                        | 3バイト                |
|    |      | -   |                                                                               | 1バイト                |
|    |      |     | ,<br> dle Temp(範囲:025~300)                                                    | 3/バイト               |
|    |      |     |                                                                               | 1バイト                |
|    |      |     | ,<br>Base Time(絎田:000~999)                                                    | 3バイト                |
|    |      |     |                                                                               | 1バイト                |
|    |      | -   | ,<br>Poethaat Tima(節田:000~000)                                                | / バイト               |
|    |      |     |                                                                               | 1/1×7 ト             |
|    |      | -   | ,<br>Ricol Timo(新田:00~00)                                                     | - 1/11              |
|    |      | -   |                                                                               | 1/1×7 ト             |
|    |      | -   | ,<br>CRADH TIME Span (新田:000~2000)                                            | 2/1×7 F             |
|    |      |     | unarn nimi Span (#000, 9999)                                                  | 1/1×7 L             |
|    |      |     | ,<br>Hood Up Doloy/筋田:000~000)                                                | - 1/11  1           |
|    |      |     | nead of Delay (#UEE) · 000/ ~ 999)                                            | 3/11 1<br>1/17 L    |
|    |      |     | ,<br>Sabadula Dafaranaa (ПППППППППП ar 000000000, 777777777777777777777777777 | 10/10/1             |
|    |      |     |                                                                               | 1/1/1               |
|    |      | -   | ,<br>Converse lleasting Data (答冊:0、2)                                         |                     |
|    |      |     | O = vary alow                                                                 | 1/17                |
|    |      |     | U - VERY STUW<br>1 - clow                                                     |                     |
|    |      |     | I - SIUW<br>2 - modium                                                        |                     |
|    |      |     | 2 = meutum                                                                    |                     |
|    |      |     | υιασι                                                                         | 1 バイト               |
|    |      |     | ,<br>Fine Heating Rate(節田:NN~99)                                              | - 1/11 F<br>- 2/バイト |
|    |      |     | IIIIE IIEALIIIE NALE(単U団)・UU <sup></sup>                                      | 1/1×7 L             |
|    |      | ŀ   | ,<br>Drohoat Roflow Control(A-TIME 1-TEMD)                                    | 1/1/1               |
|    |      |     | Preneal neriow control(0-lime, 1-lemp)                                        | 1/11/1              |
|    |      |     | ,<br>Droboot Dolto Tomporoturo(筋団・00~00)                                      | 1/11 F              |
|    |      | -   | LIGHGAT DEITA IGHINGLATHE (AGA) • 00, 293)                                    |                     |
|    |      | -   | ,<br>Doflow Dolto Tomporaturo(笹田・ハローハロ)                                       | 1/11 F              |
|    |      |     | Neilow neilg lempergruie(個品語・OA/人名名)                                          |                     |
|    |      | r   | ,<br>DLD Control (符田:100200)                                                  | 1/\1 F              |
|    |      | -   | YIU VUILTUI(単U出・IVU~ZOY)                                                      | 3/11 F              |
|    |      | r   | ,<br>Colder Cool Value Daley/答册:00_00)                                        |                     |
|    |      | ŀ   | Solder Cool Valve Delay(範囲・UU~99)                                             | 2/17 1              |
| I  |      |     | 合計バイト数:                                                                       | リハイト                |

| LIMITS | PR | Read | 指定したプロファイル No. の SCH SETUP データ読み出し(範囲:01~63)  | 2/バイト |
|--------|----|------|-----------------------------------------------|-------|
|        | PS | Set  | 指定したプロファイル No. の SCH SETUP データ設定(範囲:01~63)    | 2バイト  |
|        |    |      | ,                                             | 1バイト  |
|        |    |      | Enable Peak and Average Limits(1=ON, 0=OFF)   | 1バイト  |
|        |    |      | ,                                             | 1バイト  |
|        |    |      | Preheat Peak Hi Temperature Limit(範囲:000~999) | 3バイト  |
|        |    |      | ,                                             | 1バイト  |
|        |    |      | Preheat Peak Lo Temperature Limit(範囲:000~999) | 3バイト  |
| •      |    | •    |                                               |       |

| 名称 | コマンド | タイプ | データ                                                           | サイズ     |
|----|------|-----|---------------------------------------------------------------|---------|
|    |      |     | ,                                                             | 1バイト    |
|    |      |     | Reflow Peak Hi Temperature Limit(範囲:000~999)                  | 3バイト    |
|    |      |     | ,<br>,                                                        | 1バイト    |
|    |      |     | Reflow Peak Lo Temperature Limit(範囲:000~999)                  | 3バイト    |
|    |      |     | ,<br>,                                                        | 1バイト    |
|    |      |     | Preheat Peak Delay(範囲:000~999)                                | 3バイト    |
|    |      | ,   | ,                                                             | 1バイト    |
|    |      |     | Preheat Avg Delay(範囲:000~999)                                 | 3バイト    |
|    |      |     | ,                                                             | 1バイト    |
|    |      |     | Rise1 Envelope Delay(範囲:00~99)                                | 2バイト    |
|    |      | ,   | ,                                                             | 1バイト    |
|    |      |     | Rise2 Envelope Delay(範囲:00~99)                                | 2バイト    |
|    |      |     | ,                                                             | 1バイト    |
|    |      |     | Preheat Average Hi Temperature Limit(範囲:000~999)              | 3バイト    |
|    |      |     | ,                                                             | 1バイト    |
|    |      |     | Preheat Average Lo Temperature Limit(範囲:000~999)              | 3バイト    |
|    |      | ,   | ,                                                             | 1バイト    |
|    |      |     | Reflow Average Hi Temperature Limit(範囲:000~999)               | 3バイト    |
|    |      |     | ,                                                             | 1バイト    |
|    |      |     | Reflow Average Lo Temperature Limit(範囲:000~999)               | 3バイト    |
|    |      |     | ,                                                             | 1バイト    |
|    |      |     | Enable Preheat Envelope Limits(1=UN, U=UFF)                   | 1//1ト   |
|    |      |     | ,<br>5                                                        | 1/バイト   |
|    |      | ,   | Enable Ketlow Envelope Limits(1=UN, U=UFF)                    | 1//1 ト  |
|    |      |     | ,<br>D. L                                                     | 1/\1 F  |
|    |      |     | Preneat HI Temperature LIMIT(唧巴巴,000~9999)                    | 3/11 F  |
|    |      |     | ,<br>Drahaat La Tamparatura Limit (答曲:000000)                 | 1/1 F   |
|    |      |     | Preneal Lo Temperature Limit(車四日,0007~999)                    | 3/11 F  |
|    |      |     | ,<br>Raflow Hi Tamparatura Limit(筋田:000~000)                  | - 1/11  |
|    |      |     |                                                               | 1バイト    |
|    |      | 5   | ,<br>Reflow Lo Temperature Limit(範囲:000~999)                  | 3 バイト   |
|    |      |     |                                                               | 1バイト    |
|    |      |     | Aux Enable Peak and Average Limits(1 = ves, 0 = no)           | 3バイト    |
|    |      |     | ,                                                             | 1バイト    |
|    |      | ·   | Aux Preheat Peak Delay(範囲:000~999)                            | 3バイト    |
|    |      |     | ,                                                             | 1バイト    |
|    |      |     | Aux Preheat Ave Delay(範囲:000~999)                             | 3バイト    |
|    |      | ,   | ,                                                             | 1バイト    |
|    |      |     | Aux Preheat Peak Hi Temperature Limit(範囲:000~999)             | 3バイト    |
|    |      |     | ,                                                             | 1バイト    |
|    |      |     | Aux Preheat Peak Lo Temperature Limit(範囲:000~999)             | 3バイト    |
|    |      |     | ,                                                             | 1バイト    |
|    |      |     | Aux Reflow Peak Hi Temperature Limit(範囲:000~999)              | 3バイト    |
|    |      |     |                                                               | 1バイト    |
|    |      |     | Aux Ketlow Peak Lo lemperature Limit(範囲:000~999)              | 3バイト    |
|    |      |     |                                                               | 1/ĭイト   |
|    |      |     | Aux rreneat Average ні iemperature Limit(配田:UUU~999)          | 3/17 1  |
|    |      |     | ,<br>Aux Brahaat Avarage La Tamparatura Limit/存在田・000-0000    | 1/\1 F  |
|    |      |     | Aux rieneal Average Lo lemperalure Limil(軋団・UUU~999)          | 3/11 F  |
|    |      |     | ,<br>Aux Raflow Average Hi Temporature Limit(筋冊・000~000)      | 1/17 F  |
|    |      |     | παλ ποττυών Ανστάξο τη τοπήρετατατό ΕτιμητινΨθΕΠ • ΟΟΟ, ~333) | 1/1×7 F |
|    |      |     | ,<br>Διιχ Reflow Δνετασε Lo Temperature Limit(絎田・ΛΛΛ~999)     | 3/バイト   |
|    |      |     | παλ ποττοπ πνοτάξο το τομφετάταις ττμιττ/¥8/ΕΞ • 000, -333/   | 1バイト    |
|    |      |     | Aux Enable Preheat Envelope Limits $(1 = ves \ \Omega = no)$  | 3/11    |
|    |      | ł   |                                                               | 1バイト    |
|    |      |     | Aux Enable Reflow Envelope limits $(1 = ves, 0 = n_0)$        | 3バイト    |
|    | I I  | I   |                                                               | J       |

| 名称 | コマンド | タイプ | データ                                          |         | サイズ     |
|----|------|-----|----------------------------------------------|---------|---------|
|    |      |     | ,                                            |         | 1バイト    |
|    |      |     | Aux Preheat Hi Temperature Limit(範囲:000~999) |         | 3バイト    |
|    |      |     | ,                                            |         | 1バイト    |
|    |      |     | Aux Preheat Lo Temperature Limit(範囲:000~999) |         | 3バイト    |
|    |      |     | ,                                            |         | 1バイト    |
|    |      | ĺ   | Aux Reflow Hi Temperature Limit(範囲:000~999)  |         | 3バイト    |
|    |      | Ì   | ,                                            |         | 1バイト    |
|    |      |     | Aux Reflow Lo Temperature Limit(範囲:000~999)  |         | 3バイト    |
|    |      | ĺ   | ,                                            |         | 1バイト    |
|    |      |     | Aux Start Temperature(範囲:000~999)            |         | 3バイト    |
|    |      |     | ,                                            |         | 1バイト    |
|    |      |     | Aux Preheat Temperature(範囲:000~999)          |         | 3バイト    |
|    |      | ĺ   | ,                                            |         | 1バイト    |
|    |      | ĺ   | Aux Reflow Temperature(範囲:000~999)           |         | 3バイト    |
|    |      |     |                                              | 合計バイト数: | 144 バイト |

| RELAY | VR | Read | リレー設定の読み込み                                                    | 0バイト     |
|-------|----|------|---------------------------------------------------------------|----------|
|       | VS | Set  | Relays1のOPEN/CLOSE設定(0 = Normal Open, 1 = Normal Closed)      | 1バイト     |
|       |    |      | ,                                                             | 1バイト     |
|       |    |      | Relays1.when                                                  | 2バイト     |
|       |    |      | 00 = SYSTEM READY                                             |          |
|       |    |      | O1 = HEAT ON                                                  |          |
|       |    |      | 02 = HEAD IS UP                                               |          |
|       |    |      | O3 = ALARM                                                    |          |
|       |    |      | 04 = OUT OF LIMIT                                             |          |
|       |    |      | O5 = CLEAN THERMODE                                           |          |
|       |    |      | 06 = REPLACE THERMODE                                         |          |
|       |    |      | 07 = 10LE HEAT                                                |          |
|       |    |      | 08 = BASEHEAT                                                 |          |
|       |    |      | U9 = RISEI                                                    |          |
|       |    |      | 10 = PREHEAT UN                                               |          |
|       |    |      | 11 = KISEZ                                                    |          |
|       |    |      | 12 - KEFLUW<br>12 - COOL1                                     |          |
|       |    |      | 17 - GUULI<br>17 - END OF REFLOW                              |          |
|       |    |      | 14 - LND OF REFLOW<br>15 = CVCF PWR ALARM                     |          |
|       |    |      | 16 = NOT ACTIVE                                               |          |
|       |    |      |                                                               | 1バイト     |
|       |    |      | ,<br>Relavs2のOPEN/CLOSE設定(0 = Normal Open, 1 = Normal Closed) | 1バイト     |
|       |    |      | ,                                                             | 1バイト     |
|       |    |      | Relays2. when                                                 | 2バイト     |
|       |    |      | OO = SYSTEM READY                                             |          |
|       |    |      | O1 = HEAT ON                                                  |          |
|       |    |      | 02 = HEAD IS UP                                               |          |
|       |    |      | O3 = ALARM                                                    |          |
|       |    |      | 04 = OUT OF LIMIT                                             |          |
|       |    |      | 05 = CLEAN THERMODE                                           |          |
|       |    |      | 06 = REPLACE THERMODE                                         |          |
|       |    |      | 07 = IDLE HEAT                                                |          |
|       |    |      | O8 = BASEHEAT                                                 |          |
|       |    |      | 09 = RISE1                                                    |          |
|       |    |      | 10 = PREHEAT ON                                               |          |
|       |    |      | 11 = RISE2                                                    |          |
|       |    |      | 12 = REFLOW                                                   |          |
|       |    |      |                                                               |          |
|       |    |      | 14 = ENU UF KEFLUW                                            |          |
|       |    |      | 15 = 0YULE PWK ALAKM                                          |          |
|       |    |      | IU - IVUT AUTIVE                                              | 1 / × イト |
|       |    | 1    | ,     ,                                                       |          |

| 名称 | コマンドタ | イプ | データ                                                          | サイズ                    |
|----|-------|----|--------------------------------------------------------------|------------------------|
|    |       |    | Relays3のOPEN/CLOSE設定(0 = Normal Open、1 = Normal Closed)      | 1バイト                   |
|    |       |    | · · · · · · · · · · · · · · · · · · ·                        | 1バイト                   |
|    |       |    | Relays3. when                                                | 2バイト                   |
|    |       |    | OO = SYSTEM READY                                            |                        |
|    |       |    | O1 = HEAT ON                                                 |                        |
|    |       |    | 02 = HEAD IS UP                                              |                        |
|    |       |    | O3 = ALARM                                                   |                        |
|    |       |    | 04 = OUT OF LIMIT                                            |                        |
|    |       |    | 05 = CLEAN THERMODE                                          |                        |
|    |       |    | 06 = REPLACE THERMODE                                        |                        |
|    |       |    | 07 = IDLE HEAT                                               |                        |
|    |       |    | 08 = BASEHEAT                                                |                        |
|    |       |    | 09 = RISE1                                                   |                        |
|    |       |    | 10 = PREHEAT ON                                              |                        |
|    |       |    | 11 = RISE2                                                   |                        |
|    |       |    | 12 = REFLOW                                                  |                        |
|    |       |    | 13 = COUL1                                                   |                        |
|    |       |    | 14 = ENU OF REFLOW                                           |                        |
|    |       |    | 15 = GYULE PWR ALARM                                         |                        |
|    |       |    | IU - INUL AULIVE                                             | 111.21                 |
|    |       |    | ,<br>Rolavs/のOPEN/CLOSE認定(A - Normal Open 1 - Normal Closed) | 1 / 1   1<br>1 / 1 / L |
|    |       |    |                                                              | 1バイト                   |
|    |       |    | Relays4, when                                                | 2/バイト                  |
|    |       |    | 00 = SYSTEM READY                                            |                        |
|    |       |    | O1 = HEAT ON                                                 |                        |
|    |       |    | 02 = HEAD IS UP                                              |                        |
|    |       |    | O3 = ALARM                                                   |                        |
|    |       |    | O4 = OUT OF LIMIT                                            |                        |
|    |       |    | 05 = CLEAN THERMODE                                          |                        |
|    |       |    | O6 = REPLACE THERMODE                                        |                        |
|    |       |    | 07 = 10LE HEAT                                               |                        |
|    |       |    | O8 = BASEHEAI                                                |                        |
|    |       |    | 09 = RISE1                                                   |                        |
|    |       |    | 10 = PKEHEAT UN                                              |                        |
|    |       |    | 11 - KISEZ<br>12 - DEELOW                                    |                        |
|    |       |    | 12 - NEFLUW<br>13 - COOL1                                    |                        |
|    |       |    | $14 = \text{END} \cap \text{E} \text{REFLOW}$                |                        |
|    |       |    | 15 = CYCLE PWR ALARM                                         |                        |
|    |       |    | 16 = NOT  ACTIVE                                             |                        |
|    |       |    | ,                                                            | 1バイト                   |
|    |       |    | Relays5のOPEN/CLOSE設定(O = Normal Open, 1 = Normal Closed)     | 1バイト                   |
|    |       |    | ,                                                            | 1バイト                   |
|    |       |    | Kelaysb. when                                                | 2バイト                   |
|    |       |    | UU = SYSIEM KEAUY                                            |                        |
|    |       |    | OI = HEAT UN                                                 |                        |
|    |       |    | UZ - MEAU IS UP<br>N2 - ALARM                                |                        |
|    |       |    | OA = OUT OF I IMIT                                           |                        |
|    |       |    | 05 = CLEAN THERMODE                                          |                        |
|    |       |    | O6 = REPLACE THERMODE                                        |                        |
|    |       |    | 07 = IDLE HEAT                                               |                        |
|    |       |    | 08 = BASEHEAT                                                |                        |
|    |       |    | 09 = RISE1                                                   |                        |
|    |       |    | 10 = PREHEAT ON                                              |                        |
|    |       |    | 11 = RISE2                                                   |                        |
|    |       |    | 12 = REFLOW                                                  |                        |
|    |       |    | 13 = COUL1                                                   |                        |
| ļ  |       |    | 14 = END OF KEFLOW                                           |                        |

11. 通信コード

| 名称 | コマンドタイプ | データ                                                       | サイズ     |
|----|---------|-----------------------------------------------------------|---------|
|    |         | 15 = CYCLE PWR ALARM                                      |         |
|    |         | 16 = NOT ACTIVE                                           |         |
|    |         | ,                                                         | 1バイト    |
|    |         | Relays6のOPEN/CLOSE設定(0 = Normal Open, 1 = Normal Closed)  | 1バイト    |
|    |         | ,                                                         | 1バイト    |
|    |         | Relays6.when                                              | 2バイト    |
|    |         | 00 = SYSTEM READY                                         |         |
|    |         | 01 = HEAI ON                                              |         |
|    |         | U2 = HEAD IS UP                                           |         |
|    |         | 0.3 = ALARM                                               |         |
|    |         | 04 - OUT OF LIMIT<br>05 - OLEAN THEDMODE                  |         |
|    |         | 05 = GELAN THENMOL                                        |         |
|    |         | 00 = 101  EAGE                                            |         |
|    |         | O8 = BASEHEAT                                             |         |
|    |         | 09 = BISE1                                                |         |
|    |         | 10 = PREHEAT ON                                           |         |
|    |         | 11 = RISE2                                                |         |
|    |         | 12 = REFLOW                                               |         |
|    |         | 13 = C00L1                                                |         |
|    |         | 14 = END OF REFLOW                                        |         |
|    |         | 15 = CYCLE PWR ALARM                                      |         |
|    |         | 16 = NOT ACTIVE                                           |         |
|    |         | · · · · · · · · · · · · · · · · · · ·                     | 1バイト    |
|    |         | Relays7のOPEN/CLOSE 設定(0 = Normal Open, 1 = Normal Closed) | 1バイト    |
|    |         | ,                                                         | 1/171   |
|    |         | Relays/.when                                              | 2/17 ト  |
|    |         | OI = VEAT ON                                              |         |
|    |         | 01 = HEAT 01                                              |         |
|    |         | UZ - NEAD IS UP                                           |         |
|    |         | 0.04 = 0.011 OF LIMIT                                     |         |
|    |         | 0.5 = CLEAN THERMODE                                      |         |
|    |         | 06 = REPLACE THERMODE                                     |         |
|    |         | 07 = 101E HEAT                                            |         |
|    |         | 08 = BASEHEAT                                             |         |
|    |         | 09 = RISE1                                                |         |
|    |         | 10 = PREHEAT ON                                           |         |
|    |         | 11 = RISE2                                                |         |
|    |         | 12 = REFLOW                                               |         |
|    |         | 13 = COOL1                                                |         |
|    |         | 14 = END OF REFLOW                                        |         |
|    |         | 15 = CYCLE PWR ALARM                                      |         |
|    |         | ID = NUI AUTIVE<br>ヘーニュバノレ 米ロ・                            | 21/526  |
|    |         |                                                           | 04/11 1 |

| RESET    | RX | Reset | 異常リセット                                                                                                    | 0バイト |
|----------|----|-------|----------------------------------------------------------------------------------------------------|------|
|          |    |       |                                                                                                    |      |
| SECURITY | SR | Read  | ~SYSTEM SECURITY~ロック状態の読み込み                                                                                                    | 0バイト |
|          | SS | Set   | Password(ロロロロロロロロロ or 0000000~9999999)<br>(注:このコマンドはパスワードを設定するものではありません。以下のセ<br>キュリティロックを操作するためには、このパスワードは装置のパスワード<br>と一致している必要があります。) | 7バイト |
|          |    |       | ,                                                                                                    | 1バイト |
|          |    |       | Profile Lock(O = OFF, 1 = ON)                                                                                                    | 1バイト |
|          |    |       | ,                                                                                                    | 1バイト |
|          |    |       | System Lock(O = OFF, 1 = ON)                                                                                                    | 1バイト |
|          |    |       | ,                                                                                                    | 1バイト |
|          |    |       | Profile Tuning Lock(O = OFF, 1 = ON)                                                                                                   | 1バイト |

| 名称 | コマンドダ | ヲイプ | データ     | サイズ   |
|----|-------|-----|---------|-------|
|    |       |     | 合計バイト数: | 13バイト |

| SYSTEM | YR | Read | システム設定値の読み込み                               | 0バイト   |
|--------|----|------|--------------------------------------------|--------|
|        | YS | Set  | Head Cool Valve Status(O = OFF, 1 = ON)    | 1バイト   |
|        |    | ĺ    | ,                                          | 1バイト   |
|        |    |      | Solder Cool Valve Status(O = OFF, 1 = ON)  | 1バイト   |
|        |    |      | ,                                          | 1バイト   |
|        |    |      | Footswitch Response Mode(O=Abort, 1=Latch) | 1バイト   |
|        |    |      | ,                                          | 1バイト   |
|        |    |      | Buzzer 音量(範囲:00~99)                        | 2バイト   |
|        |    |      | ,                                          | 1バイト   |
|        |    |      | End of Cycle Buzzer(O = OFF, 1 = ON)       | 1バイト   |
|        |    |      | ,                                          | 1バイト   |
|        |    |      | ldle Temperature(O = OFF, 1 = ON)          | 1バイト   |
|        |    |      | ,                                          | 1バイト   |
|        |    |      | Safety Timer Time(範囲:00~99)                | 2バイト   |
|        |    |      | ,                                          | 1バイト   |
|        |    |      | Release Timer(範囲:OO~99)                    | 2バイト   |
|        |    |      | ,                                          | 1バイト   |
|        |    |      | Max Temp Limit(範囲:300~999)                 | 3バイト   |
|        |    |      | ,                                          | 1バイト   |
|        |    |      | Max Aux Temp Limit(範囲:300~999)             | 1バイト   |
|        |    |      | ,                                          | 1バイト   |
|        |    |      | Max Idle Temp Limit(範囲:025~300)            | 3バイト   |
|        |    |      | ,                                          | 1バイト   |
|        |    |      | Aux Thermo Graph(O=OFF, 1=ON)              | 3バイト   |
|        |    |      |                                            | 1バイト   |
|        |    |      | Aux Thermo Temp(O=OFF, 1=ON)               | 1バイト   |
|        |    |      | ,                                          | 1バイト   |
|        |    |      | Backlight Operation(O=AUTO, 1=ON)          | 1バイト   |
|        |    |      | 合計バイト数:                                    | 36 バイト |
| r      | r  | 1 1  |                                            |        |
| TEMP   | TR | Read | メインサーモード、補助熱電対の温度表示                        | 0バイト   |

| TYPE | ΤY | Read | Software バージョン情報の取得 | 0バイト |
|------|----|------|---------------------|------|

| GRAPH | GR | Read | 実測温度波形ポイントのデータ取得                   | 0バイト |
|-------|----|------|------------------------------------|------|
|       |    |      | このコマンドは、リフローのスタートからリフローの終了までの実測温度波 |      |
|       |    |      | 形ポイントをデータとして返します。                  |      |

#### コントローラ発の応答コマンドセット(受信)

LOAD LR Read 現在のプロファイル No. 読み出し(範囲:01~63)

以下は、コントローラから RS-485/RS-232 ポートを経由してホストコンピュータに返される 応答コマンドです。

| 名称      | コマンド | タイプ  | データ                                         |         | サイズ    |
|---------|------|------|---------------------------------------------|---------|--------|
| COUNTER | CR   | Read | TOTAL USAGE COUNTER現在値(範囲:000000~9999999)   |         | 7バイト   |
|         |      |      | ,                                           |         | 1バイト   |
|         |      |      | GOOD REFLOW COUNTER 現在値(範囲:000000~9999999)  |         | 7バイト   |
|         |      |      | ,                                           |         | 1バイト   |
|         |      |      | CLEAN COUNTERのプラス/マイナス符号(+ or -)            |         | 1バイト   |
|         |      |      | CLEAN COUNTER 現在値(範囲:000000~9999999)        |         | 6バイト   |
|         |      |      | ,                                           |         | 1バイト   |
|         |      |      | REPLACE COUNTERのプラス/マイナス符号(+ or -)          |         | 1バイト   |
|         |      |      | REPLACE COUNTER 現在値(範囲:000000~9999999)      |         | 6バイト   |
|         |      |      | ,                                           |         | 1バイト   |
|         |      |      | CLEAN COUNTER機能のON/OFF設定(0 = OFF, 1 = ON)   |         | 1バイト   |
|         |      |      | ,                                           |         | 1バイト   |
|         |      |      | REPLACE COUNTER機能のON/OFF設定(0 = OFF, 1 = ON) |         | 1バイト   |
|         |      |      | ,                                           |         | 1バイト   |
|         |      |      | CLEAN COUNTER 機能 設定値到達時の動作(0~1)             |         | 1バイト   |
|         |      |      | O = stop                                    |         |        |
|         |      |      | 1 = continue                                |         |        |
|         |      |      | ,                                           |         | 1バイト   |
|         |      |      | REPLACE COUNTER機能 設定値到達時の動作(0~1)            |         | 1バイト   |
|         |      |      | 0 = stop                                    |         |        |
|         |      |      | 1 = continue                                |         |        |
|         |      |      |                                             | 合計バイト数: | 39 バイト |

2バイト

| MONITOR | MR | Read | 画面の表示切り替え(範囲:000~131)              | 3バイト |
|---------|----|------|------------------------------------|------|
|         |    |      | 000 = 使用不可                         |      |
|         |    |      | 001 = 使用不可                         |      |
|         |    |      | 002 = 使用不可                         |      |
|         |    |      | 003 = ボーレート編集画面                    |      |
|         |    |      | 004 = ブザー音量編集画面                    |      |
|         |    |      | 005 = CLEAN COUNTER 実行値の編集画面       |      |
|         |    |      | 006 = CLEAN COUNTER SETUP画面        |      |
|         |    |      | 007 = COARSE HEATING RATE 編集画面     |      |
|         |    |      | 008 = RS485 ID#編集画面                |      |
|         |    |      | 009 = 通信設定画面                       |      |
|         |    |      | 010 = プロファイルのコピー画面                 |      |
|         |    |      | 011 = プロファイルのコピー画面 2               |      |
|         |    |      | 012 = COPYRIGHT(著作権)表示画面           |      |
|         |    |      | 013 = データ画面                        |      |
|         |    |      | 014 = 初期化メニュー画面                    |      |
|         |    |      | 015 = FINE HEATING RATE 編集画面       |      |
|         |    |      | 016 = 電源周波数の検出                     |      |
|         |    |      | 017 = GOOD REFLOW COUNTER SETUP 画面 |      |
|         |    |      | 018 = グラフィック画面                     |      |
|         |    |      | 019 = HARDWARE SETUP 画面            |      |
|         |    |      | 020 = 使用不可                         |      |
|         |    |      | 021 = 使用不可                         |      |
|         |    |      | 022 = 使用不可                         |      |
|         |    |      | 023 = HARDWARE LIST 表示画面           |      |
|         |    |      | 024 = 使用不可                         |      |
|         |    |      | 025 = 使用不可                         |      |

| 名称 | コマンド | タイプ | データ                                               | サイズ |
|----|------|-----|---------------------------------------------------|-----|
|    |      |     | 026 = 使用不可                                        |     |
|    |      |     | 027 = 使用不可                                        |     |
|    |      |     | 028 = 使用不可                                        |     |
|    |      |     | 029 = 使用不可                                        |     |
|    |      |     | 020 = 1000                                        |     |
|    |      |     | 030 = HEATING BATE 編集両面                           |     |
|    |      |     | 037 - ILATING NATE MA来回因<br>022 - 是空泪度 I MIT 编集画面 |     |
|    |      |     | 032 - 取同//// NM未回山<br>022 - DASSWODD 短集両流         |     |
|    |      |     | 035 - PASSWURD                                    |     |
|    |      |     | 034 - 使用不可                                        |     |
|    |      |     | 035 = 使用个可                                        |     |
|    |      |     | 036 = 使用个可                                        |     |
|    |      |     | 037 = REFLOW 温度設定画面                               |     |
|    |      |     | 038 = 使用不可                                        |     |
|    |      |     | 039 = REFLOW COUNTERS メニュー画面                      |     |
|    |      |     | 040 = RELAY ×ニュー画面                                |     |
|    |      |     | 041 = RELAY1 編集画面                                 |     |
|    |      |     | 042 = RELAY2 編集画面                                 |     |
|    |      |     | 043 = RELAY3 編集画面                                 |     |
|    |      |     | 044 = RELAY4 編集画面                                 |     |
|    |      |     | 045 = RELAY1 WHEN 編集画面 1/2                        |     |
|    |      |     | 046 = RELAY2 WHEN 編集画面 1/2                        |     |
|    |      |     | 047 = RELAY3 WHEN 編集画面 1/2                        |     |
|    |      |     | 048 = RELAY4 WHEN 編集画面 1/2                        |     |
|    |      |     | 049 = RELFASE TIMER設定面面                           |     |
|    |      |     | 050 = REPLACE COUNTER 実行値の編集画面                    |     |
|    |      |     | 051 = REPLACE COUNTER SETUP 雨面                    |     |
|    |      |     | 052 = 初期化の実行                                      |     |
|    |      |     | 052 133311009213<br>053 = SAFETY TIMER 設定面面       |     |
|    |      |     | 050 - 07121121112111220000<br>054 = SETUP メニュー画面  |     |
|    |      |     | 054 - 52161 人工工 画面                                |     |
|    |      |     | 西面」 - CUIRINY メニュニー面面                             |     |
|    |      |     | 050 - 5131CM_52001111 八二 1 回面<br>057 - 佑田不可       |     |
|    |      |     | 050 - 使用不可                                        |     |
|    |      |     | 050 - 使用个句<br>050 - TOTAL URACE COUNTED 炉集雨素      |     |
|    |      |     | 059 - TOTAL USAUE COUNTED 補未回回<br>060 - 体田不可      |     |
|    |      |     | 000 - 使用个句<br>061 - 1015 TEND 现空雨素                |     |
|    |      |     | 001 - TULE IEMF 設定画面<br>002 - 言語記令兩五              |     |
|    |      |     |                                                   |     |
|    |      |     | 003 = HEADUP_UELAY 設定画面                           |     |
|    |      |     | 004 = SUHEDULE SETUP 画面 page 1/5                  |     |
|    |      |     | U65 = SCHEDULE SETUP 画面 page 2/5                  |     |
|    |      |     | 066 = 使用不可                                        |     |
|    |      |     | 067 = PREHEAT PEAK DELAY ITME 編集画面                |     |
|    |      |     | 068 = PREHEAT AVG DELAY IIME 編集画面                 |     |
|    |      |     | 069 = PREHEAT PEAK HI TEMP LIMIT 編集画面             |     |
|    |      |     | 070 = PREHEAT PEAK LO TEMP LIMIT 編集画面             |     |
|    |      |     | 071 = PREHEAT AVG HI TEMP LIMIT 編集画面              |     |
|    |      |     | 072 = PREHEAT AVG LO TEMP LIMIT 編集画面              |     |
|    |      |     | 073 = REFLOW PEAK HI TEMP LIMIT 編集画面              |     |
|    |      |     | 074 = REFLOW PEAK LO TEMP LIMIT 編集画面              |     |
|    |      |     | 075 = REFLOW AVG HI TEMP LIMIT 編集画面               |     |
|    |      |     | 076 = REFLOW AVG LO TEMP LIMIT 編集画面               |     |
|    |      |     | 077 = ENV_PREHEAT HI TEMP LIMIT 編集画面              |     |
|    |      |     | 078 = ENV_PREHEAT LO TEMP LIMIT 編集画面              |     |
|    |      |     | 079 = ENV_REFLOW HI TEMP LIMIT 編集画面               |     |
|    |      |     | 080 = ENV_REFLOW LO TEMP LIMIT 編集画面               |     |
|    |      |     | 081 = ENV_RISE1 TIME DELAY                        |     |
|    |      |     | 082 = ENV RISE2 TIME DELAY                        |     |
|    |      |     | 083 = GRAPH TIME SPAN 編集画面                        |     |
|    |      |     | 084 = 使用不可                                        |     |
|    |      |     |                                                   |     |

| 名称 | コマンド | タイプ | データ                                                                                 | サイズ     |
|----|------|-----|-------------------------------------------------------------------------------------|---------|
|    |      |     | 085 = プロファイルのコメント編集画面                                                               | 2 1 2 1 |
|    |      |     | 086 = 10_STATUS 表示画面                                                                |         |
|    |      |     | 087 = RELAY5 編集画面                                                                   |         |
|    |      |     | 088 = RELAY6 編集画面                                                                   |         |
|    |      |     | 089 = RELAY/編集画面                                                                    |         |
|    |      |     | U90 = KELAY5 WHEN 編集画面 1/2                                                          |         |
|    |      |     | 091 - KELAYO WHEN 編集画由 1/2<br>002 - DELAY7 WHEN 編集画面 1/2                            |         |
|    |      |     | 092 - NELATT WIEN 編集画面 7/2<br>093 = RELAVI WHEN 編集画面 2/2                            |         |
|    |      |     | 000 = NELATY WIEN 編集画面 2/2                                                          |         |
|    |      |     | 095 = RELAY3 WHEN 編集画面 2/2                                                          |         |
|    |      |     | 096 = RELAY4 WHEN 編集画面 2/2                                                          |         |
|    |      |     | 097 = RELAY5 WHEN 編集画面 2/2                                                          |         |
|    |      |     | 098 = RELAY6 WHEN 編集画面 2/2                                                          |         |
|    |      |     | 099 = RELAY7 WHEN 編集画面 2/2                                                          |         |
|    |      |     | 100 = SCHEDULE SETUP 画面 page 3/5                                                    |         |
|    |      |     | 101 = SCHEDULE SETUP 画面 page 4/5                                                    |         |
|    |      |     | 102 = SCHEDULE SETUP 画面 page 5/5                                                    |         |
|    |      |     | 103 - AUX)PREMEAT PEAK DELAY TIME 編集画面<br>104 - AUX)DEHEAT AVC DELAY TIME 編集画面      |         |
|    |      |     | 104 - AUX/FILLIAT AVG DELAT TIME 編末回面<br>105 = AUX)PREHEAT PEAK HI TEMP I IMIT 编集面面 |         |
|    |      |     | 106 = AUX)PREHEAT PEAK 10 TEMP 1 MIT 編集画面                                           |         |
|    |      |     | 107 = AUX) PREHEAT AVG HI TEMP LIMIT 編集画面                                           |         |
|    |      |     | 108 = AUX)PREHEAT AVG LO TEMP LIMIT 編集画面                                            |         |
|    |      |     | 109 = AUX)REFLOW PEAK HI TEMP LIMIT 編集画面                                            |         |
|    |      |     | 110 = AUX)REFLOW PEAK LO TEMP LIMIT 編集画面                                            |         |
|    |      |     | 111 = AUX)REFLOW AVG HI TEMP LIMIT 編集画面                                             |         |
|    |      |     | 112 = AUX)REFLOW AVG LO TEMP LIMIT 編集画面                                             |         |
|    |      |     | 113 = AUX)ENV_PKEHEAT HAT IEMP LIMIT 編集画面                                           |         |
|    |      |     | 4 = AUX)ENV_PKEHEAI LU IEMP LIMII 編集世面<br>115 - AUX)ENV PEELOW HI TEMP LIMIT 編集画面   |         |
|    |      |     | 116 = AUX)ENV_REFLOW IN TEMP LIMIT 編集画面                                             |         |
|    |      |     | 117 = AUX)最高温度   MIT 編集画面                                                           |         |
|    |      |     | 118 = IDLE TEMP 最高温度 LIMIT 編集画面                                                     |         |
|    |      |     | 119 = PREHEAT TEMP DELTA設定画面                                                        |         |
|    |      |     | 120 = REFLOW TEMP DELTA設定画面                                                         |         |
|    |      |     | 121 = PID CONTROL 編集画面                                                              |         |
|    |      |     | 122 = AUX_START TEMP 設定画面                                                           |         |
|    |      |     | 123 = AUX_PREHEAT TEMP 設定画面                                                         |         |
|    |      |     | 124 = AUX_KEFLOW TEMP設定画面<br>125 = SOLDED COOL VALVE DELAY認定面面                      |         |
|    |      |     | 123 - SOLDER GOOL VALVE DELAY 改正画面<br>126 - 体田不可                                    |         |
|    |      |     | 127 = 使用不可                                                                          |         |
|    |      |     | 128 = 使用不可                                                                          |         |
|    |      |     | 129 = 使用不可                                                                          |         |
|    |      |     | 130 = 使用不可                                                                          |         |
|    |      |     | 131 = 使用不可                                                                          |         |
|    |      |     | ,                                                                                   | 1バイト    |
|    |      |     | 現在の状態表示 (範囲:00~60)                                                                  | 2バイト    |
|    |      |     | UU = SYSTEM KEAUY 状態<br>01 - 北岸信止が明察になっていて                                          |         |
|    |      |     | UI = 非吊庁止/)用給になつしいる<br>N2 - RASEHENT 設定が DDELENT 設定 トハ言い                            |         |
|    |      |     | 02 - DAGLILAT BXAENT FILILAT BXAEのV同VI<br>03 = SYSTEM READY + IDLE ON 状能            |         |
|    |      |     | 04 = PREHEAT 設定が RFFI OW 設定より高い                                                     |         |
|    |      |     | 05 = COOL1 設定が REFLOW 設定より高い                                                        |         |
|    |      |     | 06 = COOL1 設定が POSEHEAT 設定より高い                                                      |         |
|    |      |     | 07 = REFLOW 設定が制限値より高い                                                              |         |
|    |      |     | 08 = RISE1 サイクルの動作中                                                                 |         |
|    |      |     | 09 = PREHEAT のピーク値が制限値を超えている                                                        |         |
|    |      |     | 10 = PREHEAT がエンベロープ制限値を超えている                                                       |         |

11. 通信コード

| 名称 | コマンド | タイプ | データ                                                          | サイズ  |
|----|------|-----|--------------------------------------------------------------|------|
|    |      |     | 11 = アクセスを拒否                                                 |      |
|    |      |     | 12 = 初期化実行中                                                  |      |
|    |      |     | 13 = FIRING SWITCHが開路になっている                                  |      |
|    |      |     | 14 = SAFETY TIMER が作動中                                       |      |
|    |      |     | 15 = FIRING SWITCHが有効になっていない                                 |      |
|    |      |     | 16 = HEATING RATE が不足している                                    |      |
|    |      |     | 17 = HEATING RATE が過剰になっている                                  |      |
|    |      |     | 18 = REPLACE COUNTER 値に到達                                    |      |
|    |      |     | 19 = CLEAN COUNTER 値に到達                                      |      |
|    |      |     | 20 = REPLACE COUNTER をリセット中                                  |      |
|    |      |     | 21 = CLEAN COUNTER をリセット中                                    |      |
|    |      |     | 22 = PUWER MUDE // "UN"になっている                                |      |
|    |      |     | Z3 = HEAT スイツナル TNU HEAT になつている                              |      |
|    |      |     | 24 = BASEHEAT リインルの測作中<br>25 = UEAD がたがっている                  |      |
|    |      |     | 20 - FIEAU ルドルン CVIる<br>26 - DDELEAT サイクルの動作中                |      |
|    |      |     | 20 - FREIEAT シインルの動作中<br>27 - RISE2 サイクルの動作中                 |      |
|    |      |     | 21 = MI3CZ タイクルの新作中<br>28 = RFFLOW サイクルの動作中                  |      |
|    |      |     | 20 1 NETECT フィンフロションドー<br>20 = COOL1 サイクルの動作中                |      |
|    |      |     | 20 = RASEHEAT もしくは PREHEAT 設定温度までの冷却待ち                       |      |
|    |      |     | 31 = WFLDサイクルの完了                                             |      |
|    |      |     | 32 = プロファイルの編集中                                              |      |
|    |      |     | 33 = プロファイルデータ(結果波形)                                         |      |
|    |      |     | 34 = プロファイルデータ(設定波形)                                         |      |
|    |      |     | 35 = 非常停止作動中                                                 |      |
|    |      |     | 36 = MAX TEMP ALARM(999℃を超過)                                 |      |
|    |      |     | 37 = 通電不可アラーム -熱電対をチェック-                                     |      |
|    |      |     | 38 = ″OVER PWR ALARM1″発生                                     |      |
|    |      |     | 39 = 溶接中に熱電対が変更された                                           |      |
|    |      |     | 40 = アクセス不可 -リモートプロファイル選択中-                                  |      |
|    |      |     | 41 = FOOT SWITCH が開路になっている                                   |      |
|    |      |     | 42 = 0VER PWR ALARM2 <sup>2</sup> 発生                         |      |
|    |      |     | 43 = L非表示JPOSTHAT 未設定                                        |      |
|    |      |     |                                                              |      |
|    |      |     | 45 = TULE TEMP 設定// BASEHEAT 設定より局い                          |      |
|    |      |     | 40 = PUST リイクル中<br>47 - DOST サイクル中                           |      |
|    |      |     | 47 - POSTサイクル中<br>48 - POSTサイクル中                             |      |
|    |      |     | 40 - DOCTUENT時間がWEAD UD DELAV Eの短い                           |      |
|    |      |     | 49 = 10311EAT 15回の TEAD 01 DEEAT & の泣い<br>50 = C0012サイクルの動作由 |      |
|    |      |     | 51 = POSTHEAT (HEAD LIP DELAY 実行中)                           |      |
|    |      |     | 52 = POSTHEAT (HEAD UP 実行中)                                  |      |
|    |      |     | $53 = 10LE HEAT \Phi$                                        |      |
|    |      |     | 54 = 「非表示】                                                   |      |
|    |      |     | 55 = ウォームアップ中                                                |      |
|    |      |     | 56 = POSTHEAT が上限値を超過                                        |      |
|    |      |     | 57 = PREHEAT DELTA が設定温度を超えている                               |      |
|    |      |     | 58 = REFLOW DELTA が設定温度を超えている                                |      |
|    |      |     | 59 = "HEATING TOO SLOW"発生                                    |      |
|    |      |     | 60 = "TRANSFORMER THERMOSTAT TOO HOT"発生                      |      |
|    | 1    |     | 合計バイト数:                                                      | 6バイト |

| PROFILE | DR | Read                    | 指定したプロファイル No. の条件読み出し (範囲:01~63) | 2バイト |
|---------|----|-------------------------|-----------------------------------|------|
|         |    |                         | ,                                 | 1バイト |
|         |    |                         | Preheat Temp(範囲:060~500)          | 3バイト |
|         |    |                         | ,                                 | 1バイト |
|         |    | Reflow Temp(範囲:060~600) | Reflow Temp(範囲:060~600)           | 3バイト |
|         |    |                         | ,                                 | 1バイト |
|         |    |                         | Cool1 Temp(範囲:025~300)            | 3バイト |

| 名称 | コマンド | タイプ | データ                                                          | サイズ     |
|----|------|-----|--------------------------------------------------------------|---------|
|    |      |     | ,                                                            | 1バイト    |
|    |      |     | Preheat Time(範囲:000~999)                                     | 3バイト    |
|    |      |     | ,                                                            | 1バイト    |
|    |      |     | Rise2 Time(範囲:00~99)                                         | 2バイト    |
|    |      |     | ,                                                            | 1バイト    |
|    |      |     | Reflow Time(範囲:000~999)                                      | 3バイト    |
|    |      |     | ,                                                            | 1バイト    |
|    |      |     | Base Temp(範囲:025~300)                                        | 3バイト    |
|    |      |     | ,                                                            | 1バイト    |
|    |      |     | Postheat Temp(範囲:025~600)                                    | 3バイト    |
|    |      |     | ,                                                            | 1バイト    |
|    |      |     | Cool2 Temp(範囲:025~300)                                       | 3バイト    |
|    |      |     | ,                                                            | 1バイト    |
|    |      |     | d e Temp(範囲:025~300)                                         | 3バイト    |
|    |      |     | ,                                                            | 1バイト    |
|    |      |     | Base Time(範囲:000~999)                                        | 3バイト    |
|    |      |     | ,                                                            | 1バイト    |
|    |      |     | Postheat Time(範囲:000~999)                                    | 3バイト    |
|    |      |     | ,<br>                                                        | 1バイト    |
|    |      |     | Rise1 Time(範囲:00~99)                                         | 2バイト    |
|    |      |     |                                                              | 1バイト    |
|    |      |     | GRAPH Time Span(範囲:000~999)                                  | 3/17-   |
|    |      |     | ,<br>                                                        | 1/バイト   |
|    |      |     | Head Up Delay(範囲:000~999)                                    | 3/17 -  |
|    |      |     | ,<br>                                                        | 1/1/1   |
|    |      |     | Schedule Reference (LLLLLLLLLL or 000000000 $\sim$ 222222222 | 10/17 F |
|    |      |     | ,<br>                                                        | 1//1 F  |
|    |      |     | Coarse Heating Kate( $\overline{PUH}$ · U~3)                 | 1//1 F  |
|    |      |     | U - Very Slow<br>1 - alow                                    |         |
|    |      |     | 1 - SIUW<br>2 = modium                                       |         |
|    |      |     | 3 = fast                                                     |         |
|    |      |     |                                                              | 1バイト    |
|    |      |     | ,<br>Fine Heating Rate(範囲:00~99)                             | 2バイト    |
|    |      |     |                                                              | 1バイト    |
|    |      |     | Preheat Reflow Control(O=TIME, 1=TEMP)                       | 1バイト    |
|    |      |     | ,                                                            | 1バイト    |
|    |      |     | Preheat Delta Temperature(範囲:00~99)                          | 2バイト    |
|    |      |     | ,                                                            | 1バイト    |
|    |      |     | Reflow Delta Temperature(範囲:00~99)                           | 2バイト    |
|    |      |     | ,                                                            | 1バイト    |
|    |      |     | PID Control(範囲:100~269)                                      | 3バイト    |
|    |      |     | ,                                                            | 1バイト    |
|    |      |     | Solder Cool Valve Delay(範囲:00~99)                            | 2バイト    |
|    |      |     | 合計バイト数:                                                      | 91 バイト  |

| PR | Read | 指定したプロファイル No.の SCH SETUP データ読み出し(範囲:01~63)      | 2バイト                                                                                                    |
|----|------|--------------------------------------------------|----------------------------------------------------------------------------------------------------|
|    |      | Enable Peak and Average Limits(1=ON, O=OFF)      | 1バイト                                                                                                    |
|    |      | ,                                                | 1バイト                                                                                                    |
|    |      | Preheat Peak Upper Temperature Limit(範囲:000~999) | 3バイト                                                                                                    |
|    |      | ,                                                | 1バイト                                                                                                    |
|    |      | Preheat Peak Lower Temperature Limit(範囲:000~999) | 3バイト                                                                                                    |
|    |      | ,                                                | 1バイト                                                                                                    |
|    |      | Reflow Peak Upper Temperature Limit(範囲:000~999)  | 3バイト                                                                                                    |
| ,  | ,    | 1バイト                                             |                                                                                                    |
|    |      | Reflow Peak Lower Temperature Limit(範囲:000~999)  | 3バイト                                                                                                    |
|    |      | ,                                                | 1バイト                                                                                                    |
|    | PR   | PR Read                                          | PR Read 指定したプロファイル No.の SCH SETUP データ読み出し(範囲:01~63)<br>Enable Peak and Average Limits(1=0N, 0=0FF)<br>,<br>Preheat Peak Upper Temperature Limit(範囲:000~999)<br>,<br>Preheat Peak Lower Temperature Limit(範囲:000~999)<br>,<br>Reflow Peak Upper Temperature Limit(範囲:000~999)<br>,<br>Reflow Peak Lower Temperature Limit(範囲:000~999)<br>, |

| 名称  | コマンド | タイプ | データ                                                       | サイズ                 |
|-----|------|-----|-----------------------------------------------------------|---------------------|
| U10 |      | /// |                                                           | 3/1/7               |
|     |      |     | Treneat reak belay (4900 - 333)                           |                     |
|     |      |     | ,<br>                                                     |                     |
|     |      |     | Preheat Avg Delay (範囲:000~999)                            | 3/17 ト              |
|     |      |     | ,                                                         | 1バイト                |
|     |      |     | Rise1 Envelope Delay(範囲:00~99)                            | 2バイト                |
|     |      |     | ,                                                         | 1バイト                |
|     |      |     | Rise2 Envelope Delay(範囲:00~99)                            | 2バイト                |
|     |      |     | ,                                                         | 1バイト                |
|     |      |     | Preheat Average Upper Temperature Limit(範囲:000~999)       | 3バイト                |
|     |      |     | ,                                                         | 1バイト                |
|     |      |     | Preheat Average Lower Temperature Limit(範囲:000~999)       | 3バイト                |
|     |      |     | 1<br>1                                                    | 1バイト                |
|     |      |     | Reflow Average Upper Temperature Limit(範囲:000~999)        | 3バイト                |
|     |      |     |                                                           | 1バイト                |
|     |      |     | ,<br>Reflow Average Lower Temperature Limit(範囲:000~999)   | 3バイト                |
|     |      |     |                                                           | 1/17/6              |
|     |      |     | ,<br>Enable Drahaat Envelope Limite (1-vee - A-ne)        | 1/1/1/1<br>1/1/2/L  |
|     |      |     | LIADIE FIElleat LIIVETOPE LIMITS (1-yes, 0-110)           | 1 / V / L           |
|     |      |     | ,<br>Enchle Deflew Envelope Limite (1-vee - 0-ne)         | 1 / Y Z L           |
|     |      |     | Enable Reliow Envelope Limits (1-yes, 0-no)               |                     |
|     |      |     | ,<br>Duchast User Transacture Limit (答用:000、000)          |                     |
|     |      |     | Preneal upper lemperature LIMIL(蛔田, 000~999)              | 3/\1 F              |
|     |      |     | ,<br>Durlent Law Tanan Linit (22日 : 000 - 000)            |                     |
|     |      |     | Preneat Lower Temperature LIMIT(車U田,UUU~999)              | 3/\1 F              |
|     |      |     | ,<br>Doflow Unnow Tompowotuwa Limit/答曲:000,000)           |                     |
|     |      |     | Reitow upper temperature Limit(@UH). 000/~9999)           | 3/11  ^<br>1/1×2  - |
|     |      |     | ,<br>Deflew Lewer Temperature Limit /符冊 : 000、000)        |                     |
|     |      |     | neitow Lower Temperature Limit(#0±1,000,2999)             | 3/パイト               |
|     |      |     | ,<br>Aux Enable Dock and Average Limits (1-yes, O-ne)     | 1 バイト               |
|     |      |     | Aux Linable Leak and Average Limits (1-yes, 0-110)        | - 1 バイト             |
|     |      |     | ,<br>Aux Proheat Poak Delay(新田:000~000)                   | 3 バイト               |
|     |      |     |                                                           | 1バイト                |
|     |      |     | ,<br>Διιχ Preheat Δνα Delay(新田・000~999)                   | 3バイト                |
|     |      |     |                                                           | 1バイト                |
|     |      |     | ,<br>Aux Preheat Peak Upper Temperature Limit(範囲:000~999) | 3バイト                |
|     |      |     |                                                           | 1バイト                |
|     |      |     | ,<br>Aux Preheat Peak Lower Temperature Limit(範囲:000~999) | 3バイト                |
|     |      |     |                                                           | 1バイト                |
|     |      |     | Aux Reflow Peak Upper Temperature Limit(範囲:000~999)       | 3バイト                |
|     |      |     | ,                                                         | 1バイト                |
|     |      |     | Aux Reflow Peak Lower Temperature Limit(範囲:000~999)       | 3バイト                |
|     |      |     | 1                                                         | 1バイト                |
|     |      |     | Aux Preheat Average Upper Temperature Limit(範囲:000~999)   | 3バイト                |
|     |      |     | · · · · · · · · · · · · · · · · · · ·                     | 1バイト                |
|     |      |     | Aux Preheat Average Lower Temperature Limit(範囲:000~999)   | 3バイト                |
|     |      |     | · · · · · · · · · · · · · · · · · · ·                     | 1バイト                |
|     |      |     | Aux Reflow Average Upper Temperature Limit(範囲:000~999)    | 3バイト                |
|     |      |     | ,                                                         | 1バイト                |
|     |      |     | Aux Reflow Average Lower Temperature Limit(範囲:000~999)    | 3バイト                |
|     |      |     | ,                                                         | 1バイト                |
|     |      |     | Aux Enable Preheat Envelope Limits(1=yes, O=no)           | 1バイト                |
|     |      |     | ,                                                         | 1バイト                |
|     |      |     | Aux Enable Reflow Envelope Limits(1=yes, O=no)            | 1バイト                |
|     |      |     | ,                                                         | 1バイト                |
|     |      |     | Aux Preheat Upper Temperature Limit(範囲:000~999)           | 3バイト                |
|     |      |     | ,                                                         | 1バイト                |
|     |      |     | Aux Preheat Lower Temperature Limit(範囲:000~999)           | 3バイト                |

| 夕称  | コマンド | <b>ク</b> イプ | デーク                                            | サイブ     |
|-----|------|-------------|------------------------------------------------|---------|
| 口小小 |      | 212         | ) 3                                            |         |
|     |      |             | ,                                              | 173113  |
|     |      |             | Aux Reflow Upper Temperature Limit(範囲:000~999) | 3バイト    |
|     |      |             | ,                                              | 1バイト    |
|     |      |             | Aux Reflow Lower Temperature Limit(範囲:000~999) | 3バイト    |
|     |      |             | ,                                              | 1バイト    |
|     |      |             | Aux Start Temperature(範囲:000~999)              | 3バイト    |
|     |      |             | ,                                              | 1バイト    |
|     |      |             | Aux Preheat Temperature(範囲:000~999)            | 3バイト    |
|     |      |             | ,                                              | 1バイト    |
|     |      |             | Aux Reflow Temperature(範囲:000~999)             | 3バイト    |
|     |      |             | 合計バイト数:                                        | 144 バイト |

| RELAY | VR | Read | Relays1のOPEN/CLOSE設定(0 = Normal Open, 1 = Normal Closed)  | 1バイト |
|-------|----|------|-----------------------------------------------------------|------|
|       |    |      | ,                                                         | 1バイト |
|       |    |      | Relays1. when                                             | 2バイト |
|       |    |      | O1 = PEVIC ON                                             |      |
|       |    |      | $\Omega^2 = \text{HEAD} \ \text{IS} \ \text{IP}$          |      |
|       |    |      | O3 = AI ABM                                               |      |
|       |    |      | 04 = 0UT  OF LIMIT                                        |      |
|       |    |      | 05 = CLEAN THERMODE                                       |      |
|       |    |      | 06 = REPLACE THERMODE                                     |      |
|       |    |      | 07 = IDLE HEAT                                            |      |
|       |    |      | 08 = BASEHEAT                                             |      |
|       |    |      | 09 = RISE1                                                |      |
|       |    |      | 10 = PREHEAT UN                                           |      |
|       |    |      | 11 - RISEZ $12 = REFLOW$                                  |      |
|       |    |      | 12 = 0.001                                                |      |
|       |    |      | 14 = END OF REFLOW                                        |      |
|       |    |      | 15 = CYCLE PWR ALARM                                      |      |
|       |    |      | 16 = NOT ACTIVE                                           |      |
|       |    |      | ,                                                         | 1バイト |
|       |    |      | Relays2のOPEN/CLOSE 設定(0 = Normal Open, 1 = Normal Closed) | 1バイト |
|       |    |      | ,                                                         | 1バイト |
|       |    |      | Relays'2, when                                            | 2バイト |
|       |    |      | UU = SYSTEM READY                                         |      |
|       |    |      | $\Omega^2 = HEAD IS IIP$                                  |      |
|       |    |      | 0.3 = AI ARM                                              |      |
|       |    |      | O4 = OUT OF LIMIT                                         |      |
|       |    |      | 05 = CLEAN THERMODE                                       |      |
|       |    |      | 06 = REPLACE THERMODE                                     |      |
|       |    |      | 07 = IDLE HEAT                                            |      |
|       |    |      | 08 = BASEHEAT                                             |      |
|       |    |      | 09 = RISE1                                                |      |
|       |    |      | 10 = PREHEAT UN                                           |      |
|       |    |      | 11 - KISEZ<br>12 - REFLOW                                 |      |
|       |    |      | 12 = 0.0011                                               |      |
|       |    |      | 14 = END OF REFIOW                                        |      |
|       |    |      | 15 = CYCLE PWR ALARM                                      |      |
|       |    |      | 16 = NOT ACTIVE                                           |      |
|       |    |      | ,                                                         | 1バイト |
|       |    |      | Relays3のOPEN/CLOSE 設定(0 = Normal Open, 1 = Normal Closed) | 1バイト |
|       |    |      | ,                                                         | 1バイト |
|       |    |      | Relays3. when                                             | 2バイト |
|       |    |      | 00 = SYSIEM READY                                         |      |
|       | I  | 1    | UI = HEAI UN                                              |      |

| 名称 | コマンド        | タイプ        | データ                                                                                                    | サイズ                                                       |
|----|-------------|------------|----------------------------------------------------------------------------------------------------|-----------------------------------------------------------|
| 名称 | <u>コマンド</u> | <u>タイプ</u> | データ<br>02 = HEAD IS UP<br>03 = ALARM<br>04 = OUT OF LIMIT<br>05 = CLEAN THERMODE<br>06 = REPLACE THERMODE<br>07 = IDLE HEAT<br>08 = BASEHEAT<br>09 = RISE1<br>10 = PREHEAT ON<br>11 = RISE2<br>12 = REFLOW<br>13 = COOL1<br>14 = END OF REFLOW<br>15 = CYCLE PWR ALARM<br>16 = NOT ACTIVE<br>,<br>Relays4 when<br>00 = SYSTEM READY<br>01 = HEAT ON<br>02 = HEAD IS UP<br>03 = ALARM<br>04 = OUT OF LIMIT<br>05 = CLEAN THERMODE<br>06 = REPLACE THERMODE<br>06 = REPLACE THERMODE<br>07 = IDLE HEAT<br>08 = BASEHEAT<br>09 = RISE1<br>10 = PREHEAT ON<br>11 = RISE2<br>12 = REFLOW<br>13 = COOL1<br>14 = END OF REFLOW<br>15 = CYCLE PWR ALARM<br>16 = NOT ACTIVE<br>,<br>Relays5 の OPEN/CLOSE 設定 (0 = Normal Open, 1 = Normal Closed)<br>,<br>Relays5 の OPEN/CLOSE 設定 (0 = Normal Open, 1 = Normal Closed)<br>, | サイズ<br>1/バイト<br>1/バイト<br>1/バイト<br>2/バイト<br>1/バイト<br>1/バイト |
|    |             |            | Relays5. when<br>OO = SYSTEM READY<br>O1 = HEAT ON<br>O2 = HEAD IS UP<br>O3 = ALARM<br>O4 = OUT OF LIMIT<br>O5 = CLEAN THERMODE<br>O6 = REPLACE THERMODE<br>O7 = IDLE HEAT<br>O8 = BASEHEAT<br>O9 = RISE1<br>10 = PREHEAT ON<br>11 = RISE2<br>12 = REFLOW<br>13 = COOL1<br>14 = END OF REFLOW<br>15 = CYCLE PWR ALARM<br>16 = NOT ACTIVE                                                                                                    | 2バイト                                                      |
|    |             |            | Kelays6のUPEN/CLUSE設定(0 = Normal Open, 1 = Normal Closed)                                                                                                    | <u> 1バイト</u>                                              |
|    |             | I l        | ,                                                                                                    | 1バイト                                                      |

| 名称     | コマンド | タイプ  | データ                                                           | サイズ              |
|--------|------|------|---------------------------------------------------------------|------------------|
|        |      |      | Relays6. when                                                 | 2バイト             |
|        |      |      | OO = SYSTEM READY                                             |                  |
|        |      |      | 01 = HEAL ON                                                  |                  |
|        |      |      | 02 = HEAD + 15  UP<br>03 = ALARM                              |                  |
|        |      |      | 04 = 0.01 OF 1 MIT                                            |                  |
|        |      |      | 05 = CLEAN THERMODE                                           |                  |
|        |      |      | 06 = REPLACE THERMODE                                         |                  |
|        |      |      | 07 = IDLE HEAT                                                |                  |
|        |      |      | 08 = BASEHEAI                                                 |                  |
|        |      |      | 10 = PREHEAT ON                                               |                  |
|        |      |      | 11 = RISE2                                                    |                  |
|        |      |      | 12 = REFLOW                                                   |                  |
|        |      |      | 13 = COOL1                                                    |                  |
|        |      |      | 14 = END OF REFLOW                                            |                  |
|        |      |      | 15 = UYULE PWK ALAKM<br>16 - NOT ACTIVE                       |                  |
|        |      |      |                                                               | 1バイト             |
|        |      |      | ,<br>Relays7のOPEN/CLOSE設定(0 = Normal Open, 1 = Normal Closed) | 1バイト             |
|        |      |      | ,                                                             | 1バイト             |
|        |      |      | Relays7.when                                                  | 2バイト             |
|        |      |      | OO = SYSTEM READY                                             |                  |
|        |      |      | 01 = HEAL ON                                                  |                  |
|        |      |      | OZ = ALABM = ALABM                                            |                  |
|        |      |      | 04 = 0UT  OF  L  IM  IT                                       |                  |
|        |      |      | 05 = CLEAN THERMODE                                           |                  |
|        |      |      | 06 = REPLACE THERMODE                                         |                  |
|        |      |      | 07 = IDLE HEAT                                                |                  |
|        |      |      | 00 = BISE1                                                    |                  |
|        |      |      | 10 = PREHEAT ON                                               |                  |
|        |      |      | 11 = RISE2                                                    |                  |
|        |      |      | 12 = REFLOW                                                   |                  |
|        |      |      | 13 = COOL1                                                    |                  |
|        |      |      | 14 = ENU UF REFLUW<br>15 - CVCLE DWD ALADM                    |                  |
|        |      |      | 16 = NOT ACTIVE                                               |                  |
|        |      |      |                                                               | 34 バイト           |
|        |      |      |                                                               |                  |
| REPORT | RR   | Read | Communication role = MASTER 設定時に機能する。(装置がリフロー後に結              |                  |
|        |      |      | 果を目動的に达信する。)<br>プロファイル No. (筋囲・01~62)                         | 21576            |
|        |      |      |                                                               | 2/パート            |
|        |      |      | ,<br>Start Temp(範囲:000~999)                                   | 3バイト             |
|        |      |      | ,                                                             | 1バイト             |
|        |      |      | Peak Reflow Temp(範囲:000~999)                                  | 3バイト             |
|        |      |      |                                                               | 1バイト             |
|        |      |      | Final Ketlow lemp(車巴巴:UUU~999)                                | 3バイト             |
|        |      |      | ,<br>Average Reflow Temn(筋田・000~000)                          | 1/11             |
|        |      |      | , , , , , , , , , , , , , , , , , , ,                         | 1バイト             |
|        |      |      | Actual Cool1 Time(範囲:000~999)                                 | 3バイト             |
|        |      |      | ,                                                             | 1バイト             |
|        |      |      | Actual Cool2 Time(範囲:000~999)                                 | 3バイト             |
|        |      |      | ,<br>Deak Drahaat Tama (若田・000-000)                           | 1バイト             |
|        |      |      | Feak Fielleal Tellip (単UH)、UUU/~9997)                         | 3/17 F<br>1/17 F |
| ļ      | l    |      | ,                                                             | 17311            |

| 名称      | コマンド | タイプ | データ                                                              | サイズ                 |
|---------|------|-----|------------------------------------------------------------------|---------------------|
| J- J- J | / .  |     | Average Preheat Temp(節用:000~000)                                 | 3バイト                |
|         |      |     |                                                                  | 1 バイト               |
|         |      |     | ,<br>Διν Peak Reflow Temn (節田・ΛΛΛ~000)                           | 3 バイト               |
|         |      |     | /μαλ το αιν ποιτοπ τοπρ (#820) · 000 333)                        | 1 バイト               |
|         |      |     | ,<br>Λυν Ανατασα Raflow Tomp (筋田・ΠΠΟ~ΩΩΩ)                        | 2 バイト               |
|         |      |     |                                                                  |                     |
|         |      |     | ,<br>Aux Dook Proboot Tomp(新田:000~000)                           | - 1/ 1              |
|         |      |     | AUX FEAN FLEIFEAL TEIIIP (#UE) · 000° - 999)                     | 1/×7 k              |
|         |      |     | ,<br>Aux Auguage Drobact Iamp(答册:000-000)                        | 1/11  ^<br>2/1×2  - |
|         |      |     | Aux Average Preneat Temp(車匹田,000/~999)                           | 3/11/               |
|         |      |     |                                                                  |                     |
|         |      |     |                                                                  | 2/11                |
|         |      |     | 00 = SYSTEM REAUTIA思                                             |                     |
|         |      |     | UT = 非吊停止が用給になつている<br>02 = DAQEUENT 汎合が DDEUENT 汎合 EVC言い         |                     |
|         |      |     | UZ - DASEREALizとい、HELE ONULASE                                   |                     |
|         |      |     | 04 - DDENEAT 記令がDEELOW記令 F(2)字()                                 |                     |
|         |      |     | 04 - MENEAT 設た/) NEFLOW 設たより向い<br>05 - 0001 1 記完が DEFLOW 記完 トクすい |                     |
|         |      |     | 00 - 000L1 設定力 NEFLOW 改たより向い<br>06 - 000L1 読完が DOCELENT 読完 トロ言い  |                     |
|         |      |     | 00 - 000LT設定/JF0SENEAT設定より同い<br>07 - DEELOW 設定が割旧店 EIC 声い        |                     |
|         |      |     | 01 - NLILOW 政圧が明瞭世より同い<br>09 - DISE1 サイクルの動作曲                    |                     |
|         |      |     | 00 - NTSLT クインルの知作中<br>00 - DDEUENT のピーク店が判旧店を招ラている              |                     |
|         |      |     | 09 - MEHEAT がエンバロープ制限値を超えている                                     |                     |
|         |      |     | 10 - THEILER ガエンハロ シI防阪値を超えている<br>11 - アクセフな垢否                   |                     |
|         |      |     | 11 = 772                                                         |                     |
|         |      |     | 12 - 13,5,5,10×13+<br>13 = FIRING SWITCH が開路になっていろ               |                     |
|         |      |     | 14 = SAFFTY TIMER が作動中                                           |                     |
|         |      |     | 15 = FIRING SWITCHが有効になっていない                                     |                     |
|         |      |     | 16 = HEATING BATE が不足している                                        |                     |
|         |      |     | 17 = HEATING RATE が過剰になっている                                      |                     |
|         |      |     | 18 = REPLACE COUNTER 値に到達                                        |                     |
|         |      |     | 19 = CLEAN COUNTER 値に到達                                          |                     |
|         |      |     | 20 = REPLACE COUNTER をリセット中                                      |                     |
|         |      |     | 21 = CLEAN COUNTER をリセット中                                        |                     |
|         |      |     | 22 = POWER MODE が"ON"になっている                                      |                     |
|         |      |     | 23 = HEAT スイッチが"NO HEAT"になっている                                   |                     |
|         |      |     | 24 = BASEHEAT サイクルの動作中                                           |                     |
|         |      |     | 25 = HEAD が下がっている                                                |                     |
|         |      |     | 26 = PREHEAT サイクルの動作中                                            |                     |
|         |      |     | 27 = RISE2 サイクルの動作中                                              |                     |
|         |      |     | 28 = REFLOW サイクルの動作中                                             |                     |
|         |      |     | 29 = COOL1 サイクルの動作中                                              |                     |
|         |      |     | 30 = BASEHEAT もしくは PREHEAT 設定温度までの冷却待ち                           |                     |
|         |      |     | 31 = WELD サイクルの完了                                                |                     |
|         |      |     | 32 = ノロノアイルの編集中                                                  |                     |
|         |      |     | 35 = ノロノア1 ルナータ (結果波形)<br>24 - プロファイルデータ (恐宁):中野()               |                     |
|         |      |     | 34 - ノロノアイルノーク(成ル波形)<br>25 - 北党庁ルに動力                             |                     |
|         |      |     | 30 - 羽市庁山下判H<br>26 - MAY TEMD ALADM (000のたね)A                    |                     |
|         |      |     | 30 - MAA TEMME ALANM (999し)/2011<br>27 - 涌雲不可フラール _執電対なチェック_     |                     |
|         |      |     | J - 旭电119アフ ム                                                    |                     |
|         |      |     |                                                                  |                     |
|         |      |     | 00 「ロターに小電への友丈に」<br>40 = アクセス不可 -リモートプロファイル選択由-                  |                     |
|         |      |     | 41 = FOOT SWITCH が開路になっている                                       |                     |
|         |      |     | 42 = OVFR PWR AI ARM発生                                           |                     |
|         |      |     | 43 = 「非表示]POSTHFAT 未設定                                           |                     |
|         |      |     | $44 = \dot{n}_{\pi} - \Delta \nabla y \dot{\mathcal{T}} \Phi$    |                     |
|         |      |     | 45 = IDLE TEMP 設定が BASEHEAT 設定より高い                               |                     |
|         |      |     | 46 = POST サイクル中                                                  |                     |
|         |      |     | 47 = POST サイクル中                                                  |                     |
|         |      |     | 48 = COOL2 設定が REFLOW 設定より高い                                     |                     |
|         | •    | •   |                                                                  | . 1                 |

| 名称 | コマンド | タイプ | データ                                                                                                    |         | サイズ    |
|----|------|-----|----------------------------------------------------------------------------------------------------|---------|--------|
|    |      |     | 49 = POSTHEAT 時間が HEAD UP DELAY より短い<br>50 = COOL2 サイクルの動作中<br>51 = POSTHEAT (HEAD UP DELAY 実行中)<br>52 = POSTHEAT (HEAD UP 実行中)<br>53 = IDLE HEAT 中<br>54 = [非表示]<br>55 = ウォームアップ中<br>56 = POSTHEAT が上限値を超過<br>57 = PREHEAT DELTA が設定温度を超えている<br>58 = REFLOW DELTA が設定温度を超えている<br>59 = "HEATING TOO SLOW"発生<br>60 = "TRANSFORMER THERMOSTAT TOO HOT"発生 |         |        |
|    |      |     |                                                                                                    | 合計バイト数: | 53 バイト |

| SECURITY | SR | Read | ″SYSTEM SECURITY″ロック状態の読み込み          |      |
|----------|----|------|--------------------------------------|------|
|          |    |      | Profile Lock (O = OFF, $1 = ON$ )    | 1バイト |
|          |    |      | ,                                    | 1バイト |
|          |    |      | System Lock(O = OFF, 1 = ON)         | 1バイト |
|          |    |      | ,                                    | 1バイト |
|          |    |      | Profile Tuning Lock(O = OFF, 1 = ON) | 1バイト |
|          |    |      | 合計バイト数:                              | 5バイト |

|                                              | 11576                                                                                                    |
|----------------------------------------------|----------------------------------------------------------------------------------------------------|
| Head Gool Valve Status(0 = OFF, 1 = ON)      | 1/11                                                                                                    |
| ······································       | 1バイト                                                                                                    |
| Solder Cool Valve Status(O = OFF, 1 = ON)    | 1バイト                                                                                                    |
| ,                                            | 1バイト                                                                                                    |
| Footswitch Response Mode(O=Abort, 1=Latch)   | 1バイト                                                                                                    |
| ,                                            | 1バイト                                                                                                    |
| Buzzer 音量(範囲:00~99)                          | 2バイト                                                                                                    |
| ,                                            | 1バイト                                                                                                    |
| End of Cycle Buzzer ( $0 = OFF$ , $1 = ON$ ) | 1バイト                                                                                                    |
| ,                                            | 1バイト                                                                                                    |
| Idle Temperature(0 = OFF, 1 = ON)            | 1バイト                                                                                                    |
| ,                                            | 1バイト                                                                                                    |
| Safety Timer Time(範囲:00~99)                  | 2バイト                                                                                                    |
| ,                                            | 1バイト                                                                                                    |
| Release Timer Time(範囲:00~99)                 | 2バイト                                                                                                    |
| ,                                            | 1バイト                                                                                                    |
| Max Temp Limit(範囲:300~999)                   | 3バイト                                                                                                    |
| ,                                            | 1バイト                                                                                                    |
| Max Aux lemp Limit(範囲:300~999)               | 1バイト                                                                                                    |
| ,<br>                                        | 1バイト                                                                                                    |
| Max Idle Iemp Limit(範囲:025~300)              | 3バイト                                                                                                    |
| ,                                            | 1/17                                                                                                    |
| Aux Thermo Graph(U=UFF, 1=UN)                | 3/17 -                                                                                                    |
| ,<br>, , , , , , , , , , , , , , , , , , ,   | 1/17                                                                                                    |
| Aux Thermo Temp(U=UFF, 1=UN)                 | 1/1 + 1/1 + 1/1 |
|                                              |                                                                                                    |
| Backlight uperation(U=AUTU, T=UN)            | 1/17 F                                                                                                    |

| TEMP | TR | Read | メインサーモード、補助熱電対の現在温度表示  |      |
|------|----|------|------------------------|------|
|      |    |      | メインサーモード温度(範囲:000~999) | 3バイト |
|      |    |      | ,                      | 1バイト |
|      |    |      | 補助熱電対温度(範囲:000~999)    | 3バイト |
|      |    |      | 合計バイト数:                | 7バイト |

| 名称   | コマンド | タイプ  | データ                                                                               | サイズ    |
|------|------|------|-----------------------------------------------------------------------------------|--------|
| TYPE | ΤY   | Read | Software バージョン情報の取得<br>"Control" + Release # + Revision #<br>例:"Control 1.00 AXP" | 16 バイト |

| GRAPH | GR | Read | 実測温度波形ポイントのデータ取得                                                                                                    | 可変数バ |
|-------|----|------|----------------------------------------------------------------------------------------------------|------|
|       |    |      | このコマンドは現在コントローラで表示されているスタートからリフローの<br>終了までの温度のグラフの全データを返します。<br>最大 4096 までの 4 桁で、データには都度、改行コードが含まれます。<br>グラフデータは、1 行目が全データの行数、2 行目以降最終行までがグラフ<br>データになります。 |      |
|       |    |      | 注) 電源投入後、グラフが表示されていない (まだリフローを行っていない)<br>場合は、"0000"を返します。<br>途中で新しくリフローを開始すると、グラフデータの送信は中断します。                                                             |      |